# و RV345P :ةكبشلا نيوكت يلامجإ مدختسم ةەجاو مادختساب Business Wireless بيولا

فدەلا

مادختساب ةيكلسال ةكبش ةكبش ةكبش نيوكت ةيفيك ليلدلا اذه كل حضوي مادختساب قيكلسال قكبش يعسومو ،CBW140AC لوصو ةطقنو ،RV345P هجوم

ةيكلساللاا ةكبشلاا دادعإل (UI) بيولا مدختسم ةمجاو لاقملاا اذه مدختسي ةلومحملا ةزمجألاا قيبطت مادختسإ لضفت تنك اذإ .ةيتوبكنعلا ةكبشلل <u>قلاقملا ىلا اعيرس لاقتنالل رقناف</u> ،لهسلا يكلساللا دادعإلل هب ىصوملا .

# تايوتحملا لودج

- <u>اماس ألامات الماتم ال</u>
  - <u>ہجوملا دادعا</u> ∘
  - Cisco.com <u>باسح یلع لوصحلا</u> ∘
- <del>- RV345P ەجوملا نيوكت</del>
  - <u>ةوبعلا نم RV345P ج</u>رخ ∘
  - <u>ہجوملا دادعا</u> ∘
  - <u>امحالصاو تنرتنإلا لاصتا ءاطخاً فاشكتساً م</u>
  - <u>ەيلوألا ةئيەتلا</u> ∘
  - <u>(يرايتخ|) رمألا مزل اذإ IP ناونع ريرحتب مق</u> ∘
  - <u>رمألا مزل اذا ةتباثلا جماربلا ةيڨرت «</u>
  - RV345P <u>ةلسلسلا نم ەجوم ىلع ةيئاقلتلا تاثىدحتلا نيوكت</u> ∞
- <u>ِنامِألا تارايخ</u>
  - <u>(يرايتخ|) RV نامأ صيخرتً</u> ∘
  - RV345<u>P ەجوملا ىلع بيولا ةيڧصت</u> ∘
  - <u>(یرایتخا)</u> Umbrella RV Branch صیخرت
  - <u>ىرخألا نامألا تارايخ</u> ∘
- <u>VPN ةكبش تارايخ</u>
  - <u>VPN رورم</u> ∘
  - AnyConnect VPN
  - <u>ةنيل VPN ةعمش</u> ∘
  - <u>ىرخألا VPN تارايخ</u> ∘
- RV345P مجوم ا يلع قيفاض ال تانيوكت ا
  - <u>(يرايتخا) VLAN تاكبش نيوكت</u> ∘
  - <u>(يرايتخ|) ذفانملل VLAN تاكبش صيصخت</u>
  - <u>(يرايتخ|) تباث IP ةفاض|</u> ∘
  - <u>(يرايتخإ) صيخارتلا ةرادا ه</u>
  - <u>(يرايتخ]) RV345P ةلسلسلا نم هجوم مادختساب ةلقنتم ةكبش نيوكت</u> ∘
- <u>CBW140AC نيوكت</u>

<u>هتوبع نم CBW140AC زارطلا جرخ ه</u>

- مدختسم ةمجاو يلع 140AC ةيساسألا ةيكُلُّسالُلا لوصولاً ةطَقَن دادعًاٍ ∝ <u>بيولاً</u>
- <u>ايكلسال امحالصإو تالكشملا فاشكتسأ تاحيملت</u> •
- <u>بيولا مدختسم ةمجاو مادختساب CBW142ACM ةكبش تاعسوم نيوكت</u> •
- <u>بيو مدختسم ةمجاو مادختساب امثيدحتو جمارباا نم ققحتاا</u> •
- بيو مدختسم ةمجاو <u>ىلع WLAN تاكبش ءاشنا</u> •
- <u>قېرايتخالا قېكلساللا قىيەتلا تايلمع</u>
  - <u>(يرايتخإ) بيولا مدختسم ةهجاو مادختساب فيضلل WLAN ةكبش ءاشنا</u> ∝
  - <u>بيو مدختسم ةمجاو مادختساب تاقيبطتلا فيرعت تافلم ءاشنا</u> ∝ (<u>يرايتخا)</u>
  - <u>(يرايتخ|) بيو مدختسم ةهجاو مادختساب ليمعلا فيرعت تافلم ءاُسُنا ه</u>

# ايجولوبوط

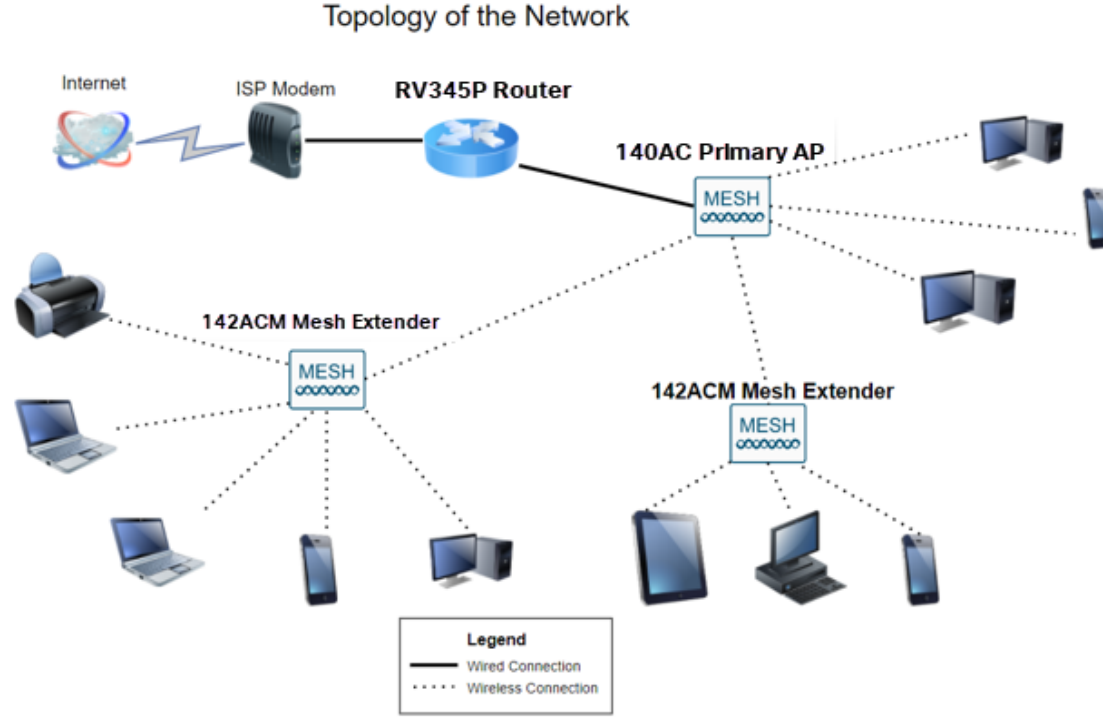

# ەمدقملا

هل اي ،Cisco ةزهجأ تيرتشو ضعبلا اهضعب عم اهب تمق يتلا ثاحبألا عيمج تعمج ديوزتلا هجوملا اذه رفوي .RV345P هجوم مدختسن ،ويرانيسلا اذه يف !ريثم رمأ نم يف CBW140AC ليصوتب كل حمست يتلا (PoE) تنرثيا ةكبش ربع ةقاطلاب CBW140AC و CBW140AC ةكبش تاعسوم مادختسا متيس .لوحم نم الدب هجوملا .قيكلسال ةكبش ةكبش قكبش عاشنال

ةيفاضإ تازيم رايخ مدقتملا هجوملا اذه رفوي امك.

- نيوكت نكمي .رورملا ةكرح يف مكحتلا ةيناكمإ قيبطتلا يف مكحتلا كل حيتي .1 اهليجستو رورملا ةكرح رظحل وأ اهليجستل نكلو رورملا ةكرحب حامسلل ةزيملا هذه رورملا ةكرح رظحل قطاسبب وأ.
- وأ ةنمآ ريغ بيو عقاوم ىلإ بيولا رورم ةكرح عنمل بيولا ةيفصت مادختسإ متي .2

ةزيملا هذه مادختساب ليجست دجوي ال .ةبسانم ريغ.

3. AnyConnect ةن مآل اليصوتل انخآم ةقبط نم (VPN) ةيرهاظ ةصاخ ةكبش وه 3. AnyConnect نيمدختسملل (SSL) تم رفوتت نيمدختسملل (VPN) ةيرهاظل اقصاخلا تاكبشل حمست Cisco. نم رفوتت لالخ نم كيدل تانايبلا زكارم وأ ةكرشلا بتكمب لاصتالاب قديعبلا عقاومل و .تنرتنإلا ربع نمآ قفن ءاشنإ

تاهجوملا ليجست متي .صيخرت ءارش ىلإ جاتحتس ،تازيملا هذه مادختسإ تدرأ اذإ ليلدلا اذه يف اهتيطغت متتس يتلاو ،تنرتنإلا ربع صيخارتلاو.

تنك وأ دنتسملا اذه يف ةمدختسملا تاحلطصملا ضعبب ةيارد ىلع نكت مل اذا تالاقملا عجار ،ةيتوبكنعلا ةكبشلا تاكبش لوح ليصافتلا نم ديزملا ديرت :قيلاتلا

- <u>Cisco Business: ةديدجلا تاحلطصملا درسم</u>
- <u>Cisco نم ةيكلُسّاللا ةكبشلاً تاكبِشُ يف مكب ابحرم •</u>
- <u>ِ مَيكلسالل Cisco Business مَكبشل (FAQ) مَلوادتملاً مَلِيْسَالاً</u> •

# جماربلا رادصإ | قيبطتلل ةلباقلا ةزهجألا

- زارطلا RV345P | 1.0.03.21
- cbw140ac | 10.4.1.0
- CBW142ACM | 10.4.1.0 (ما الله من من عسوم رفوت مزلي) دحاو ةكبش عسوم رفوت مزلي) (مق شعمل المع من المع من المع م

# ةيساسألا تابلطتملا

# ەجوملا دادعإ

- دادعإلل يلاح تنرتنإ لاصتا دوجو نم دكأت .1
- مادختسإ دنع مەيدل ةصاخ تاميلعت يأ ةفرعمل (ISP) تنرتنإلا ةمدخ رفومب لصتا .2 عم تاباوب (ISPs) تنرتنإلا ةمدخ يدوزم ضعب رفوت .كب صاخلا RV345P ەجوم ليطعت ىلإ رطضت دقف ،جمدم ەجوم ىلع يوتحت ةرابع كيدل تناك اذإ .ةجمدم تاەجوم لوكوتورب ناونع) (WAN) ةعساولا ةقطنملا ةكبشل IP ناونع ريرمتو ەجوملا ةكبشلا رورم ةكرح عيمجو (كباسحل تنرتنإلا رفوم ەنيعي يذلا ديرفلا تنرتنإلا .ديدجلا ەجوملا ىلإ ەلالخ نم
- ارمأ اذه نوكي ال دق .نكمأ نإ ةحوتفم ةحاسم ىلإ جاتحتس .هجوملا عضو ناكم ددح .3 (مدوملا) ضيرعلا يددرتلا قاطنلا ةباوبب هجوملا ليصوت كيلع بجي هنأل الهس (ISP).

# Cisco.com باسح یلع لوصحلا

تادعم كلتمت تحبصأ نأ دعب نآلا Cisco، باسح ىلع لوصحلا ىل جاتحت Cisco، تادعم كلتمت تحبصاً نأ دعب نآلا دجوي ال .(CCO فرعم) تنرتنإلا ربع Cisco لاصتا فيرعت مساب انايحاً هيلإ راشي باسحل ةفلكت يأ.

<u>ەذە نم يلاتلا مسقلا ىل لاقتنالا</u> كنكميف ،لعفلاب باسح كيدل ناك اذإ

#### <u>ةلاقملا</u>.

#### 1 ةوطخلا

.باسح ءاشنإ مث صخشلا زمر قوف رقنا .Cisco.com ىلإ لقتنا

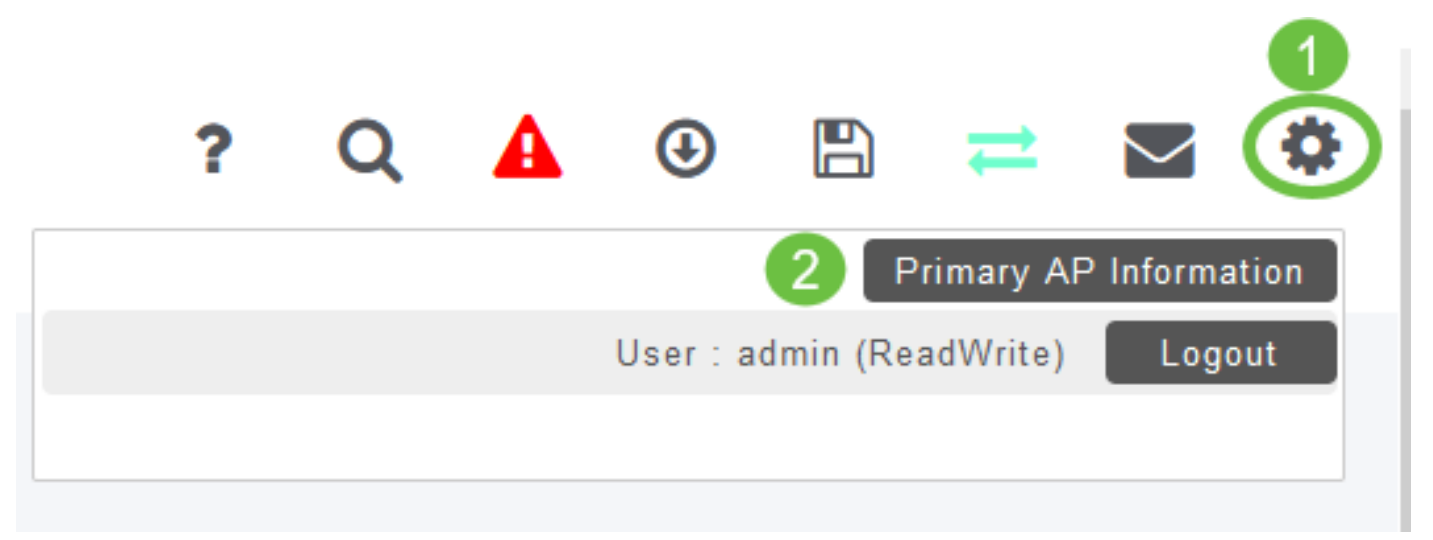

#### 2 ةوطخلا

عابتا .**ليجست** قوف رقناو باسحلا ءاشنإل ةبولطملا ليصافتلا لخدأ ليجستلا هيلمع مامتاب هصاخلا تاميلعتلا.

|                                  |                       | cisco                                       |   | €N |
|----------------------------------|-----------------------|---------------------------------------------|---|----|
|                                  |                       | eate Account<br>dy have an account? Sign In | 1 |    |
| mail                             |                       |                                             |   |    |
| first Name                       |                       |                                             |   |    |
| Last Name                        |                       |                                             |   |    |
| Country                          |                       |                                             |   |    |
| Select a country or start typing | for suggestions       |                                             |   | ·  |
| Company                          |                       |                                             |   |    |
| Password                         |                       |                                             |   |    |
| Create a password                |                       |                                             |   |    |
| Confirm Password                 |                       |                                             |   |    |
| Re-enter your password           |                       |                                             |   |    |
| Would you like updates about C   | isco promotions, prod | ducts and services?                         |   |    |
|                                  | ○ Yes                 | ⊖ No                                        |   | J  |

<u>ليجست تاميلعت ةحفص ىلإ لاقتنالل رقناف</u> ،تالكشم ةيأ كيدل تناك اذإ

<u>Cisco.com باسحلا</u>

# RV345P ەجوملا نيوكت

رتويبمكلا نكمي وهو .مزحلا هيجوتب موقي هنأل ةكبشلا يف ايرورض هجوملا دعي ةكبشلا وأ ةكبشلا سفن ىلع ةدوجوم ريغ ىرخأ رتويبمك ةزهجأب لااصتالا نم درسي .مزحلا لاسرا ناكم ديدحتل هيجوت لودج ىلا لوصولاب هجوملا موقي .ةيعرفلا دح ىلع ةيكرحلاو ةتباثلا تانيوكتلا درس نكمي .ةهجولا نيوانع هيجوتلا لودج .قددحملا اهتهجو ىل مزحلا ىلع لوصحلل هيجوتلا لودج يفاوس

ةريغصلا تاكرشلا نم ديدعلل ةنسحملا ةيضارتفالا تادادعإلاب RV345P يتأي هذه ضعب ليدعت كنم (ISP) تنرتنإلا ةمدخ رفوم وأ ةكبشلا بلطتت دق ،كلذ عمو مادختساب تارييغتلا ءارجإ كنكمي ،تابلطتملل ISP ب لاصتالا دعب .تادادعإلا مادختساب الاي مدختسم قوجاو.

اهيلإ لصنل ؟دعتسم تنأ له

ةوبعلا نم RV345P جرخ

#### 1 ةوطخلا

ذفنمب RV345P (تنرثيإ) LAN ةكبش ذفانم دحأ نم تنرثيإلا لبك ليصوتب مق ذفنم رتويبمكلل نكي مل اذإ ئياهم ىلإ جاتحتس .رتويبمكلا يف تنرثيإلا اهسفن ةيكلسلا ةيعرفلا ةكبشلا يف ةيفرطلا ةطحملا نوكت نأ بجي .تنرثيإ يلوألا نيوكتلا ءارجإل RV345P ب ةصاخلا

#### 2 ةوطخلا

ةقاط ئياهم مادختسإ يدؤي دق .RV345P عم رفوملا ةقاطلا ئياهم مادختسإ نم دكأت عضو يف ةقاطلا حاتفم .USB تاقحلم لطعت وأ RV345P فلت ىلإ فلتخم يضارتفا لكشب ليغشتلا.

مقت ال نكلو ،RV345P ب صاخلا 12VDC ذفنمب ةقاطلا ئياهم ليصوتب مق دعب ةقاطلاب ەليصوتب.

#### 3 ةوطخلا

مدوملا ليغشت فاقيإ نم دكأت.

#### 4 ةوطخلا

. RV345P ىلع WAN ذفنمب DSL مدوم وأ لبكلا ليصوتل تنرثيإ لبك مدختسأ

#### 5 ةوطخلا

مق .RV345P ىلع اذه لمعيس .ءابرهك جرخم يف RV345P ئياهم نم رخآلا فرطلا لخدأ حابصم نوكي .اضيأ ةقاطلا ليغشت نم نكمتي ىتح ىرخأ ةرم مدوملا ليصوتب لكشب الصوم ةقاطلا لوحم نوكي امدنع بلص رضخاً ةيمامألاا ةحوللاا يف ةقاطلا ديەمتلا نم ىەتنا دق RV345P نوكيو حيحص.

# هجوملا دادعإ

اتانيوكتلا ضعب ىلإ لوصولل تقولا ناح نآلاو ،يديەمتلا لمعلا ىەتنا. قيلاتلا تاوطخلا عبتا ،بيو مدختسم ةەجاو ليغشتل.

## 1 ةوطخلا

## 2 ةوطخلا

ناونعلا يف تلخد .Firefox وأ Internet Explorer وأ Safari لثم بيو ضرعتسم حتفا لا نم ناونع ريصقتلا ،طيرش RV345P، 192.168.1.1

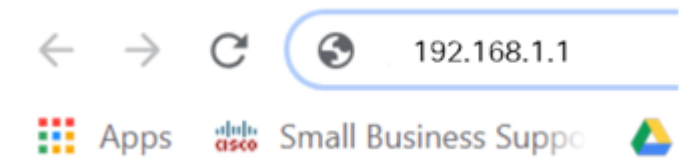

## 3 ةوطخلا

عقوم ىلإ عبات .ەب قوثوم ريغ بيولا عقوم نأب اريذحت ضرعتسملا ردصي دق <u>تنرتنإلا لاصتا ءاطخاً فاشكتساً</u> ىلإ لقتنا ،الصتم نكت مل اذإ .بيولا ا<u>محالصاو</u>.

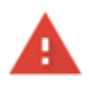

#### Your connection is not private

Attackers might be trying to steal your information from ciscobusiness.cisco (for example, passwords, messages, or credit cards). Learn more
NET::ERR\_CERT\_AUTHORITY\_INVALID

Help improve Chrome security by sending <u>URLs of some pages you visit. limited system information, and some page content</u> to Google. <u>Privacy policy</u>

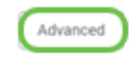

Back to safety

# 4 ةوطخلا

Cisco يضارتفالا مدختسملا مسا لخدأ ،لوخدلا ليجست ةحفص رهظت امدنع

ةيضارتفالا رورملا ةملكو Cisco.

لوخدلا ليجست ىلع رقنا.

<u>دادعا ةحفص ىل لوصول ةيفيك</u> قوف رقنا ،ةيليصفت تامولعم ىلع لوصحلل <u>دادعا تحفص ىل لوصول تيفيك</u> قوف رقنا ،تيليصفت تامولعم ىلع لوصحل

|     | cisco   |
|-----|---------|
|     | Router  |
| 1 ( | cisco   |
| 2 ( | English |
|     | 3 Login |

©2018 Cisco Systems, Inc. All Rights Reserved. Cisco, the Cisco Logo, and the Cisco Systems are registered trademarks or trademarks of Cisco Systems, Inc. and/or its affiliates in the United States and certain other countries

# 5 ةوطخلا

حفصتاا حول نكي مل اذإ *.أدبي لصحي* ةحفصاا رەظت .**لوخداا ليجست** ىلع رقنا **قمئاقاا ةنوقياً** ىلع رقنالب ەحتف كنكمي ،احوتفم.

# ÷

مسق ىلإ لقتنا ،ەجوملا ىلإ لوخدلا تلجسو لاصتالا نم تدكأت نأ دعب نآلا ةلاقملا ەذە يف <mark>يلوألا نيوكتلا</mark>.

```
اهحالصإو تنرتنإلا لاصتا ءاطخأ فاشكتسأ
```

وأ تنرتنإلاب لاصتالا يف ةلكشم كيدل نوكت نأ لمتحملا نمف ،اذه أرقت تنك اذا اديفم لولحلا هذه دحأ نوكي نأ دبال .بيولا مدختسم ةهجاو.

نع ةكبشلا لاصتا رابتخإ كيدل لصتملا Windows ليغشتلا ماظن ىلع كنكمي اذإ .(مجوملل يضارتفالا IP ناونع) **ping 192.168.1.1** لخدأ .رماوألا مجوم حتف قيرط مجوملاب لاصتالا نم نكمتت نلف ،بلطلا قلهم تهتنا

<u>امحالصاو ءاطخألا فاشكتسا</u>ً ةلااقم ةعجارم كنكميف ،ثدحي لاصتالا نكي مل اذإ ەذە.

ةلواحملل ىرخألا ءايشألا ضعب:

- ."لاصتا نود لمعلا" ىلإ بيو ضرعتسم نييعت مدع نم ققحت .1
- نأ بجي .تنرثيإلاا لوحمل ةيلحملاا ةقطنملاا ةكبش ليصوت تادادعإ نم ققحت .2 عيطتسي pc لا، كلذ نم الدب .DHCP لللخ نم IP ناونع ىلع رتويبمكلا لصحي تبثي لخدم ريصقتلا عم ىدم 192.168.1.x لا يف يكيتاتسإ نكاس ناونع ىقلتي ليدعت ىلإ جاتحت دق ،لاصتالل .(RV345P لا نم ناونع ريصقتلاا) 192.168.1.1 كا قعجارم كنكميف ،Windows 10 مدختست تنك اذإ .RV345P ب ةصاخلا ةكبشلا تادادعإ قليشل الدادع الي يواني المنافقي المالي المالي المالي المالي الم
- اذه لح ىلإ جاتحتسف ،IP 192.168.1.1 ناونع لغشت ةدوجوم تادعم كيدل ناك اذإ .3 انه رقينا</mark> وأ ،مسقلا اذه ةياهن يف اذه لوح ديزملا .ةكبشلا لمعت يكل ضراعتلا .
- 4. كلذ دعب .نيزاهجلا الك ليغشت فاقيإ لالخ نم RV345P و مدوملا طبض ةداعإب مق. مق مث .ابيرقت نيتقيقد ةدمل لومخلا عضو يف هكرتو مدوملا ليغشت كنكمي ناونع تملتسإ نآلا تفوس تنأ .RV345P زارطلا ليغشتب
- 5. مدوم عضو كيدل (ISP) تنرتنإلا ةمدخ دوزم نم بلطاف ،DSL مدوم كيدل ناك اذا رسجلا عضو يف.

ةيلوألا ةئيەتلا

كنكمي .مسقلاا اذه يف ةجردملا *يلوألا دادعإلا جلاعم* تاوطخ ربع رورملاب يصون تقو يأ يف تادادعإلا هذه رييغت.

# 1 ةوطخلا

*مادختسالا عدب* ةحفصلا نم **يلوألا دادعإلا جلاعم** قوف رقنا.

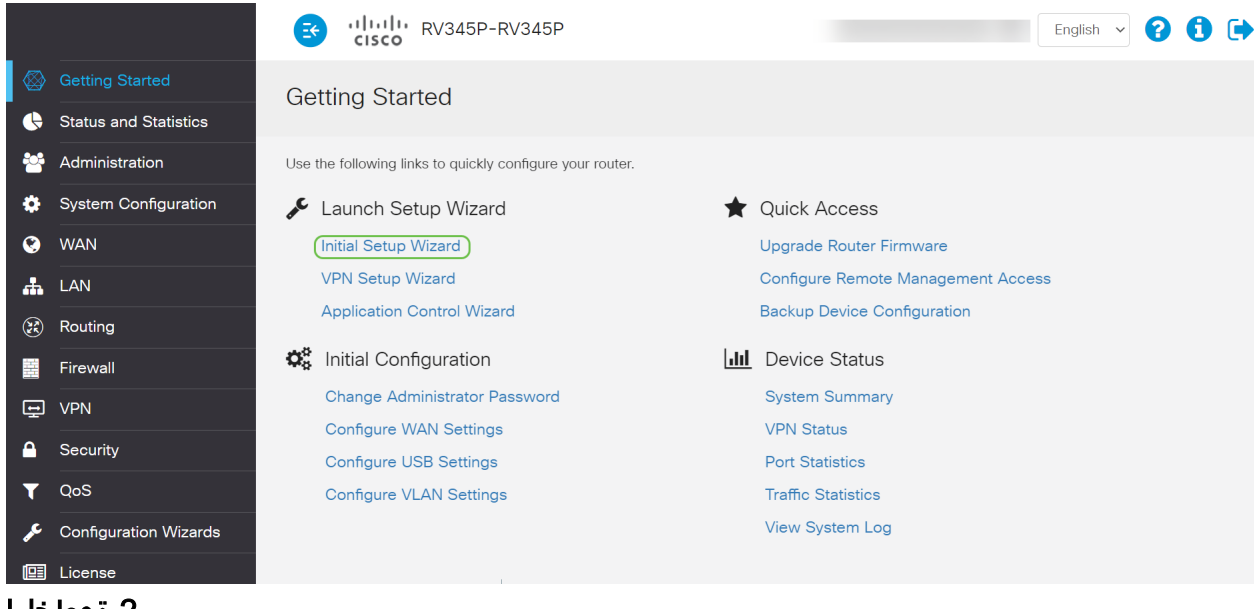

<sup>2</sup> ةوطخلا

قوف رقنا ،لعفلاب اذه ديكأتب تمق نأ ذنم .ةلصوم تالبكلا نأ ةوطخلا هذه دكؤت .**يلاتلا** 

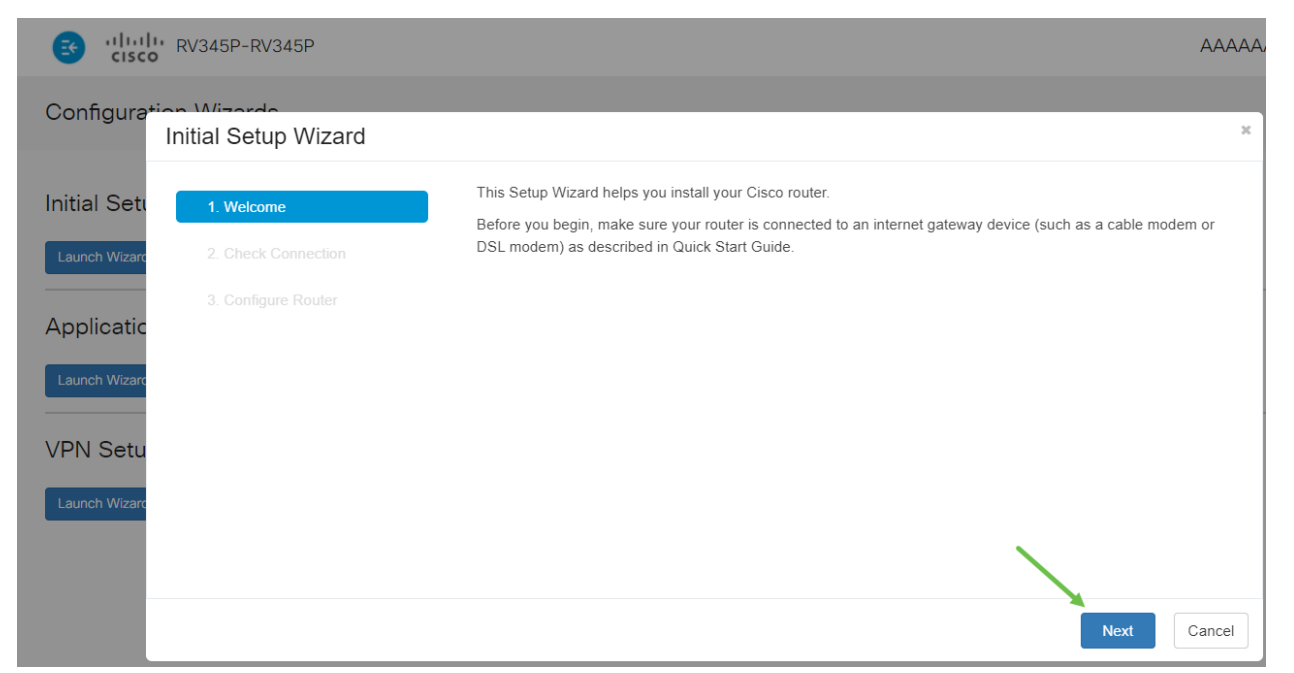

تمق نأ ذنم .هجوملا ليصوت نم دكأتلل ةيساسألا تاوطخلا ةوطخلا هذه يطغت **يلاتلا** قوف رقنا ،لعفلاب اذه ديكأتب.

| eisco RV345P-RV345P                                                           |                                                                        |      |
|-------------------------------------------------------------------------------|------------------------------------------------------------------------|------|
| Configuration Wirerdo<br>Initial Setup Wizard                                 |                                                                        | ×    |
| Initial Seti <ul> <li>1. Welcome</li> </ul> Launch Wizard 2. Check Connection | Interface: WAN1  Check Connection Network connection has been detected |      |
| 3. Configure Router                                                           |                                                                        |      |
| VPN Setu<br>Launch Wizard                                                     |                                                                        |      |
|                                                                               | Back Next Car                                                          | ncel |

#### 4 ةوطخلا

صاخلا مجوملل IP نيوانع نييعتل كب ةصاخلا تارايخلا ةيلاتلا ةشاشلا ضرعت (يلاتلا) Next قوف رقنا .ويرانيس اذه يف DHCP يقتني نأ جاتحت تنأ .كب

| 😸 altalta<br>cisco | RV345P-RV345P       |                                                                                                    |     |
|--------------------|---------------------|----------------------------------------------------------------------------------------------------|-----|
| Configura*ic       | nitial Setup Wizard |                                                                                                    | ×   |
| Initial Setu       | ✔ 1. Welcome        | Configure Router - Select Connection Type<br>Your internet connection has been detected. Unless your Internet Service Provider instructed you to select a<br>different option, please use the current option and click next to continue. |     |
| Launch Wizard      | 2. Check Connection | <ul> <li>Dynamic IP Address, or DHCP (Recommended)</li> </ul>                                                                                                    |     |
|                    | 3. Configure Router | O Static IP Address                                                                                                    |     |
| Applicatic         |                     | O PPPoE                                                                                                    |     |
|                    |                     | O PPTP (Common in Europe)                                                                                                    |     |
| Launch Wizard      |                     | O L2TP (Common in Europe)                                                                                                    |     |
|                    |                     |                                                                                                    |     |
| VPN Setu           |                     |                                                                                                    |     |
|                    |                     |                                                                                                    |     |
| Launch Wizard      |                     |                                                                                                    |     |
|                    |                     |                                                                                                    |     |
|                    |                     |                                                                                                    |     |
|                    |                     | Back Next Can                                                                                                    | cel |

دنع ةقدلا حيتي ەنأل مەم رمأ اذەو .ەجوملا تقو تادادعإ نييعتب كتبلاطم متتس **ةينمزلا ةقطنملا** ددح .اەحالصإو ءاطخألا فاشكتسأ ثادحأ وأ تالجسلا ةعجارم ي**لاتلا** قوف رقنا مث كب ةصاخلا.

| CISCO RV345P-RV345P                            |                                                                                                    |
|------------------------------------------------|----------------------------------------------------------------------------------------------------|
| Configuration Wiscreds<br>Initial Setup Wizard | ×                                                                                                    |
| Initial Seti 📀 1. Welcome                      | Configure Router - Set System Date and Time<br>Enter the router's time zone, date and time.                                      |
| Launch Wizard 📀 2. Check Connection            | Ime Zone: (UTC -06:00) Central Time (US & Canada)     Canada     Finable Network Time Protocol Synchronization                   |
| 3. Configure Router<br>Applicatic              | <ul> <li>Set the date and time manually, or click here to import them from your computer</li> <li>Enter Date and Time</li> </ul> |
| Launch Wizard                                  | 2020-11-17 (yyyy-mm-dd)                                                                                                    |
| VPN Setu                                       |                                                                                                    |
| Launch Wizard                                  |                                                                                                    |
|                                                | Back Next Cancel                                                                                                    |

#### 6 ةوطخلا

مظعم يف .ةزهجألاا ىلع اەنييعت متيس يتلا MAC نيوانع ديدحتب موقتس (يلاتلا) Next قوف رقنا .يضارتفالا ناونعلا مدختست فوس ،نايحألا).

| CISCO RV345P-RV345P                                                     |                                                                                                    |
|-------------------------------------------------------------------------|----------------------------------------------------------------------------------------------------|
| Configuration Wizordo<br>Initial Setup Wizard                           | ×                                                                                                    |
| Initial Sett     I. Welcome       Launch Wizarc     I. Check Connection | Configure Router - Set Router MAC Address<br>Each device on your network has its own unique identifier called a MAC address. In most cases, you should<br>choose 'Use Default Address'. If your ISP requires you to connect using a specific MAC address, you may change<br>it here. |
| 3. Configure Router                                                     | Choose a MAC Address  Use Default Address (Recommended) Use this computer's address Use this address                                                                                                    |
| Launch Wizard                                                           |                                                                                                    |
|                                                                         | Back Next Cancel                                                                                                    |

تنك اذإ **يلاتلا** قوف رقناو عجار .ةددحملا تارايخلل صخلم يه ةيلاتلا ةحفصلا ايضار.

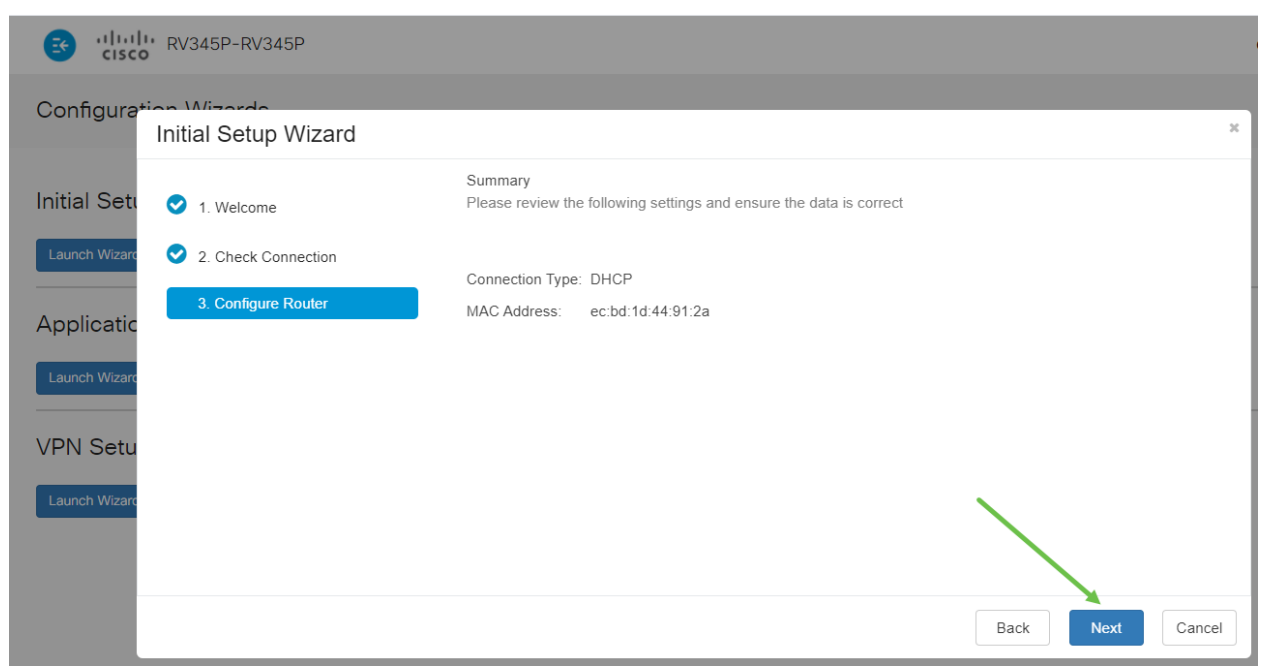

## 8 ةوطخلا

ليجست دنع اهمادختسال رورم ةملك ديدحتب موقتس ،ةيلاتلا ةوطخلل ةبسنلاب لك) لقألا ىلع فورح 8 ىلع يوتحي نأ وه رورملا تاملك سايقم .هجوملا ىلإ لوخدلا عم قفاوتت **رورم ةملك لخدأ** .اماقرأ نمضتي نأو (ةريغصلاو ةريبكلا فورحلا نم كب ةصاخلا رورملا ةملك ىلإ هبتنا .(يلاتلا) Next قوف رقنا .ةوقلا تابلطتم ليبقتسملا يف لوخدا ليجستل

| RV345P-RV345P                                 |                                                                                                    |    |
|-----------------------------------------------|----------------------------------------------------------------------------------------------------|----|
| Configuration Wizerdo<br>Initial Setup Wizard |                                                                                                    | ×  |
| Initial Seti 📀 1. Welcome                     | Enable Security - Set Router Password<br>The administrative router password protects your router from unauthorized access. For security reasons, you<br>should change the router password from its default setting. Please write this password down for future reference. |    |
| Applicatic<br>Launch Wizard<br>VPN Setu       | <ul> <li>Keep current password</li> <li>Enter a new router password: (At least 8 characters composed of lower and upper case letters as well as numbers)</li> <li>Router Password:</li> <li>Confirm Password:</li> </ul>                                                  |    |
| Launch Wizard                                 | Disable Password Strength Enforcement                                                                                                    |    |
|                                               | Back Submit Cance                                                                                                    | el |

*لا* يوصى بتحديد تعطيل *فرض قوة كلمة المرور*. سيتيح لك هذا الخيار إختيار كلمة مرور بسيطة مثل 123، والتي ستكون سهلة مثل 1-2-3 للممثلين الضارين للانكسار.

#### 9 ةوطخلا

.**ظفحلا ةنوقيا**ً رقنا

# ? Q 🗛 🕑 📳 💳 🕿 🌣

ال الكشي تأرق عيطتسي تنأ ،دادعإ ةيلمع اذه ىلع ةمولعم ريثك تنأ ديري ن<u>ا DHCP لكشي</u> تأرق عيطتسي تنأ ،دادع<u>ا قيلمع RV34 لا ىلع دادعا قيلمع wan</u>

زارطلاا زيمتي RV345P) تنرثيا ةكبش ربع ةقاطلاب ديوزتلا ةينقتب كيدل RV345P زارطلا زيمتي ضعب ءارجإ ىلع ةردقلا كيدل نكلو ،يضارتفا لكشب اهنيكمت متي يتلا <u>نيوكت</u> ةعجارم كنكميف ،تادادعإلا صيصخت ىلإ ةجاحب تنك اذإ .اهيلع تاليدعتلا <u>داداعا</u>ل <u>مجوم ىلع (POE) تنرثيا ةكبش ربع ةقاطلاب ديوزتا تادادع</u>ا

(يرايتخِإ) رمألا مزل اذإ IP ناونع ريرحتب مق

لالخ نم هجوملا ىلع تباث IP ناونع نييعت كنكمي ،*يلوألا دادعإلا جلاعم* لامكإ دعب VLAN. تادادعإ ريرحت

ىلٍ ةجاحب كب صاخلا مجوملل IP ناونع ناك اذإ طقف ةبولطم ةيلمعلا هذه نوكت IP، ناونع ريرحت ىلٍ ةجاحب نكت مل اذإ .ةيلاحلا كتكبش يف ددحم ناونع نييعت قلاقملا هذه نم <mark>يلاتلا مسقلا</mark> يلٍ لاقتنالا كنكميف.

#### 1 ةوطخلا

ادادع**إ < LAN ةكبش** ىلع رقنا ،ىرسيلا ةمئاقلا يف VLAN.

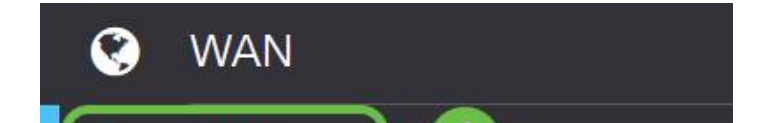

**ةنوقيا** قوف رقنا مث ،كب صاخلا ەيجوتلا زاەج ىلع يوتحت يتلا VLAN **ةكبش** ددح ر**يرحتلا** 

| ۷ | 'LAN | Table     |      |                |      |         |                   |
|---|------|-----------|------|----------------|------|---------|-------------------|
|   | +    |           |      |                |      |         |                   |
|   |      |           |      | Inter-<br>VLAN | Devi | ice     |                   |
|   |      |           | Namo | Douting        | Man  | agomont | Dv4 Address/Mask  |
|   |      | VLAN ID 🖨 | Name | Routing        | Man  | agement | IPv4 Address/Mask |

## 3 ةوطخلا

ىنميلا ةيولعلا ةيوازلا يف **قيبطت** رقناو بولطملا تباثلا **IP ناونع** لخداً.

| 0 | VLAN ID | Name    | VLAN<br>Routing | Device<br>Management | IPv4 Address | /Mask          |      | IPv6 Address/Prefi    | x Length            |
|---|---------|---------|-----------------|----------------------|--------------|----------------|------|-----------------------|---------------------|
| 8 | 1       | Default | 8               | 8                    | IP Address:  | 192.168.1.1/24 | / 24 | Prefix:               | @ fec0::            |
|   |         |         |                 |                      | Subnet Mask  | 255.255.255.0  |      |                       | Prefix from DHCP-PD |
|   |         |         |                 |                      | DHCP Type:   | O Disabled     |      | Prefix Length:        | 64                  |
|   |         |         |                 |                      |              | O Server       |      | Preview:              | [fec0::1]           |
|   |         |         |                 |                      |              | Relay          |      | Interface Identifier: | O EUI-64            |
|   |         |         |                 |                      |              |                |      |                       | 0 1                 |
|   |         |         |                 |                      |              |                |      | DHCP Type:            | O Disabled          |
|   |         |         |                 |                      |              |                |      |                       | O Server            |

# (يرايتخإ) 4 ةوطخلا

كنكميف ،IP نيوانع نيعي يذلا DHCP زاهج/مداخ وه كب صاخلا هجوملا نكي مل اذا لمتحملا نم .ددحم IP ناونع ىلإ DHCP تابلط هيجوتل DHCP ليحرت ةزيم مادختسا .تنرتنإلاWAN قكبشب لصتملا هجوملا وه IP ناونع نوكي نأ

| DHCP Type: | O Disabled | Prefix Length:        | 64       |  |
|------------|------------|-----------------------|----------|--|
|            | O Server   | Preview:              | [fec0=1] |  |
| (          | @ Relay    | Interface Identifier: | O EUI-64 |  |
|            |            |                       | ◎ 1      |  |
|            |            | DHCP Type:            | Oisabled |  |
|            |            |                       | O Server |  |

رمألا مزل اذإ ةتباثلا جماربلا ةيقرت

!اەزواجتت ال ةمەم ةوطخ يە

# 1 ةوطخلا

.**تافلملا ةراداٍ < ةراداٍ** رتخاً

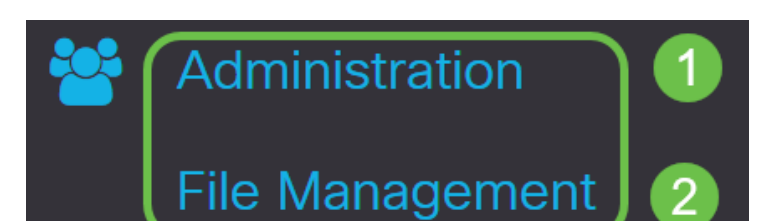

# يلي ام ةيلاتلا ةيعرفلا تالاجملا فصت ،ماظنلا تامولعم لاجم يفو

- زاهجلا زارط ضرعي زاهجلا زارط.
- PID VID ەجومل فرعمو جتنمل فرعم.
- ىلع ايلاح ەليغشت متي يذلا تباثلا جمانربلا يلاحلا تباثلا جمانربلا رادصإ زاەجلا.
- ىلع ةرفوتملا جماربلا نم رادصإ ثدحأ Cisco.com عقوم ىلع رفوتم رادصاً ثدحاً بيولا ىلع Cisco عقوم.
- ەۋارچإ مت ةتباثلا جماربلل ثيدحت رخآ تقوو خيرات ةتباثلا جماربلل ثيدحت رخآ .ەجوملا ىلع

 File Management

 System Information

 Device Model:
 RV345P

 PID VID:
 RV345P PP

 Current Firmware Version:
 1.0.03.15

 Last Updated:
 2019-Mar-22, 01:43:16 GMT

## 2 ةوطخلا

تباثلا جمانربلا ةروص ءاقتنا رز ىلع رقنا ،*ةيوديلا ةيقرتلا* مسق تحت *فلملا عون ىلع لوصحلل*.

| Manual Upgrade                                                                   |
|----------------------------------------------------------------------------------|
| File Type: • Firmware Image O Language File O USB Dongle Driver                  |
| Upgrade From: O cisco.com 💿 PC 🔿 USB 🧲                                           |
| Firmware Image Format: *.img (Maximum size: 100MB)                               |
| Browse No file is selected                                                       |
| Reset all configurations/settings to factory defaults                            |
| Upgrade The device will be automatically rebooted after the upgrade is complete. |

#### 3 ةوطخلا

ددع كانه .*Cisco.com* ديدحتل رايتخالاا رز قوف رقنا ،*ةيوديلا ةيقرتلا* ةحفص يف .ةيقرتلاب مايقلل ةقيرط لهسأ يه هذه نكلو ،اذهل ىرخألا تارايخلا نم ليلق ةصاخلا بيولا ةحفص نم ةرشابم ةيقرت فلم ثدحأ تيبثتب ةيلمعلا هذه موقت مارب تاليزنتب Cisco.

إذا لم يكن جهازك متصلا بالإنترنت أو كان يعاني من انقطاع اتصال بالإنترنت، فلن تتمكن من الترقية من cisco.com. إذا كان هذا يتعلق بك، يمكن العثور على خيارات بديلة <u>هنا</u>.

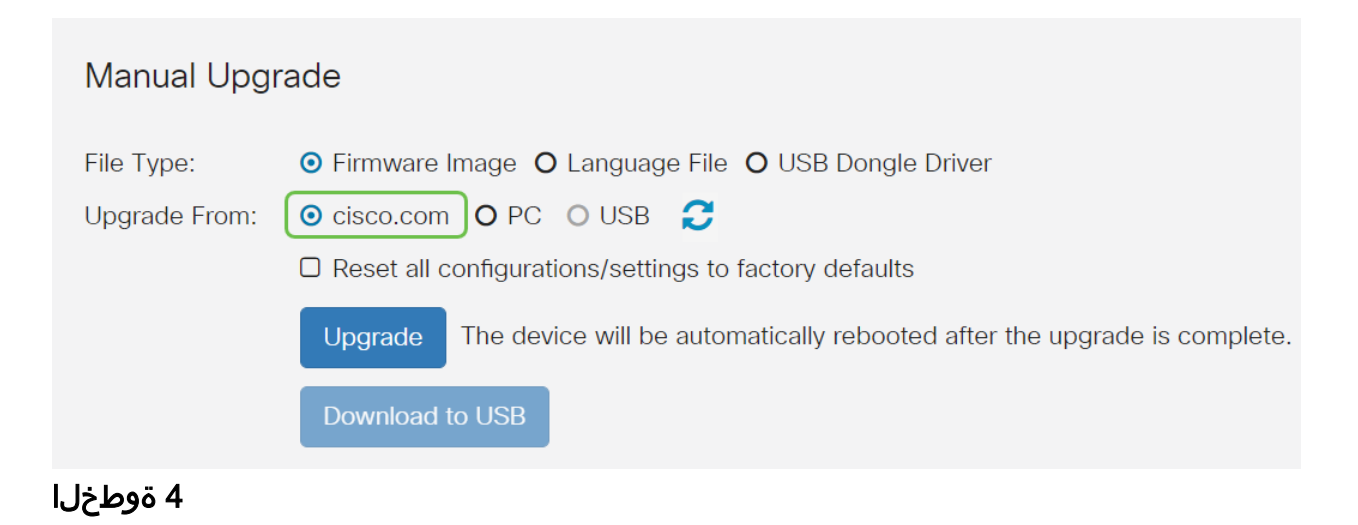

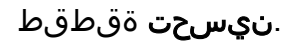

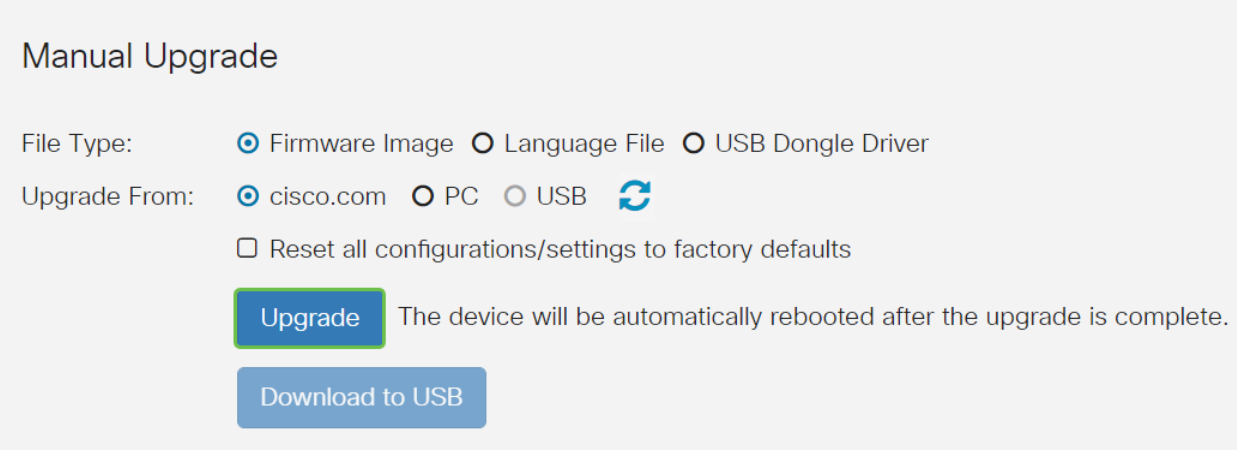

.ةعباتملل ديكأتلا ةذفان يف **معن** قوف رقنا

| File N    | lanagement                                               | - |
|-----------|----------------------------------------------------------|---|
| Latest Ve | Confirm                                                  | × |
| Firmware  | Are you sure you want to upgrade the firmware right now? |   |
|           | Yes No                                                   |   |

يجب تشغيل عملية التحديث دون مقاطعة. ستحصل على الرسالة التالية على الشاشة أثناء إجراء الترقية.

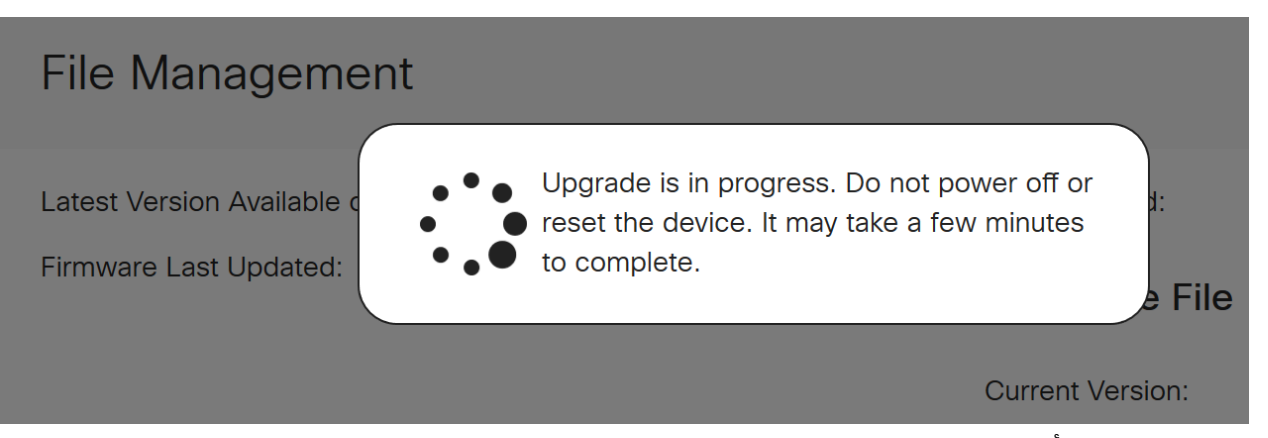

ةداعإ متتس ەنأب كمالعإل مالعإ ةذفان ءاشنإ متيس ،ةيقرتلا لامتكا درجمب متيس ،اذه دعب .ةيلمعلا ءاەنإل ردقملا تقولل يلزانت دع ثودح عم هجوملا *ليغشت* كجورخ ليجست.

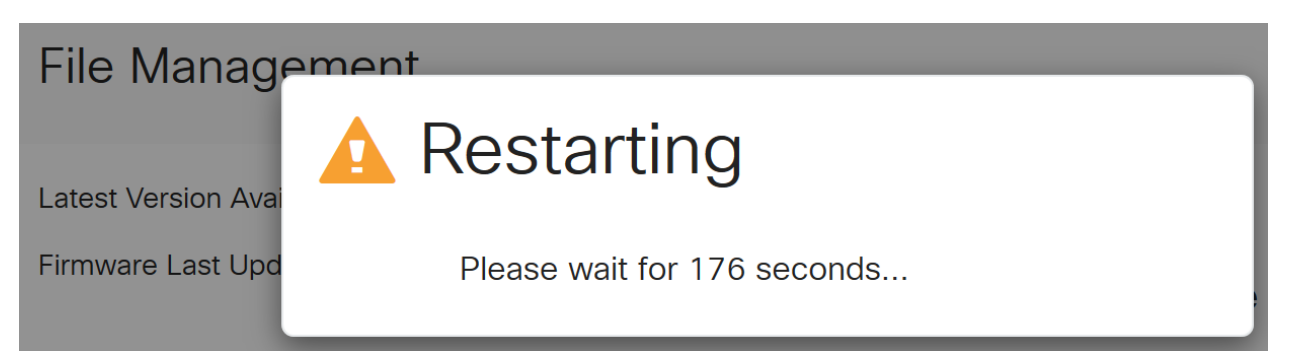

#### 6 ةوطخلا

ققحتلل بيولا ىلا قدنتسملا قدعاسملا قادألا ىلا ىرخأ قرم لوخدلا ليجستب مق نآلا بجي .*ماظنلا تامولعم* ىلا ريرمتلاب مق ،مجوملل تباثلا جمانربلا قيقرت نم تمت يذلا تباثلا جمانربلا رادصا *يلاحلا تباثلا جمانربلا رادصا* ققطنم ضرعت نأ .متيقرت

| File Management                      |                           |
|--------------------------------------|---------------------------|
| System Information                   |                           |
| Device Model:                        | RV345P                    |
| PID VID:                             | RV345P-K9 V01             |
| Current Firmware Version:            | 1.0.03.20                 |
| Last Updated:                        | 2020-Oct-02, 11:10:50 GMT |
| Last Version Available on Cisco.com: | 1.0.03.20                 |
| Last Checked:                        | 2020-Nov-11, 14:16:01 GMT |

RV345P ةلسلسلا نم ەجوم ىلع ةيئاقلتلا تاثىدحتلا نيوكت

نيوكت يقطنملا نمف ،لوغشم صخش تنأو ةياغلل ةمەم تاثيدحتلا نأ امب ادعاصف انە نم ةيئاقلتلا تاثيدحتلا

ني وكت رتخاو بيولا ىل قدنتسملا قدعاسملا قادألا ىل لوخدلا ليجستب مق **قيئاقلتلا تاثيدتار < ماظنلا**.

| 1 | System Configuration |  |
|---|----------------------|--|
|   | System               |  |
|   | Time                 |  |
|   | Log                  |  |
|   | Email                |  |
|   | User Accounts        |  |
|   | User Groups          |  |
|   | IP Address Groups    |  |
|   | SNMP                 |  |
|   | Discovery-Bonjour    |  |
|   |                      |  |
| 2 | Automatic Updates    |  |

## 2 ةوطخلا

ىلع اەيف بجي يتلا تارملا ددع رتخأ ،ةلدسنم ةمئاق *لك نم ققحتلا* ةمئاقلا نم تاثيدحت دوجو نم ققحتلا ەجوملا.

| Automatic Update                           | es                                                                                                    |
|--------------------------------------------|----------------------------------------------------------------------------------------------------|
| Check Every: Week   Notify via:  Admin GUI | Check Now                                                                                                    |
| Email to                                   | Notifications will not be sent unless an email server is configured.<br>Click here to manage email server settings. |

#### 3 ةوطخلا

يقلتل **ىلا ينورتكلا ديرب لاسرا** رايتخالاا ةناخ ددح ، *ربع راطخإلاا* ةقطنم يف لكشب Admin GUI رايتخالاا ةناخ نيكمت مت .ينورتكلإلاا ديربلاا ربع تاثيدحتلا بيولا ىلإ دنتسملا نيوكتلا يف مالعإ رهظيس .اهليطعت نكمي الو يضارتفا .ثيدحت رفوت درجمب

ةيفيك ةفرعمل <mark>انه</mark> رقناف ،ينورتكلإلا ديربلا مداخ تادادعإ دادعإ يف بغرت تنك اذإ كلذب مايقلا.

| Automatic Updates                                            |                                                                                                    |
|--------------------------------------------------------------|----------------------------------------------------------------------------------------------------|
| Check Every: Week  Check Now Notify via:  Admin GUI Email to | Notifications will not be sent unless an email server is configured.<br>Click here to manage email server settings. |

ناونعلا *ىلإ ينورتكلإلا ديربلا* لقح يف ينورتكلإ ديرب ناونع لخدأ.

| شدة باستخدام حساب بريد إلكتروني منفصل بدلا من إستخدام بريدك الإلكتروني الشخصي للحفاظ<br>صوصية.       | یوصی بر<br>علی الخ |
|----------------------------------------------------------------------------------------------------|--------------------|
| Automatic Updates                                                                                    |                    |
| Check Every:       Week       ✓         Notify via:       ✓       Admin GUI         ✓       Email to |                    |

## 5 ةوطخلا

يتلا تاثيدحتلا عونب **مالعا** رايتخالا تاناخ ددح ،*يئاقلتلا ثيدحتلا* ةقطنم نمض يه تارايخلا. اهب كمالعإ ديرت:

- زاهجلل يسيئرلا مكحتال جمانرب ماظنال تباثال جمانربال.
- USB. ذفنمل ليغشتلا جمانرب وأ مكحتلا جمانرب USB مدومل تباثلا جمانربلا
- فيرعتل قيبطتلا مكحت رصنع تاعيقوت ىلع اذه يوتحيس نامألاً عيقوت كلذ ىلإ امو ليغشتلا ةمظنأو ةزهجألا عاونأو تاقيبطتلا.

| Automatic Updates                                    |                                                                                          |
|------------------------------------------------------|------------------------------------------------------------------------------------------|
| Check Every: Week   Notify via:  Admin GUI  Email to | Check Now Notifications will not be sent unless an Click here to manage email server set |
| Automatic Update                                     | Notify   Update (hh:mm)   Status                                                         |

| System Firmware    | <br>Never | ~ | Version 1.0.03.20  |
|--------------------|-----------|---|--------------------|
| USB Modem Firmware | Never     | ~ | Version 1.0.00.02  |
| Security Signature | 23:00     | ~ | Version 2.0.0.0015 |

ءارجإ ديرت يذلا مويلا نم تقو رتخأ ،*يئاقلتلا ثيدحتلا* ةلدسنملا ةمئاقلا نم يذلا ثيدحتلا عونل اقفو تارايخلا ضعب فلتخت دق .هيف يئاقلتلا ثيدحتلا نييعتب يصوي .يروف ثيدحت ءارجإل ديحولا رايخلا "نامألا عيقوت" دعي .هترتخإ بسانم ريغ تقو يف ةمدخلا ةعطاقم متي ال يتح كبتكم قالغإ هيف متي تقو

| Automatic Updates       Never         O0:00       01:00         02:00       03:00         O4:00       05:00         06:00       07:00         08:00       09:00         Interize prick@gmail       09:00         11:00       12:00         12:00       13:00         14:00       15:00         16:00       17:00         18:00       18:00                                                                                                    | RV345F                  | P-RV345P        |        | _        |
|----------------------------------------------------------------------------------------------------|-------------------------|-----------------|--------|----------|
| Automatic Updates       00:00<br>01:00<br>02:00<br>03:00<br>04:00<br>05:00<br>06:00<br>07:00<br>08:00<br>07:00<br>08:00<br>07:00<br>08:00<br>07:00<br>08:00<br>09:00<br>11:00<br>12:00<br>13:00<br>14:00<br>12:00<br>13:00<br>14:00<br>15:00<br>16:00<br>10:00<br>10:00<br>1 |                         |                 | Never  | -        |
| Automatic Updates       01:00         Check Every:       Week       Check Now         Notify via:       Admin GUI       07:00         Ø:00       09:00       09:00         10:00       10:00       11:00         Automatic Update       13:00       14:00         Notify \$       Notify \$       13:00         System Firmware       Image: Comparison of the second second                                                                                                    |                         |                 | 00:00  |          |
| Check Every:       Week       ✓       Check Now       02:00         Notify via:       ✓       Admin GUI       05:00       06:00         ✓       Email to       terizepnick@gmail.       09:00       10:00         11:00       12:00       13:00       14:00       15:00         Automatic Update       Notify \$       17:00       18:00       18:00         System Firmware       ✓       Never       ✓                                                                                                    | Automatic Undate        | S               | 01:00  |          |
| Check Every:       Week       ✓       Check Now       03:00       04:00       05:00       06:00       07:00       08:00       07:00       08:00       09:00       10:00       11:00       12:00       13:00       14:00       15:00       16:00       15:00       16:00       17:00       18:00       Never       18:00       18:00       18:00       18:00       18:00       18:00       18:00       18:00       18:00       18:00       18:00       18:00       18:00       18:00       18:00       18:00       18:00       18:00       18:00       18:00       18:00       18:00       18:00       18:00       18:00       18:00       18:00       18:00       18:00       18:00       18:00       18:00       18:00       18:00       18:00       18:00       18:00       18:00       18:00       18:00       18:00       18:00       18:00       18:00       18:00       18:00       18:00       18:00       18:00       18:00       18:00       18:00       18:00       18:00       18:00       18:00       18:00       18:00       18:00       18:00       18:00       18:00       18:00       18:00       18:00       18:00       18:00       18:00       10:00       18:00       10:00                                                                                                    |                         |                 | 02:00  |          |
| Check Every:       Week       ✓       O4:00       05:00       06:00       06:00       07:00       08:00       09:00       10:00       11:00       11:00       12:00       13:00       14:00       15:00       16:00       15:00       16:00       15:00       16:00       17:00       18:00       ¥       Y       Y                                                                                                    |                         |                 | 03:00  |          |
| Check Every.       Week       Check Now       05:00       06:00         Notify via:       Image: Admin GUI       07:00       08:00       09:00       10:00         Image: Image: Ima                                                                                                    | Chack Even Week         | Oheelt Meur     | 04:00  |          |
| Notify via:       ✓ Admin GUI       06:00         ✓ Email to       terizepnick@gmail.       09:00         Automatic Update       10:00       12:00         Notify \$       13:00       14:00         System Firmware       ✓       Never                                                                                                    | Check Every. Week ~     | Gneck Now       | 05:00  |          |
| Notify via:         Image: Admin Gol         07:00           Image: Email to         terizepnick@gmail         09:00           Automatic Update         10:00         12:00           Notify \$         13:00         14:00           15:00         16:00         17:00           18:00         18:00         18:00                                                                                                    | Netification Chill      |                 | 06:00  |          |
| ✓ Email to       terizepnick@gmail.       08:00       09:00       10:00         Automatic Update       11:00       12:00       13:00       14:00       15:00       16:00       17:00       18:00       18:00       18:00       18:00       18:00       18:00       18:00       18:00       18:00       18:00       18:00       18:00       18:00       18:00       18:00       18:00       18:00       18:00       18:00       18:00       18:00       18:00       18:00       18:00       18:00       18:00       18:00       18:00       18:00       18:00       18:00       18:00       18:00       18:00       18:00       18:00       18:00       18:00       18:00       18:00       18:00       18:00       18:00       18:00       18:00       18:00       18:00       18:00       18:00       18:00       18:00       18:00       18:00       18:00       18:00       18:00       18:00       18:00       18:00       18:00       18:00       18:00       18:00       18:00       18:00       18:00       18:00       18:00       18:00       18:00       18:00       18:00       18:00       18:00       18:00       18:00       18:00       18:00       10:00       10:00       10:00                                                                                                    | Notity via: 🕑 Admin GUI |                 | 07:00  |          |
| ✓ Email to         terizepnick@gmail         09:00         10:00         10:00         11:00         12:00         13:00         14:00         15:00         16:00         15:00         16:00         17:00         18:00         18:00         18:00         18:00         18:00         18:00         18:00         18:00         18:00         18:00         18:00         18:00         18:00         18:00         18:00         18:00         18:00         18:00         18:00         18:00         18:00         18:00         18:00         18:00         18:00         18:00         18:00         18:00         18:00         18:00         18:00         18:00         18:00         18:00         18:00         18:00         18:00         18:00         18:00         18:00         18:00         18:00         18:00         18:00         18:00         18:00         18:00         18:00         18:00         18:00         18:00         18:00         18:00         18:00         18:00         18:00         18:00         18:00         18:00         18:00         18:00         18:00         18:00         18:00         18:00         18:00         18:00         18:00         18:00         18:00         18:00         10:00         10:00         10:0                                                                                                    |                         |                 | 08:00  | nc       |
| Automatic Update       10:00         Notify \$       12:00         13:00       14:00         15:00       16:00         17:00       18:00         Never       ✓                                                                                                    | 🗹 Email to              | terizepnick@gma | 09:00  | na       |
| Automatic Update       11:00         Notify €       13:00         Notify €       17:00         18:00       18:00         Vever       100                                                                                                    |                         |                 | 11:00  |          |
| Automatic Update       12.00         Notify €       13:00         Notify €       15:00         17:00       18:00         Never       18:00                                                                                                    |                         |                 | 12:00  |          |
| Automatic Update       13.00         Notify \$       14:00         15:00       15:00         16:00       17:00         18:00       18:00         Vever       18:00                                                                                                    |                         |                 | 12:00  |          |
| Notify ≑         15:00           15:00         16:00           17:00         17:00           18:00         ▼                                                                                                    | Automatic Update        |                 | 14:00  |          |
| Notify ◆         16:00           16:00         17:00           18:00         ▼           Never         ▼                                                                                                    |                         |                 | 15:00  |          |
| Notify ◆     17:00       18:00     ▼       Never     ▼                                                                                                    |                         |                 | 16:00  |          |
| System Firmware                                                                                                    |                         | Notify 🖨        | 17:00  |          |
| System Firmware                                                                                                    |                         |                 | 18:00  | -        |
|                                                                                                    | System Firmware         |                 | Never  | $\sim$   |
| _                                                                                                    | _,                      | -               |        |          |
| USB Modem Firmware                                                                                                    | USB Modem Firmware      | M               | Never  |          |
|                                                                                                    |                         | -               | 110701 | <u> </u> |
| Security Signature                                                                                                    | Security Signature      |                 | 23:00  | ~        |

ايلاح هليغشت متي يذلا نامألا عيقوت وأ تباثلا جمانربلا رادصإ ةلاحلا ضرعت.

# 7 ةوطخلا

.**قبطي** ةقطقط

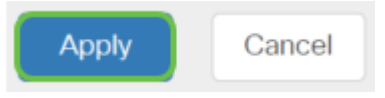

# 8 ةوطخلا

رقنا وأ نيوكتلا ظفح/خسن ةحفص ىلإ لقتنا ،مئاد لكشب نيوكتلا ظفحل ةحفصلا نم يولعلا ءزجلا يف **ظفح ةنوقيأ** قوف.

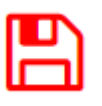

ةئيەتلا تارايخ ضعب كيدل نآلا !ەجوملا ىلع ةيساسألا كتادادعإ لامكإ مت ،عئار

اەفاشكتسال.

# نامألا تارايخ

نأ لثم ،ةطيسبلا تارايخلا ضعب كانه .ةنمآ كتكبش نوكت نأ ديرت ،عبطلاب نيمأت نم ديزمل تاوطخ ذخأت نأ ديرت تنك اذإ نكلو ،ةدقعم رورم ةملك كيدل نوكي نيمأتلا ىلع مسق اذه نم ققحت ةكبشلا.

# (يرايتخإ) RV نامأ صيخرت

:تنرتنإلا تامجه نم كتكبش هذه RV نامأ صيخرت تازيم يمحت

- نم ةريبك ةعومجم رظح وأ/و تالجسلاو ةكبشلا مزح صحف :(IPS) للستلا عنم ماظن عرساً ةجلاعم ةيناكمإو ةكبشلل ربكاً رفوت ةيناكمإ رفوي وهف .ةكبشلا تامجه تاديدهتلل ةلماش ةيامحو.
- تاقىيبطتالا حسم لالخ نم تاسورىفال نم ةىامحلا :تاسورىفال نم ةىامحا جمانرب ربع ينورتكالالا دىربالا تاقفرمو FTP و HTTP لثم ةفالتخم تالوكوتورب نع اثحب تاقفرمو POP3 لوكوتورب ربع ينورتكالالا دىربالا تاقفرمو SMTP لوكوتورب .هجومال ربع اهالسرا متى يتالا IMAP لوكوتورب ربع ينورتكالالا دىربال
- ، تنرتنإلاب لاصتالا عانثأ لمعلا يُفْ نامألاو ةءافكلل رايخلاً آذة حيتي :بيولاً نامأ تنرتنإلا تاقيبطتو ةيفرطلا ةزهجألل تنرتنإلا ىلإ لوصولا تاسايسب حمسيو ىلع يوتحيو ءارظنلا ةعومجم ىلإ دنتسي وهو .نامألاو ءادألا نامض يف ةدعاسملاب لاجم نويلم 450 نم رثكأ فينصت عم ةئف 80 نم رثكا
- متي .تنرتنإلا تاقيبطتل اەنييعتو تاسايسلا ديدحت :قيبطتلا فيرعت ديرف قيبطت 500 ىلع ايئاقلت فرعتلا.
- ىلع ةردقلا .يكيمانيد لكشب مەفينصتو ءالمعلا ىلع فرعتلا :ليمعلا فيرعت ليغشتلا ماظنو يئاەنلا زاەجلا ةئف ىلع ةمئاق تاسايس نييعت.

ةرادإب كل حمست ةزيم يه بيولا ةيفصت .بيولا ةيفصت RV نامأ صيخرت رفوي لوصو تابلط صحفب موقي نأ نكمي .ةبسانم ريغ بيو عقاوم ىلإ لوصولا .هضفر وأ عقوملا كلذب حامسلا متيس ناك اذإ ام ديدحتل بيو ىلإ ليمعلا

يمكن إختبار ميزات الأمان المرخصة دون أي تكلفة لمدة 90 يوما. إذا كنت ترغب في الاستمرار في إستخدام ميزات الأمان المتقدمة على الموجه الخاص بك بعد فترة التقييم، فيجب عليك الحصول على ترخيص وتنشيطه.

وه رخآ نامأ رايخ Cisco Umbrella. <u>مسق ىل لاقتنال يف بغرت تنك اذا انه رقنا</u> <u>كلذ نم الدب "ةلظمل"</u>.

.<u>ةقيثو اذه نم مسق VPN لا ىل زفقي ناً تقطقط</u> ،صيخرت نمأ امإ تنأ ديري ال نإ

## ةيكذلا تاباسحلا نع ةمدقم

.يكذ باسح ىلإ جاتحت ،RV نامأ صيخرت ءارشل

كنم ضيوفت ىلع قفاوت تنأف ،"يكذلا باسحلا" اذه ليعفتب صيخرتلا لالخ نم

صيخرتلا تايقافتاو تامدخلاو تاجتنملا تاقاقحتسإ ةراداو تاباسح ءاشنإب Cisco ءاكرشل زوجي ال .كتسسؤم نع ةباين تاباسحلا ىلإ مدختسملا لوصوو ءالمعلا نع ةباين باسحلا ءاشنإ ضيوفت.

ةطقنلاا كلت نم ةرادإلا ريفوت متيو ،ةدحاو ةرمل اثدح ديدج "يكذ باسح" ءاشنإ دعي ةادألا لالخ نم مامألل.

#### يكذ باسح ءاشنإ

فرعم وأ Cisco.com ىلع كباسح مادختساب Cisco نم ماعلا كباسح ىلإ لصت امدنع عاشنإل ةلاسرب كلابقتسإ متي دق ،(دنتسملا اذه ةيادب يف هتأشنأ يذلا) CCO يكذ باسح.

| ] |
|---|
|   |
|   |
|   |
|   |
|   |
|   |

<mark>قحفص</mark> ىلإ ەلقن متيل رقنلا كنكمي ،قثبنملا رصنعلا اذە تيأر دق نكت مل اذإ دامتعا تانايب مادختساب لوخدلا ليجست ىلإ جاتحت دق .<mark>يكذل! باسحل! ءاشن]</mark> ىلع كباسح Cisco.com.

،يكذلا كباسح بلطب ةقلعتملا تاوطخلا لوح ةيفاضإ ليصافت ىلع لوصحلل. <u>انه</u> رقنا.

ىرخألا ليجستلا ليصافت عم كباسح مسا ةظحالم نم دكأت.

لاخدا كنكميف ،لااجم كيدل سيلو لاجم لاخدا كنم ابولطم ناك اذا **:عيرس حيملت** تاقاطنلا .*name@domain.com* لكش يف كب صاخلا ينورتكلإلا ديربلا ناونع قرفوملا ةهجلا وأ ةكرشلل اقفو ،خلإ ،yahoo و gmail يه ةعئاشلا

من المهم جدا أن يكون لديك حساب Cisco.com (معرف CCO) وحساب Cisco Smart قبل شراء ترخيص أمان RV.

RV نامأ صيخرت ءارش

عقوم ديدحتل .كب صاخلا Cisco كيرش وأ Cisco عزوم نم صيخرت ءارش كيلع بجي ا<mark>انه</mark> رقنا ،Cisco كيرش.

.صيخرتلل ءزجلا مقر هاندأ لودجلا ضرعي

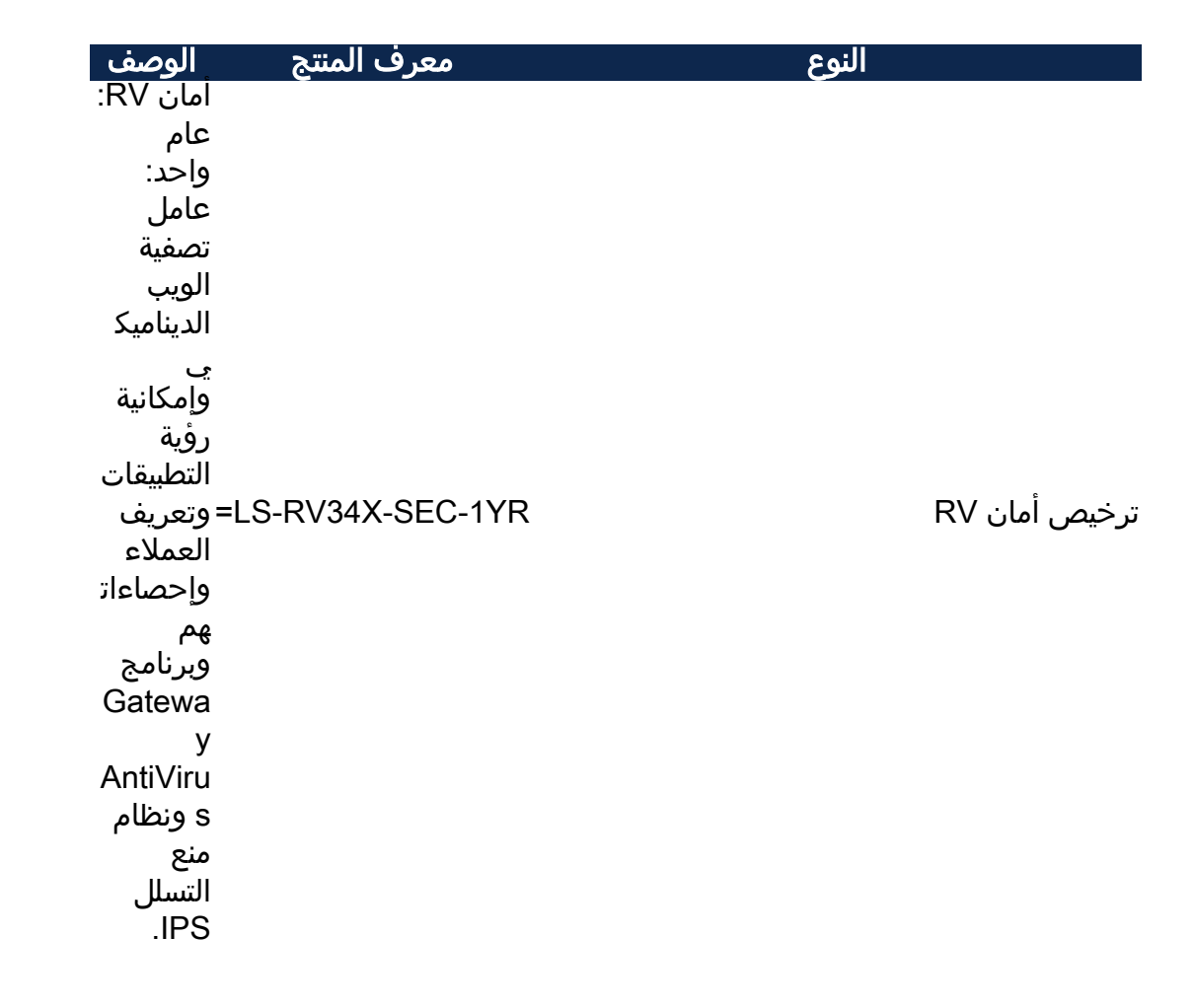

متيس نكلو ةرشابم كب صاخلا مجوملا يف صيخرتلا حاتفم لاخدا متي ال يذلا تقولا رادقم فقوتي .صيخرتلا بلط دعب Cisco Smart باسح ىلا ەنييعت ميف لبقي يذلا تقولا ىلع كباسح ىلع روەظلا يف صيخرتلا ەقرغتسي يەو ،كباسحب صيخارتلا طبرب ةئزجتلا عئاب مايق تقوو ءارشلا بلط كيرشلا .قعاس 48 ىلإ 24 نم حوارتت ةدم ةداع

"يكذ باسح" يف صيخرتلا ديكأت

**جمارٻلا صيخرت ةحفص** ىلع رقنا مث ،يكذلا صيخرتلا باسح ةحفص ىلإ لقتنا .**صيخارت < درج < ةيكذلا** 

| Cisco Software Central > Smart Software Licensing                         | English [ C | hange ] 💄 Hello,  | Cisco             | Demo Customer Smart Account |
|---------------------------------------------------------------------------|-------------|-------------------|-------------------|-----------------------------|
| Smart Software Licensing                                                  |             |                   |                   | Feedback Support Help       |
| Alerts Convert to Smart Licensing Reports Preferences Satellites Activity | 1           |                   | Que<br>Try c      | stions About Licensing?     |
| Virtual Account: S                                                        |             |                   |                   | Hide Alerts                 |
| General Licenses Product Instances Event Log                              |             |                   |                   |                             |
| 3                                                                         |             |                   |                   | By Name By Tag              |
| Available Actions - Manage License Tags License Reservation               | Show Lic    | ense Transactions | Search by License | 0,                          |
|                                                                           |             |                   |                   | Advanced Search 🗸           |
| License     Billing                                                       | Purchased   | In Use Ba         | lance Alerts      | Actions                     |
| Prepaid                                                                   |             | 0                 |                   | Actions 👻                   |
| RV-Series Security Services License Prepaid                               |             | 0                 |                   | Actions 👻                   |
| Prepaid                                                                   |             | 0                 |                   | Actions 👻                   |
|                                                                           |             |                   |                   | Showing All 3 Records       |

.**ةيكذلاا جماربلا صيخرت** ىلإ لقتناو Cisco جمارب علإ لوصولاب مق

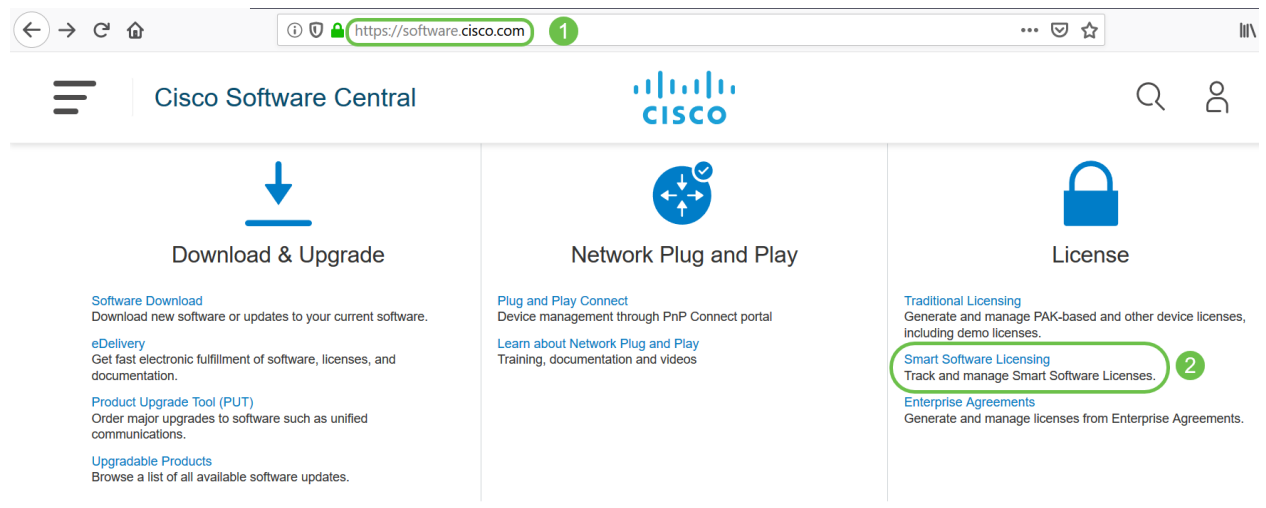

2 ةوطخلا

ىلإ لوخدلا ليجستل *رورملا ةملك*و *ينورتكلإلا ديربلا وأ مدختسملا مسا* لخدأ ل**وخدلا ليجست** قوف رقنا .يكذلا كباسح.

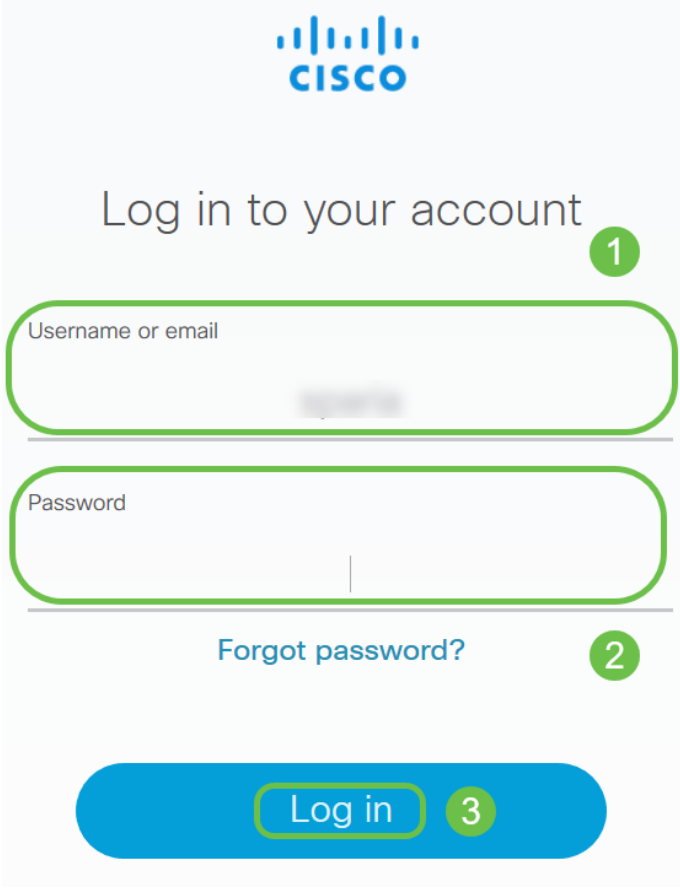

3 ةوطخلا

نم نامألاا تامدخ صيخرت جاردا نم ققحتو **صيخارتلا < نوزخملا** ىلإ لقتنا لصتاف ،روكذملا صيخرتلا كيدل رهظي مل اذإ .يكذلا كباسح ىلع *RV ةلسلسلا* كيرشب.

| Smart Software Lice            | ensing               |                                                 |           |
|--------------------------------|----------------------|-------------------------------------------------|-----------|
| Alerts Inventory Convert to Sn | nart Licensing Repor | ts Preferences Satellites                       | Activity  |
| Virtual Account:               |                      |                                                 |           |
| General Licenses               | Product Instances    | Event Log                                       |           |
| Available Actions 👻            | Manage License Ta    | ags License Reservation                         | on        |
| License                        |                      | Billing                                         | Purchased |
| Contraction in processor with  |                      |                                                 |           |
| RV-Series Security Services    | License              | Property                                        | 3         |
| Source:<br>Subscription Id:    |                      | Sku:<br>LS-RV34X-SEC-1YR=<br>Family:<br>GATEWAY |           |

قوف رقنا *جتنملا ليثم ليجستل ةزيمملا زومرلا* تحت .**ماع < نوزخملا** ىلإ لقتنا د**يدج زيمم زمر**.

Cisco Software Central > Smart Software Licensing

# Smart Software Licensing

Cisco Software Central > Smart Software Licensing

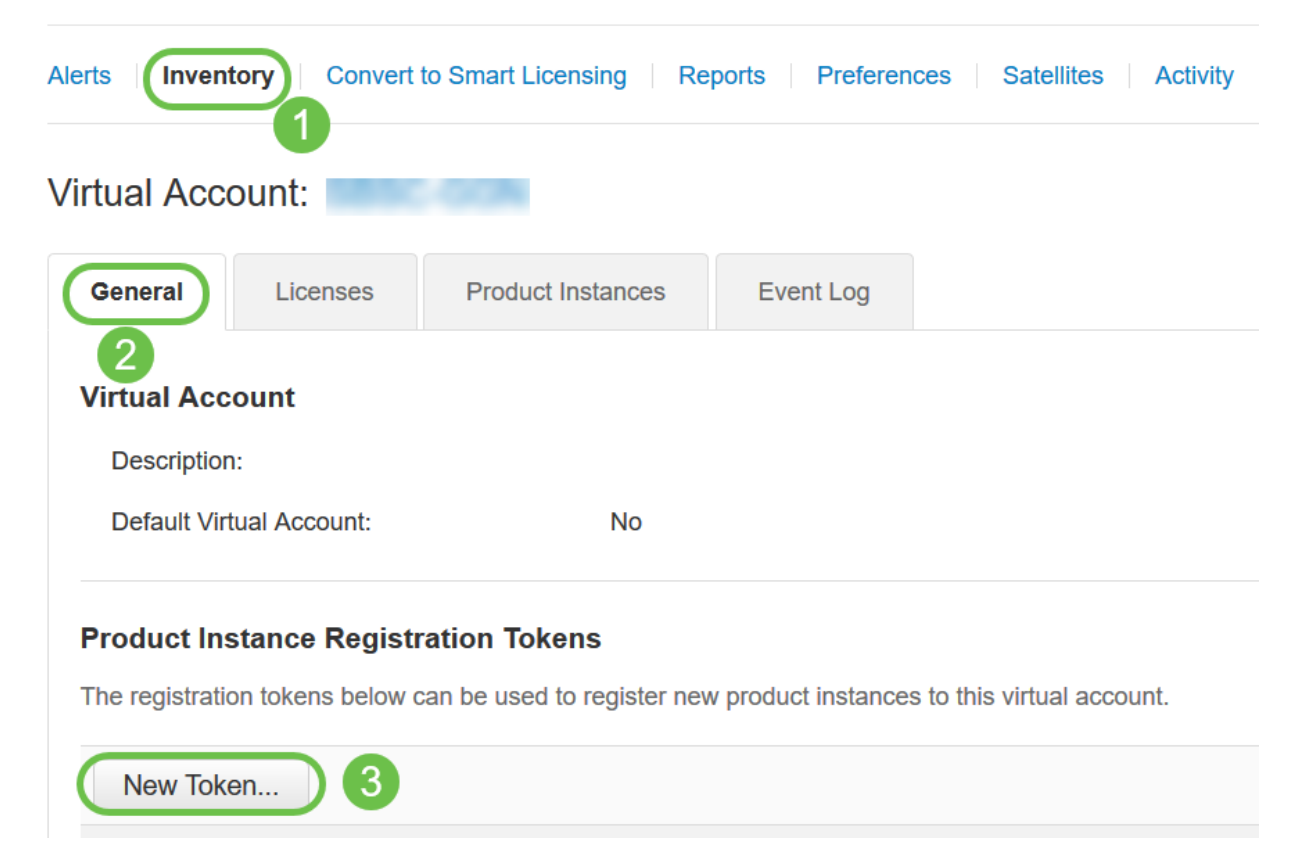

*يرهاظلا باسحلا* ةقطنم ضرعت .زيمم ليجست زمر ءاشنإ ةذفان رهظت فوس ةحفص يف .هتحت ليجستلل زيمملا زمرلا ءاشنإ متيس يذلا يرهاظلا باسحلا يلي ام لمكأ ،*زيمم ليجست زمر ءاشنإ*:

- لاغدا متي ،لاثملا اذه يف .زيمملا زمرلل اديرف افصو لخدا ،فصولا لقح يف بيولا ةيفصت - ناما صيخرت.
- كيصوت .اموي 365 و 1 نيب حوارتت ةميق لخدأ ،"دعب ةيحالصلا ءاهتنا" لقح يف كتاجايتحإ مئالتل ةميقلا ريرحت كنكمي ،كلذ عمو ،لقحلا اذهل اموي 30 ةميقلاب.
- ديرت يتلا تارملا ددع ديدحتل ةميق تامادختسالا ددع لقح لخدي .ىصقألا دحلا يف ىلإ امإ لوصولا دنع زيمملا زمرلا ةيحالص يەتنتس .اەيف زيمملا زمرلا مادختسإ .تامادختسالا ددعل ىصقألا دحلا ىلإ وأ مايألا رادقم
- "ريدصتلا ةطساوب اهيف مكحتلا متي يتلا فئاظولاب حامسلا" رايتخالا ةناخ ددح متي يتلا فئاظولا نيكمتل زيمملا زمرلا اذه مادختساب ةلجسملا تاجتنملا ىلع مق .يرهاظلا كباسح يف جتنملا ليثم زومرل ريدصتلا ةطساوب اهيف مكحتلا متي يتلا فئاظولا قحاتاب حامسلا يف بغرت ال تنك اذا رايتخالا ةناخ ديدجت ءاغلاب رايخلا اذه مدختساً .زيمملا زمرلا اذه عم مادختسالل ريدصتلا يف اهيف مكحتلا صئاصخلا ضعبو .ريدصتلا يف مكحتت يتلا فئاظولا عم اقفاوتم تنك اذا طق متي .قدحتملا تايالولا يف مكحتت يتلا فئاظولا عم اقفاوتم تنك اذا طق متي .ايخلا اذه مرد من اليلامين المحتان المتالين ماليل مي الميانين المالين متي .قدحتملا تايالولا يف مكحتت يتلا فئاظولا عم اقفاوتم تنك اذا طق متي .قدرتمال الماليا اليلامين المالين المين مالين المين ماليا المين المالين ماليا مناليا من المالين المالين الماليات الماليا ماليا المين الماليات الماليا من

**2** X

• زيمملا زمرلا ءاشنإل **زيمم زمر ءاشنإ** قوف رقنا.

#### Create Registration Token

This will create a token that is used to register product instances, so that they can use licenses from this virtual account. Once it's created, go to the Smart Licensing configuration for your products and enter the token, to register them with this virtual account.

| Virtual Account:        |                                                                                     |
|-------------------------|-------------------------------------------------------------------------------------|
| Description :           | 1 security license - web filtering                                                  |
| * Expire After:         | 2 30 Days                                                                           |
| Max. Number of Uses:    | Between 1 - 365, 30 days recommended                                                |
|                         | The token will be expired when either the expiration or the maximum uses is reached |
| Allow export-controlled | functionality on the products registered with this token                            |
|                         | Create Token Cancel                                                                 |

# حاجنب جتنم ليثم ليجستل زيمم زمر ءاشنإب نآلا تمق دقل.

| ( | Token                                                                               | Expiration Date             | Uses    | Export-Controlled | Description                      | Created By | Actions   |
|---|-------------------------------------------------------------------------------------|-----------------------------|---------|-------------------|----------------------------------|------------|-----------|
|   | ItMGZIN2                                                                            | 2019-Sep-08 09:46:20 (in 30 | 0 of 10 | Allowed           | security license - web filtering | 1000       | Actions - |
|   | The taken will be expired when either the expiration or the maximum uses is reached |                             |         |                   |                                  |            |           |

## 6 ةوطخلا

ةظفاحلا ىلإ زيمملا زمرلا خسنل ،زيمملا زمرلا دومع يف **مەسلا زمر** قوف رقنا حيتافملا ةحول ىلع Ctrl + C .

| Token                                                | 0 ×                                   |
|------------------------------------------------------|---------------------------------------|
|                                                      | uct instances to this virtual         |
| Press ctrl + c to copy selected text to clipboard. 2 | Uses                                  |
| MGZIN . 2 2219-Sep-08 0                              | 9:46:20 (in 30 0 of 10                |
| The token will be expired when enther the expi       | ration or the maximum uses is reached |

# (يرايتخإ) 7 ةوطخلا

ةظفاحلا ىلإ زيمملا زمرلا خسنل **خسن** رتخأ ،**تاءارجإ** ةلدسنملا ةمئاقلا قوف رقنا ەنم خسنلا كنكمي يذلا زيمملا زمرلا نم يصن فلم ةخسن ليزنتل **..ليزنت** وأ.

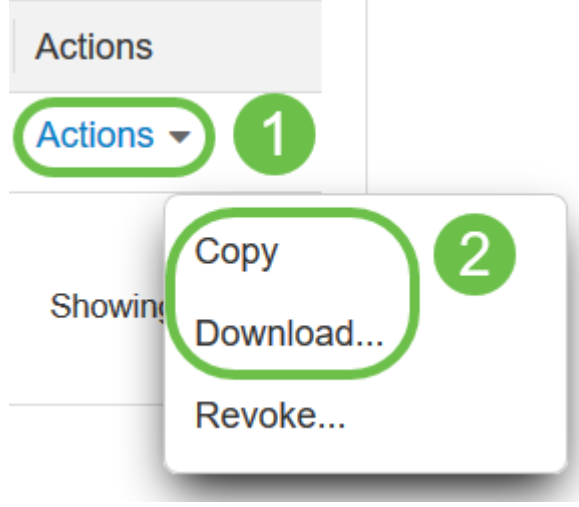

# 8 ةوطخلا

و *ةلجسم ريغ* اەنأ ىلع رەظت *ليجستلا ةلاح* نأ نم ققحتو صيخرتلا ىلإ لقتنا م*ييقت* عضو اەنأ ىلع رەظت *صيخرتلا ضيوفت ةلاح.* 

| T   | 005                   | Smart Software Licensing Status  |                                                                        |  |  |  |
|-----|-----------------------|----------------------------------|------------------------------------------------------------------------|--|--|--|
|     |                       | Registration Status:             | A Unregistered 2                                                       |  |  |  |
| JE. | Configuration Wizards | License Authorization Status:    | A Evaluation Mode 81 days, 6 hours, 12 minutes, 16 seconds remaining ) |  |  |  |
|     | License 1             | Export-Controlled Functionality: | Not Allowed                                                            |  |  |  |

#### 9 ةوطخلا

*ينمزلا* ءزجلاو *تقولاو خيراتلا* نأ نم ققحتو **تقولا < ماظنلا نيوكت** ىلإ لقتنا كب ةصاخلا ةينمزلا ةقطنملل اقفو حيحص لكشب ناسكعي نييلاحلا.

|              |                       | BV340-router446751           |
|--------------|-----------------------|------------------------------|
| $\bigotimes$ | Getting Started       | Time                         |
| ¢            | Status and Statistics |                              |
| **           | Administration        | Current Date and Time: 2019- |
|              | System Configuration  | Time Zone:                   |

صنلا عبرم يف 6 ةوطخلا يف خوسنملا زيمملا زمرلا قصلاً .**صيخرتلاً** ىلاً لقتنا لجس ةقطقط .كحيتافم ةحول ىلع Ctrl + v ديدحتب *صيخرت* بيوبتلاً قمالع تحت.

| 0        | Getting Started       | License                                                                                                    |
|----------|-----------------------|----------------------------------------------------------------------------------------------------|
| •        | Status and Statistics |                                                                                                    |
| 쓭        | Administration        |                                                                                                    |
| ٠        | System Configuration  | You are currently running in evaluation mode, to register an account:     Evaluation product here interact account:       |
| ۲        | WAN                   | Click here to access your Cisco Smart Account.     Navinate to the Virtual Account section which contains licenses        |
| *        | LAN                   | Generate and copy a token for the specific license to be applied to this device.     Paste the token into the box bellow. |
| 8        | Routing               | SEALTE IN/CSM/2U5%0AODA4MTh8dFh01                                                                                         |
|          | Firewall              |                                                                                                    |
| ₽        | VPN                   |                                                                                                    |
| <b>A</b> | Security              | * Click Register 3 Learn More about Smart Software Licensing                                                              |
| Т        | QoS                   | Smart Software Licension Status                                                                                           |
| عر       | Configuration Wizards | Registration Status: 🔬 Unregistered                                                                                       |
|          | License 1             | License Authorization Status: A Evaluation Mode (81 days, 6 hours, 12 minutes, 14 seconds remaining )                     |
| ~        |                       | Export-Controlled Functionality: Not Allowed                                                                              |

هجوملا لواحي ثيح ةحفصلا كرتت ال .قئاقد عضب ليجستلا قرغتسي دق صيخرتلا مداخب لاصتالا.

# 11 ةوطخلا

كتزوجب يذلا RV345P ةلسلسلا نم مجوملا ليجستب نآلا تمق دق نوكت نأ بجي *ليجستلا لامكإ مت* مالعإ ىلع لصحتس .يكذ صيخرت مادختساب حاجنب هليوختو ىلع رمظت *ليجستلا قلاح* نأ ىلع عالطالا نم نكمتتس امك .*حاجنب* ةشاشلا ىلع .*صخرم* امنأ ىلع رمظت *صيخرتلا ضيوفت قلاحو قلجسم* امناً

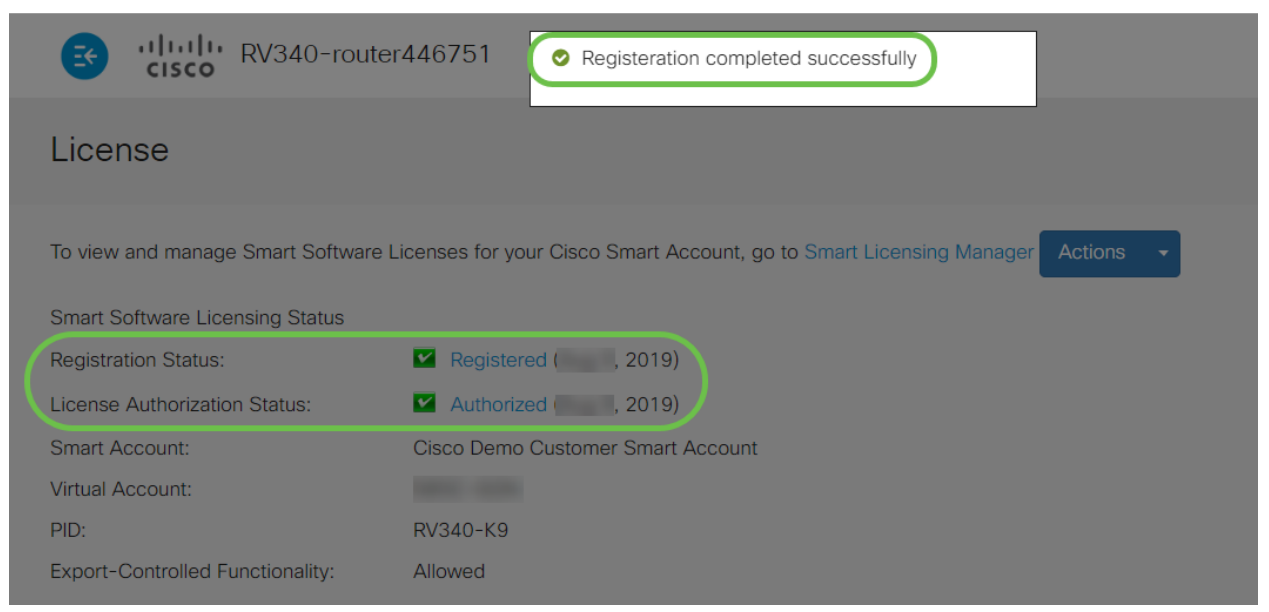

# (يرايتخإ) 12 ةوطخلا

رشؤملا كيرحتب مق ،صيخرتلل *ليجستلا ةلاح* لوح ليصافتلا نم ديزم ضرعل ةيلاتلا تامولعملا عم راوح ةلاسر رەظت .*ليجستلا* ةلاح قوف:

#### License

| To view and manage Smart Software | Licenses for your Cis | sco Smart Account, go to Sr | nart Licensing Manager Actions  |
|-----------------------------------|-----------------------|-----------------------------|---------------------------------|
| Smart Software Licensing Status   |                       | This product is registered  | ed for Smart Software Licensing |
| Registration Status:              | Registered            | Initial Registration:       | 2019 11:01:37 (Succeed)         |
| License Authorization Status:     | 🗹 Authorized (A       | Next Renewal Attempt:       | 2020 11:01:36                   |
| Smart Account:                    |                       | Registration Expire:        | 2020 10:55:01                   |
| Virtual Account:                  |                       |                             |                                 |
| PID:                              | RV340-K9              |                             |                                 |
| Export-Controlled Functionality:  | Allowed               |                             |                                 |

- .صيخرتلا ليجست تقوو خيرات ىل ققطنملا هذه ريشت يلوألا ليجستلا
- هجوملا ةلواحم تقوو خيرات ىلا ةقطنملا هذه ريشت ةيلاتلا ديدجتلا ةلواحم صيخرتلا ديدجت.
- ةيحالص ءاهتنا تقوو خيرات ىلٍ ةقطنملا هذه ريشت ليجستلا ةيحالص ءاهتنا ليجستلا.

## 13 ةوطخلا

كنكمي .صخرم ضرعت *نامألا صيخرت* ةلاح نأ نم ققحت *صيخرتلا* ةحفص يف .*نامألا صيخرت نيكمت* نم ققحتلل **صيخرتلا رايتخإ** رزلا قوف رقنلا اضيأ

|              |                                         |                          |                              | تمهيد الموجه.                                                      | ة، فقد تحتاج إلى إعادة                                         | , في هذه الخطو                     | واجهت أي مشاكل      |
|--------------|-----------------------------------------|--------------------------|------------------------------|--------------------------------------------------------------------|----------------------------------------------------------------|------------------------------------|---------------------|
| $\bigotimes$ | Getting Started                         |                          | Choose                       | Smart Licenses                                                     |                                                                |                                    | <u>cieso</u> (      |
|              | Status and Statistics<br>Administration | To view and              | Choose Sma<br>with this proc | rt Licenses to be used by this<br>duct, otherwise it will be out o | s product. Ensure you have a sufficient numl<br>of compliance. | per of licenses in the Virtual Acc | ount associated     |
| *            | System Configuration                    | Smart Soft               | Enable 🖨                     | Name (Version) ♦<br>Security-License                               | Description \$                                                 | C<br>s: IPS, AppID, Dynamic W      | Sount ¢             |
| •            | LAN                                     | License Au<br>Smart Acco |                              |                                                                    |                                                                |                                    |                     |
|              | Firewall                                | Virtual Acco<br>PID:     |                              |                                                                    |                                                                | Save and Authorize                 | e Cancel            |
|              | VPN<br>Security                         | Smart License            | Usage                        | anty: Allowed                                                      |                                                                |                                    |                     |
|              | QoS<br>Configuration Wizards            | Choose Lice              | enses                        |                                                                    |                                                                |                                    |                     |
|              |                                         | Name ≎<br>Security-L     | icense                       |                                                                    | Description ♦<br>Anti Threat Services: IPS, AppID, I           | Coun<br>Dynamic Web Filter, G      | t <b>♦ Status ♦</b> |

(يرايتخإ) 14 ةوطخلا

ةمئاقلا ىلع رقنا ،ەجوملا نم صيخرتلا *ليجست ءاغل*إ وأ *صيخرتلا ةلاح ثيدحتل ءارجإ رصنع ددحو يكذلا صيخرتلا ريدم تاءارجإ* ةلدسنملا.

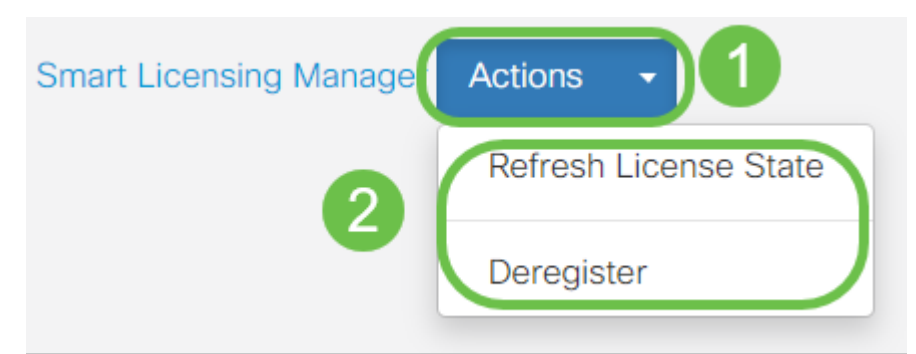

يف تاوطخلا لامكتسا كمزلي ،ەجوملا ىلع كصيخرت كيدل حبصا نا دعب نآلا يلاتلا مسقلا.

RV345P ەجوملا ىلع بيولا ةيڧصت

دعب .ةڧلكت نودب بيولا ةيڧصت مادختسال طيشنتلا دعب اموي 90 كيدل تنأف ،ةزيملا هذه مادختسإ ةعباتم يڧ بغرت تنك اذإ ،يناجملا يبيرجتلا رادصإلا <u>.مسقلا اذه علا عوجرلل رقنا</u> .صيخرت ءارش ىلإ ةجاحب

1 ةوطخلا

< نيمأتلا رتخاو بيولا ىلإ ةدنتسملا ةدعاسملا ةادألا ىلإ لوخدلا ليجستب مق بيولا ةيفصت < قيبطتلا يف مكحتلا.

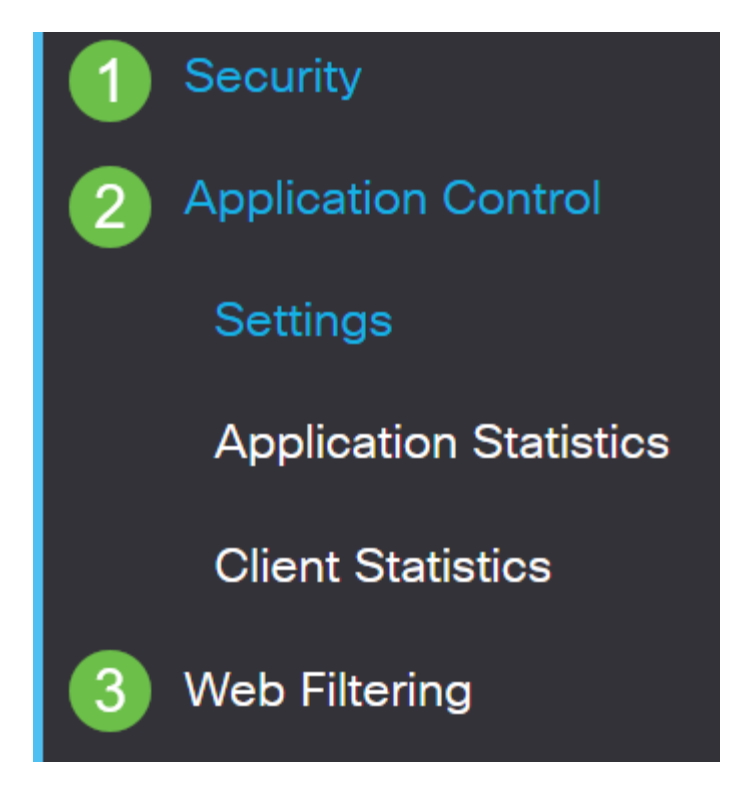

2 ةوطخلا

.ويدارلا **ليغشت** رز ددح

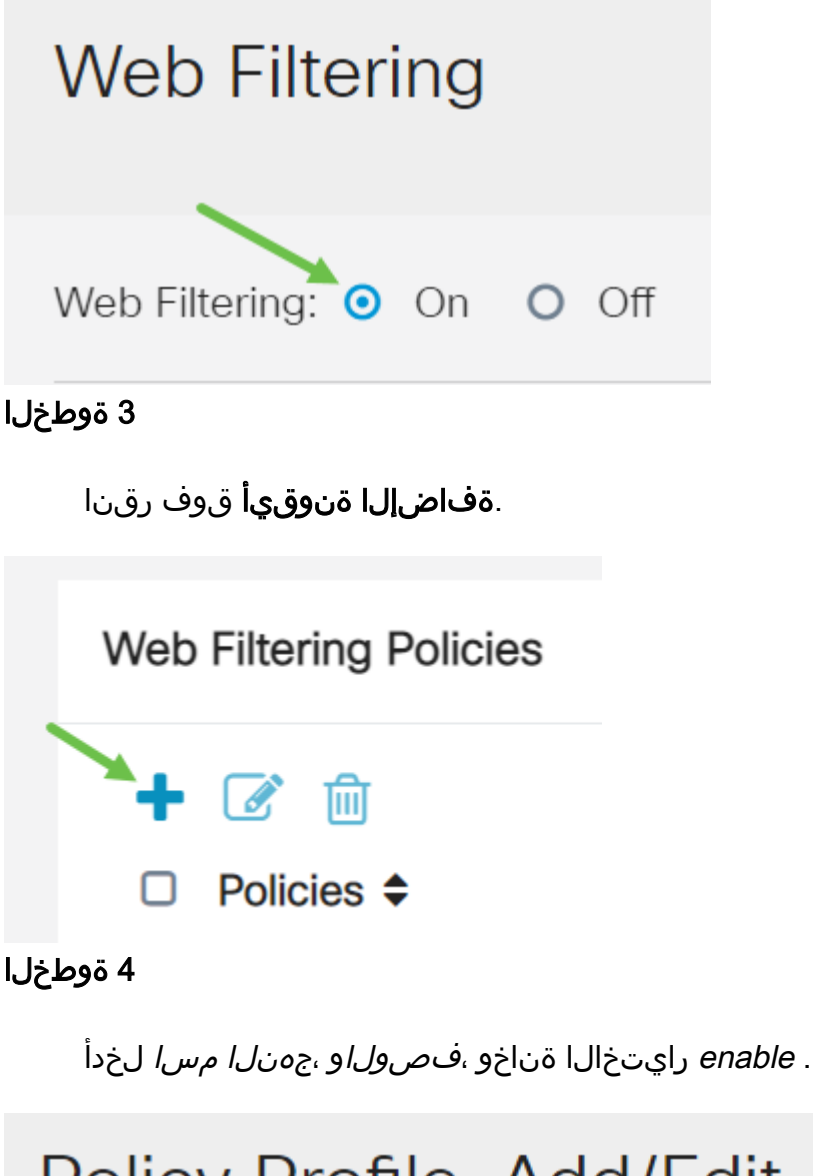

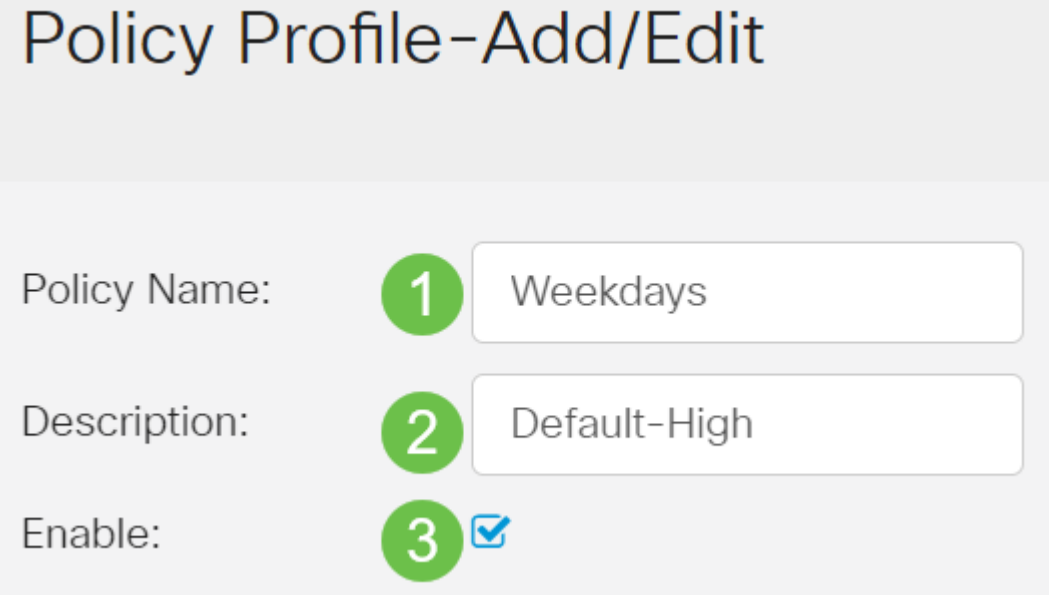

إذا تم تمكين "تصفية المحتوى" على الموجه الخاص بك، سيظهر إعلام لإعلامك بتعطيل "تصفية المحتوى" وبأنه لا يمكن تمكين الميزتين في نفس الوقت. انقر فوق **تطبيق** لمتابعة التكوين. ةعمس سرەف ىلإ ادانتسا ةيفصتلا نيكمتل "بيو ةعمس" رايتخالا ةناخ ددح بيو.

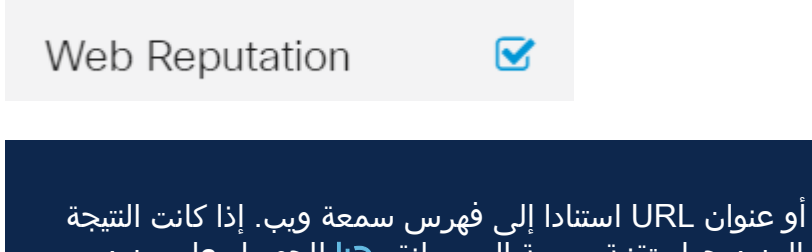

ستتم تصفية المحتوى وفقا لسمعة موقع ويب أو عنوان URL استنادا إلى فهرس سمعة ويب. إذا كانت النتيجة أقل من 40، فسيتم حظر موقع الويب. لقراءة المزيد حول تقنية سمعة الويب، انقر <u>هنا</u> للحصول على مزيد من التفاصيل.

# 6 ةوطخلا

اەتيفصت متيس يتلا مزحلا ةەجو/ردصم ددح ،*زاەجلا عون* ةلدسنملا ةمئاقلا نم. يە تارايخلا .ةرم لك يف طقف دحاو رايخ رايتخإ نكمي:

- زامج يأ ىلع جەنلا قيبطتل اذە رتخأ يأ
- رتويبمكلا ةزهجأ ىلع جەنلا قيبطتل اذه رتخاً رتويبمكلا.
- Game\_Console باعلألاا يف مكحتلا تادحو ىلع جەنلا قىيبطتل اذە رتخأ.
- Media\_Player طئاسولا تالغشم ىلع جەنلا قىبطتل اذە رتخا.
- . قلومحملاً قزهجألاً على جەنلاً قيبطتل اذه رتخاً لاوجلاً
- VoIP معدت يتلاا تنرتنإلاا لوكوتورب ةزهجأ ىلع ةسايسلا قيبطتل اذه رتخأ تنرتنإلاا ربع توصلا.

# Policy Profile-Add/Edit

| IP Group:            | Any                                    | ~ |
|----------------------|----------------------------------------|---|
| Device Type:         | ANY                                    | ~ |
| OS Type:             | ANY<br>Camera<br>Computer              |   |
| Exclusion List Table | Game_Console<br>Media_Player<br>Mobile |   |
| + 🕜 🛍                | VoIP                                   |   |

7 ةوطخلا

بجي يذلا (OS) ليغشت ماظن رتخأ ،ليغشتلا ماظن *عون* ةلدسنملا ةمئاقلا نم يه تارايخلا .ةرم لك يف طقف دحاو رايخ رايتخإ نكمي .هيلع ةسايسلا قيبطت:

- . يضارتفالا دادعإلا وه اذه .ليغشتلا ةمظناً نم عون يأ ىلع ةسايسلا قبطي يأ •
- Android ليغشت ماظن ىلع ةسايسلا قبطي Android •
- .طقف يريب كالب ليغشت ماظن ىلع ةسايسلا هذه قيبطت متي يريب كالب.
- Linux طوّف سكونيل ليغشتلا ماظن ىلع ةسايسلا هذه قبطي.
- Mac OS\_X ــ كلع ةسايسلا قبطي Mac OS\_X .
- . جردم ريغ ليغشت ماظن يلع جەنلا قيبطت يرخأ •
- Windows ليغشت ماظن ىلع جەنلا قبطي Windows.
- . طوّف iOS ليغشتال ماظن يلع ةسايسال وبطي iOS ليغشتال ماظن •

| Application:     | Edit                                     |
|------------------|------------------------------------------|
| Application List | Table                                    |
| Category 🗢       |                                          |
|                  | ANY                                      |
|                  | Android                                  |
| IP Group:        | BlackBerry<br>Linux<br>Mac_OS_X<br>Other |
| Device Type:     | Windows<br>iOS                           |
| OS Type:         | ANY ~                                    |
|                  |                                          |

#### 8 ةوطخلا

ىلع كتاجايتحإ بساني يذلا رايخلا ددحو *ةلودجلا* مسق ىلإ لفسأل ريرمتلاب مق ەجو لضفأ.

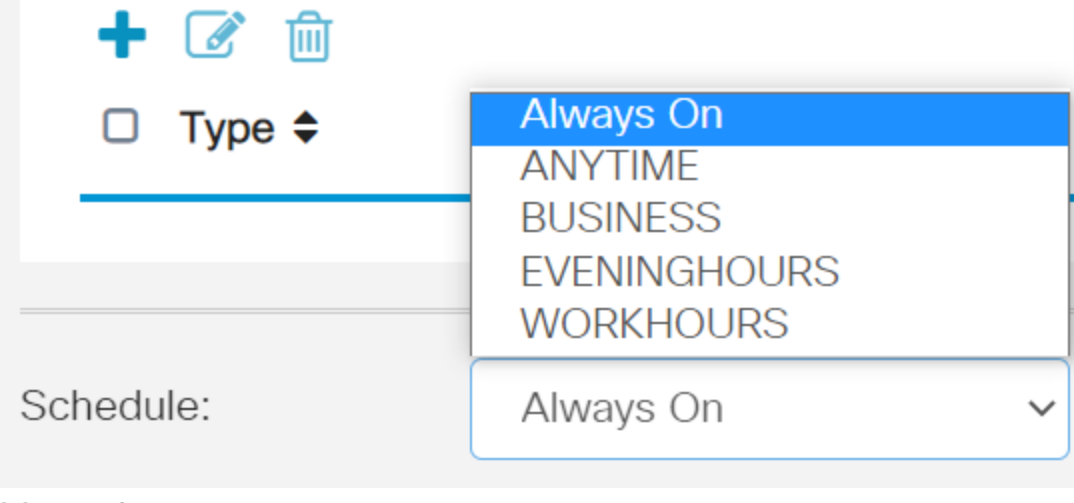

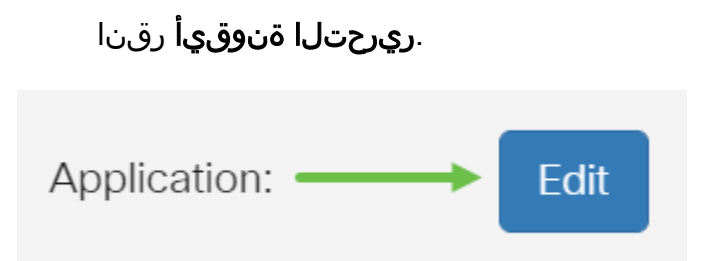

# 10 ةوطخلا

يذلا ةيفصتلا قاطن ديدحتل رايتخإ رز قوف رقنا ،ةيفصتلا ىوتسم دومع يف ،ةضفخنم ،ةطسوتم ،ةيلاع تارايخلا لضفأ لكشب ةكبشلا تاسايس بساني ةيعرفلا تائفلا ةفرعمل هاندأ ةيفصتلا تايوتسم نم يأ قوف رقنا .ةصصخمو ةنكمملا بيولا ىوتحم تائف نم ةئف لكل اهتيفصت تمت يتلا اقبسم ةددعملا متيو كلذ دعب اقبسم ةددحملا ةيفصتلا لماوع رييغت نكمي ال .اهب قصاخلا

- . رايخلا اذه عم نامألا نيكمت مت .يضارتفالا رايخلا وه اذه <u>ضفخنم</u> •
- اەنيكمت متي نامألاو ،كش عضوم/ينوناق ريغ ،جضانلا/غلابلا ىوتحملا <u>طسوتم</u> رايخلا اذه عم.
- ،رامثتسالا/لامعألاو ،جضانلا/غلابلا ىوتحملا <mark>يالعلا</mark> ىوتحملا نيكمت متي اذه عم نامألاو ،تامولعملا ةينقت دراومو ،كوكشلل ةريثملا/ةينوناقلا ريغ دراوملاو رايخلا
- نم ةفرعملا تاحشرملاب حامسلل ةيضارتفا تادادعا يأ نييعت متي ال <u>صصخم</u> مدختسملا لبق.

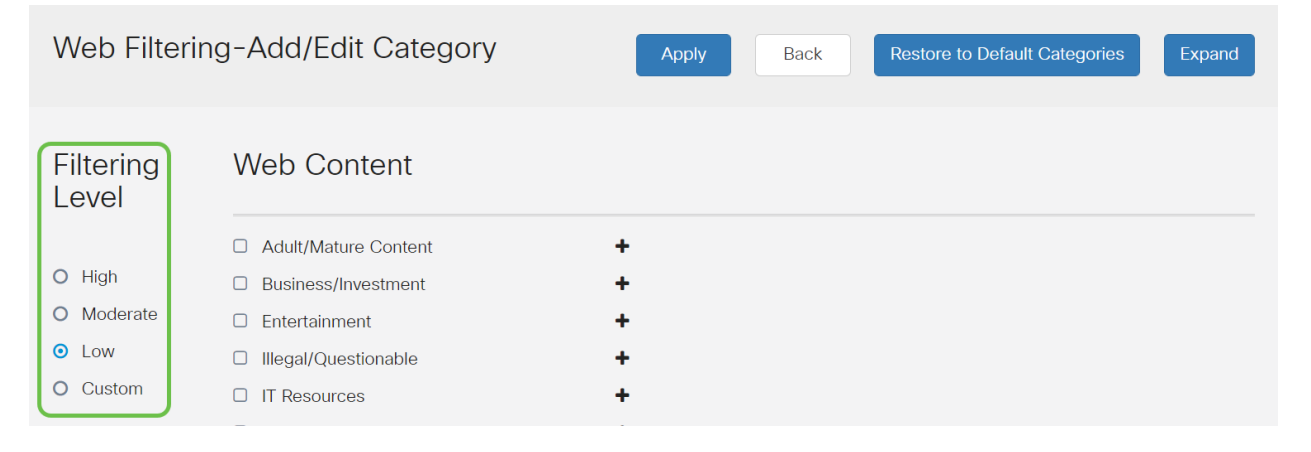

ديزملا ديرت تنك اذإ **دئاز** ةنوقيأ ىلع رقنا .ەتيڧصت ديرت يذلا بيو ىوتحم لخدأ دحاو مسق يف ليصاڧتلا نم.

| Web Filtering                                                      | g-Add/Edit Category                                                                                                    | Apply           | Back | Restore to Default Categories | Expand |  |
|--------------------------------------------------------------------|----------------------------------------------------------------------------------------------------|-----------------|------|-------------------------------|--------|--|
| Filtering<br>Level                                                 | Web Content                                                                                                    |                 |      |                               |        |  |
| <ul><li>High</li><li>Moderate</li><li>Low</li><li>Custom</li></ul> | <ul> <li>Adult/Mature Content</li> <li>Business/Investment</li> <li>Entertainment</li> <li>Illegal/Questionable</li> <li>IT Resources</li> <li>Lifestyle/Culture</li> <li>Other</li> <li>Security</li> </ul> | + + + + + + + + |      |                               |        |  |

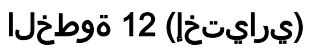

قوف رقنلا كنكمي ،فاصوألاو بيو ىلع ىوتحملل ةيعرفلا تائفلا ةفاك ضرعل ع**يسوت** رزلاا.

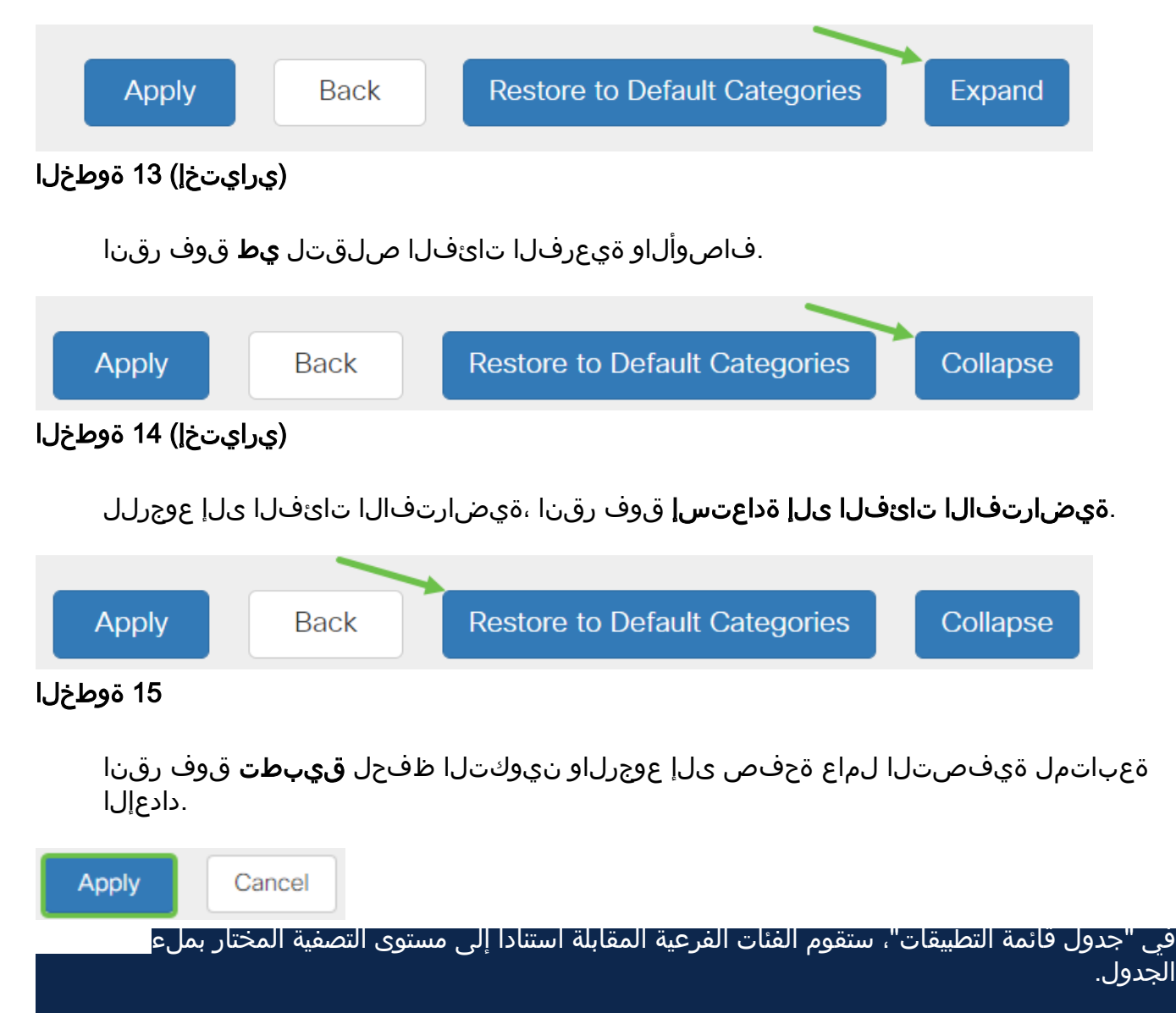

# (يرايتخإ) 16 ةوطخلا

رظح متي امدنع رەظت يتلا ةلاسرلاو URL ناونع ثحب ىرخألاا تارايخلا نمضتت ةبولطم ةحفص.

| URL Lookup:           | Lookup                                                                                                    |
|-----------------------|----------------------------------------------------------------------------------------------------|
|                       | Category:                                                                                                    |
|                       | Reputation Score:                                                                                             |
|                       | Status:                                                                                                    |
| URL Rating Review:    | If you think that a URL is categorized incorrectly or is rated with an incorrect reputation score, click here |
| Blocked Page Message: | Access to the requested page has been blocked. (Max 256 characters)                                           |

# (يرايتخإ) 17 ةوطخلا

.**قبطي** ةقطقط

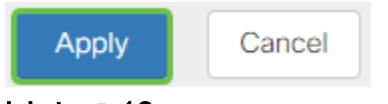

# 18 ةوطخلا

رقنا وأ *نيوكتلا ظفح/خسن* ةحفص ىلإ لقتنا ،مئاد لكشب نيوكتلا ظفحل ةحفصلا نم يولعلا ءزجلا يف **ظفح** ةنوقيأ قوف.

# B

## (يرايتخإ) 19 ةوطخلا

cisco

ضرعتسم ليغشتب مق ،ەرظح وأ URL ناونع وأ بيو عقوم ةيفصت نم ققحتلل رظح كيدل يذلا لاجملا مسا لخدأ .ضرعتسملا يف ةديدج بيوبت ةمالع حتف وأ بيو .ەضفر وأ ەرظح متيل ەتيفصت تمت وأ جردم

انمدختسإ ،لاثملا اذه يف <u>www.facebook.com</u>.

← → C ↑ □https://www.facebook.com

Access to the requested page has been blocked.

Web page: https://www.facebook.com

Category: Social Network

Please click here if you think there has been an error

OK

مجوملا ىلع حاجنب بيولا ةيفصت نيوكت نم نآلا تيەتنا دق نوكت نأ بجي الأ لمتحملا نمف ،بيولا ةيفصتل RV نامأ صيخرت مدختست كنأل ارظن .RV345P نامأ كيدل ناك اذإ .<mark>انە رڧناف</mark> ،Umbrella اضيأ ديرت تنك اذإ .Umbrella ىلإ جاتحت .<u>يلاتا مسقلا ىلا يطختال رقناف</u> ،يفاك

اهحالصإو ءاطخألا فاشكتسا

نوكيسف ،يرەاظلا كباسح يف رەظي ال ەنكلو اصيخرت تيرتشا دق تنك اذإ نارايخ كيدل:

- 1. لقنلا ءارجإ بلطل ةئزجتلا عئاب عم ةعباتملاب مق.
- .عئابلا عم لصاوتن فوسو انعم لصاوت .

ىلإ تلصو اذإ نكلو ،كلذ نم يأب مايقلا كيلع نوكي نل ،ةيلاثملا ةيحانلا نم ،ناكمإلا ردق ةبسانم ةيلمعلا لعجل !ةدعاسملل ءادعس اننإف ،اذه قرطلا قرتفم .هاندأ ةحضوملا كلت كلذكو هالعأ لودجلا يف ضيوفتلا قئاثو ىلإ جاتحتس

| تحديد موقع<br>المعلومات | المعلومات المطلوبة                     |
|-------------------------|----------------------------------------|
| يجب إرسال هذا إليك      |                                        |
| عبر البريد الإلكتروني   | فلتمية التخبم                          |
| بعد إتمام شراء          |                                        |
| التراخيص.               |                                        |
| قد تحتاج إلى الرجوع     | -                                      |
| إلى بائع التجزئة        | رقم أمر المبيعات من Cisco              |
| للحصول على هذا.         |                                        |
| يلتقط التقاط لقطة       |                                        |
| شاشة محتويات            |                                        |
| شاشتك للمشاركة مع       |                                        |
| فريقنا. إذا لم تكن      | القطة شاشة اصفحة تدخيص "الحساب الذك"   |
| على دراية بلقطات        | تعطيه شاشته تطفعته ترخيص المحساب الدري |
| الشاشة، يمكنك           |                                        |
| إستخدام الأساليب        |                                        |
| التالية.                |                                        |

## ةشاشلا تاطقل

،اەحالصإو ءاطخألا فاشكتساب موقت تنك اذإ وأ زيمم زمر كيدل نوكي نأ درجمب كتشاش تايوتحم طاقتلال ةشاش ةطقل ذخأب ىصوي.

عالطالل ەاندأ رظنا ،ةشاش ةطقل طاقتلال بولطملا ءارجإلا يف تافالتخالل ارظن كب صاخلا ليغشتلا ماظنب ةصاخلا طباورلا ىلع.

- <u>زودنيو</u> •
- <u> كام</u> •
- iPhone/iPad
- <u>ديوردنأ</u> •

(يرايتخ<u>ا</u>) Umbrella RV Branch صيخرت

Uisco. نم تاكبشلا نامأل ادج ةلاعف اەنكلو ،ةطيسب ةصنم نع ةرابع Umbrella
نم .نامألاب ةقلعتملا تامدخلا نم ديدعلاب موقتو ةكبشلا يف Umbrella لمعت تامجهلا فاشتكاب Umbrella موقت .ثدحلا دعب تاقيقحتلا ىلإ ئشانلا ديدهتلا تالوكوتوربلاو ذفانملا عيمج ربع اهعنمو.

امدنع .عافدلل يسيئر هجتمك (DNS) تاقاطنلا ءامسأ ماظن Umbrella مدختست مهب صاخلا ضرعتسملا طيرش يف URL ناونع لاخداب نومدختسملا موقي ىلا اذه URL ريرمت متي .لقنلا قيلمع يف Umbrella كراشت *،Enter* نوبرضيو رظح متي ،لاجملاب انرتقم نامألا ريذحت ناك اذاو ،Umbrella ب صاخلا DNS للحم ،قيناث وركيملا يف اهليلحت متيو هذه دعب نع سايقلا تانايب لقنت .بلطلا تاودأو تالجس دعب نع سايقلا تانايب مدختست .ابيرقت لوصو نمز يأ قفاضا نود ،تانايبلا هذه رشتنت امدنع .ملاعل اعادنا عيمج يف DNS تابلط تارايلم عبتت عجار .اهتيادب دنع تامجهل قعيرسلا قباجتسالا نم نكمي ملاعل ربع اهطبر ناف رادص المولي مليا يف المان مدنع .مل علي الات ان عيمج يف DNS تابلط تارايلم عبت تاودأو تالجس دعب تامجهل قيرسلا المان الم تان عيمج يف Cisco تابل من يسيس تاودأل انم قدمتسم تانايب اهنأ يلع مادختسالا انم نكمي مل على اربع المابر سايس من ايولا المان مي ماناي المان مي مل عال المابر مابيس

، تالكشم يأ تەجاو اذإ .باسح ءاشنإو ديزملا ةفرعمل <u>Cisco Umbrella</u> قرايزب لـضفت <u>Umbrella معد تارايخ ىلىع لـوصحلـل انەو</u> ،<u>قىئاثولا يلىع لـوصحلـل انە ق.قحتف</u>

# 1 ةوطخلا

ىلع رقنا *تامولعملا ةحول* ةشاش نم ،Umbrella باسح ىلإ لوخدلا ليجست دعب Admin > **حيتافم API**.

| Cisco Umbrella             |                                       |  |
|----------------------------|---------------------------------------|--|
| Dverview                   |                                       |  |
| Deployments                | *                                     |  |
| Policies                   | *                                     |  |
| Reporting                  | >                                     |  |
| Admin 🔰 🕦                  | ~                                     |  |
| Accounts                   |                                       |  |
| User Roles                 |                                       |  |
| Log Management             |                                       |  |
| Authentication             |                                       |  |
| Bypass Users               |                                       |  |
| Bypass Codes               |                                       |  |
| API Keys                   |                                       |  |
| nvestigate                 |                                       |  |
| Admin<br>Cisco API Keys 12 |                                       |  |
|                            | 8                                     |  |
|                            | · · · · · · · · · · · · · · · · · · · |  |

# (اقبسم دوجوم API حاتفم مادختساب) API حيتافم ةشاش حيرشت

- عم مادختسالل ديدج حاتفم ءاشنإ ءدب تاقيبطتلا ةجمرب ةهجاو حاتفم ةفاضإ .1 تاقيبطت ةجمرب ةهجاو Umbrella.
- .ةشاشلا هذهل ريسفت ةادأ مادختساب لفسأل/ىلعأل قلزنا ةيفاضإ تامولعم .2
- 3. Token Well اەۋاشنإ مت يتلا ةزيمملا تامالعلاو حيتافملا عيمج ىلع يوتحي (حاتفم ءاشنإ درجمب رشنلا متي) .باسحلا اذه ةطساوب
- ةقلعتملاو Umbrella عقوم يف ةدوجوملا قئاثولا ىلإ طباور معدلا قئاثو .4 مسق لك يف ةجردملا عيضاوملاب.

# 2 ةوطخلا

ا **ءاشنا** رز ىلع رقنا وأ ىنميلا ةيولعلا ةيوازلا يف API **حاتفم ةفاضإ** رز ىلع رقنا ةقيرطلا سفنب نالغتشي امەالك .API **حاتفم**.

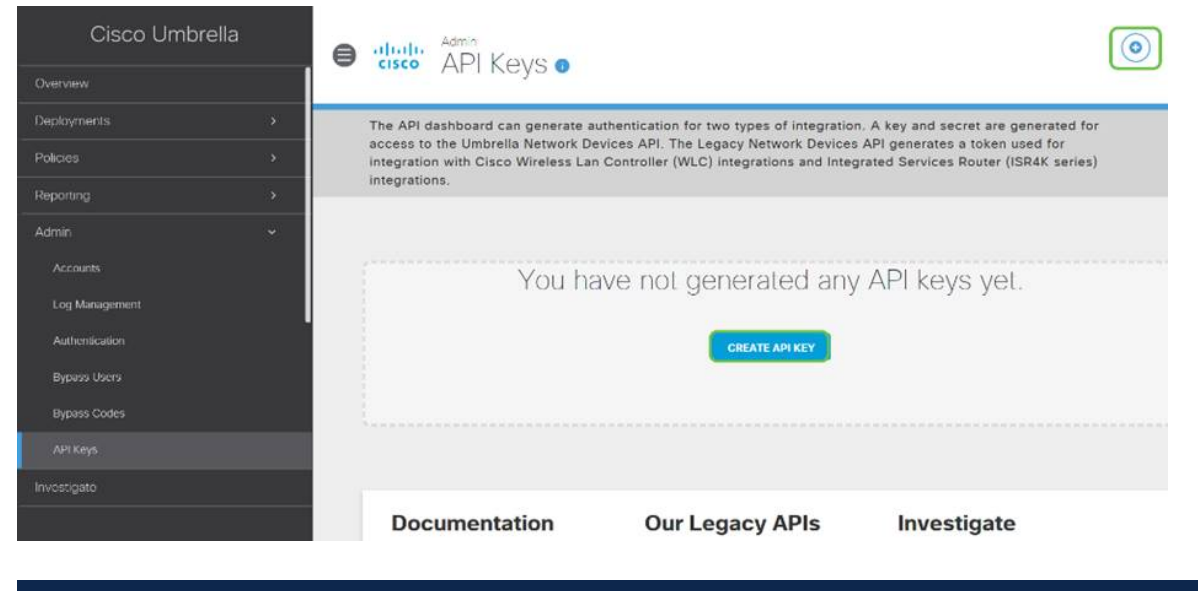

ستكون لقطة الشاشة المذكورة أعلاه مشابهة لما ستراه عند فتح هذه القائمة لأول مرة. 3 **ةوطخل**ا

.ء**اشناٍ** رزلا قوف رقنا مث **Umbrella ةكبش ةزهجأ** ددح

| 0      | Umbrella Network Devices                                                                                                    |
|--------|----------------------------------------------------------------------------------------------------|
|        | To be used to integrate Umbrella-enabled hardware with your organization. In addition, allows you to create, update, list and delete identities in Umbrella.                     |
| 0      | Legacy Network Devices                                                                                                    |
|        | A Network Devices token enables hardware network devices such as Cisco Wireless Lan Controllers and Cisco Integrated Services Routers 4000 series to<br>Integrate with Umbrelia. |
|        | You can only generate one token. Refresh your current token to get a new token.                                                                                                  |
| 0      | Umbrella Reporting                                                                                                    |
|        | Enables API access to query for Security Events and traffic to specific Destinations                                                                                             |
| $\cap$ | Umbrella Management                                                                                                    |
|        | Manage organizations, networks, roaming clients and more using the Umbrella Management API                                                                                       |

نيمي ىلع دوجوملا **خسنلا زمر** قوف رقنا مث Notepad لثم صوصن ررحم حتفا (API)، تاقىبطتلا ةجمرب ةەجاوو (API) تاقىبطتلا ةجمرب ةەجاول *يرسلا حاتفملا* قصلب مق .كب ةصاخلا ةظفاحلا ىلإ حاتفملا خسن قثبنم مالعإ دكۇيسو عضوو ،دنتسملا يف (API) تاقىبطتلا ةجمرب ةەجاو حاتفمو يرسلا حاتفملا عضوو ،دنتسملا يف (API) تاقىبطتلا ةجمرب قەجاو حاتفمو يرسلا حاتفملا قرەجأ حاتفم" ەناونع نوكي ،ةلاحلا ەذە يفو .يلبقتسم عجرمك امەيلع قمالع ەيلإ لوصولا لەسي نمآ ناكم يف يصنلا فلملا ظفحا مث ."Umbrella قكبش درعب اميف

| ISR4K series) integrations.                                                                     | s a token used for integration with Cisc                                                | co Wireless Lan Controller (WLC) integra                                                   | tions and Integrated Services                | Router |
|-------------------------------------------------------------------------------------------------|-----------------------------------------------------------------------------------------|--------------------------------------------------------------------------------------------|----------------------------------------------|--------|
|                                                                                                 |                                                                                         |                                                                                            |                                              |        |
| Legacy Network Devices                                                                          | Token:<br>A56C                                                                          |                                                                                            | Created:<br>Apr 18, 2018                     | ~      |
| Umbrella Network Devices                                                                        | <b>Key:</b><br>164                                                                      |                                                                                            | Created:<br>Dec 10, 2018                     | ^      |
| The API key and secret here are used to perfor<br>Umbrella-integrated hardware device that use: | rm API requests against your Umbrella org<br>s basic authentication, this allows manage | anization, such as identity management, rep<br>ment of Umbrella from the device and vice v | orting and more. If you are using a<br>ersa. | an     |
| Your Key: f64                                                                                   | <b></b><br>全                                                                            |                                                                                            |                                              |        |
| Your Secret: 895                                                                                |                                                                                         |                                                                                            |                                              |        |
| Your Secret: 895 To keep it secure, we only display your key                                    | y's secret once. For future reference, copy                                             | this secret and keep it in a safe place. Tick                                              | this box to acknowledge this.                |        |
| Your Secret: 895 To keep it secure, we only display your kee Umbrella keys - Notepad            | y's secret once. For future reference, copy                                             | this secret and keep it in a safe place. Tick                                              | this box to acknowledge this.                |        |

### 5 ةوطخلا

ةجمرب ةەجاو ةشاش نم ،نمآ عقوم ىلإ يرسلا حاتفملاو حاتفملا خسن دعب رارقإلا ديكأتل رايتخالا ةناخ قوف رقنا ة*لظملاب ةصاخلا (API) تاقيبطتلا* قالغإ رزلا قوف رقنا مث ،يرسلا حاتفملل تقؤملا ضرعلل لماكلا.

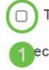

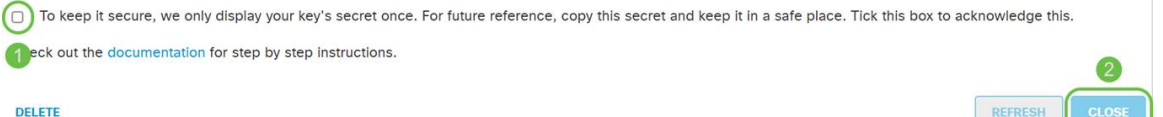

إذا فقدت المفتاح السري أو قمت بحذفه عن طريق الخطأ، فلا توجد وظيفة أو رقم دعم لاستدعائه لاسترداد هذا المفتاح. فيّ حالة فقدانك، ستحتاج إلى حذف المفتاح وإعادة تخويل مفتاح API الجديد مع كل جهاز تريد حمايته باستخدام Umbrella.

#### كيدل RV345P ىلع Umbrella نيوكت

،Umbrella لخاد (API) تاقيبطتالا ةجمرب ةهجاو حيتافم ءاشنإب انمق نأ دعب نآلا َ.كيدل RV345P يلع اهتيبثتو جيتافملا هذه ذخأ كنكمي

#### 1 ةوطخلا

يف **Umbrella < نامأل**ا قوف رقنا ،كب صاخلا RV345P هجوم ىلإ لوخدلا ليجست دعب يبناجلا طيرشلا ةمئاق.

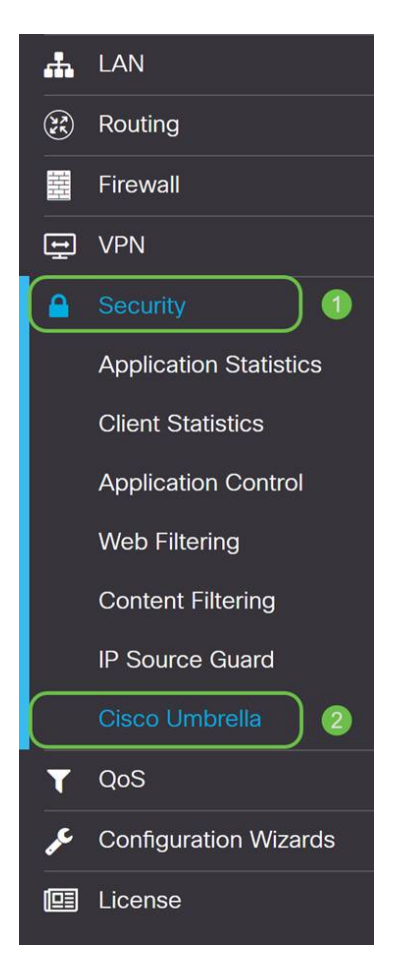

#### 2 ةوطخلا

رقنلاب Umbrella API نيكمت أدبا ،تارايخلا نم ةعومجم ىلع Umbrella API ةشاش يوتحت **نىكەمت** راىتخالا ةناخ قوف.

| ico Umbrella is a cloud security<br>th an Umbrella account, this inte                                                                                                    | platform that provides the first line<br>gration will transparently intercept                                                                  | of defense against threats on the internet wherever users go.<br>DNS queries and redirect them to Umbrella. |  |
|----------------------------------------------------------------------------------------------------|----------------------------------------------------------------------------------------------------|----------------------------------------------------------------------------------------------------|--|
| Enable<br>Block LAN DNS query                                                                                                    | anto malicine for different identificant                                                                                                    |                                                                                                    |  |
| Unbrella Dashboard, you can or<br>If you use "Network" as this in<br>1. Go to DNS-O-MATIC websi<br>2. Go to DNS-O-MATIC Settin<br>Advanced Configu                                                      | sate policies for oneren identities,<br>suter's identity.<br>Ite, create an account and add your<br>gs to enable DNS-O-MATIC so you<br>ration  | r OpenDNS account to it.<br>ur WAN IP change can be propagated to OpenDNS/Umbrelia.                         |  |
| Umbrella Dashboard, you can or<br>If you use "Network" as this m<br>1. Go to DNS-O-MATIC websi<br>2. Go to DNS-O-MATIC Settin<br>Advanced Configu<br>Local Domain To Bypass<br>(Optional):              | sate policies for onerent identities,<br>suter's identity,<br>ite, create an account and add your<br>gs to enable DNS-O-MATIC so you<br>ration | r OpenDNS account to it.<br>ur WAN IP change can be propagated to OpenDNS/Umbrelia.                         |  |
| Umbrella Dashboard, you can or<br>If you use "Network" as this m<br>1. Go to DNS-O-MATIC websi<br>2. Go to DNS-O-MATIC Settin<br>Advanced Configu<br>Local Domain To Bypass<br>(Optional):<br>DNSCrypt: | care policies for one-rent identities.<br>Juter's identity.<br>(c, create an account and add your<br>gs to enable DNS-O-MATIC so you<br>ration | r OpenDNS account to it.<br>ur WAN IP change can be propagated to OpenDNS/Umbrelia.                         |  |
| Umbrella Dashboard, you can or<br>If you use "Network" as this m<br>1. Go to DNS-O-MATIC websi<br>2. Go to DNS-O-MATIC Settin<br>Advanced Configu<br>Local Domain To Bypass<br>(Optional):<br>DNSCrypt: | and policies for one-tent identities.<br>suter's identity.<br>(c) create an account and add your<br>gs to enable DNS-O-MATIC so your<br>ration | r OpenDNS account to it.<br>ur WAN IP change can be propagated to OpenDNS/Umbrelia.                         |  |

# (يرايتخإ) 3 ةوطخلا

LAN. ةكبشل DNS تامالعتسا رظح عبرم ديدحت متي ،يضارتفالا عضولا يف ىلع ايئاقلت لوصولا يف مكحتلا مئاوق ءاشناب ةقينألا ةزيملا هذه موقت هذه ضرفت .تنرتنإلا ىلإ جورخلا نم DNS رورم ةكرح عنمي امم كب صاخلا هجوملا مظعمل ةديج ةركف يهو RV345P لالخ نم لاجملا ةمجرت تابلط عيمج هيجوت ةزيملا .نيمدختسمل

#### 4 ةوطخلا

دادعإ ىلع دمتعي امهالك .نيتفلتخم نيتقيرط يف ىلجتتف ةيلاتلا ةوطخلا امأ ططخم كرتت كنإف ،NoIP وأ DynDNS لثم ةمدخ مدختست تنك اذإ .كتكبش هذه ىلإ لوخدلا ليجست ىلإ جاتحتس ."ةكبشلا" ل يضارتفالا ةيمستلا لجأ نم .ةيامحلا رفوت اهنأل ارظن تامدخلا هذه عم Umbrella تاهجاو نامضل تاباسحلا .يلفسلا ويدارلا رز ىلع طغضن كلذل ،"ةكبشلا زاهج" ىلع دمتعن نحن انضارغا

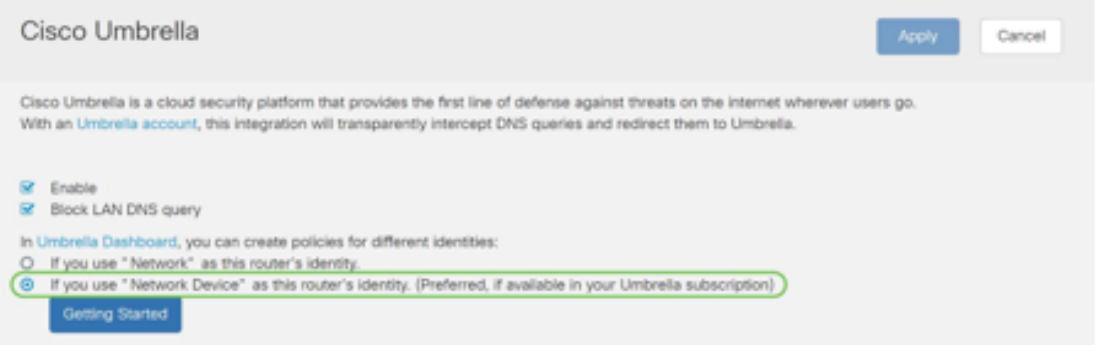

5 ةوطخلا

.**أدبي لصحي** ةقطقط

| Cisco Umbrella                                                                                                    | Acoly Cancel |
|----------------------------------------------------------------------------------------------------|--------------|
| Cisco Umbrella is a cloud security platform that provides the first line of defense against threats on the internet wherever a<br>With an Umbrella account, this integration will transparently intercept DNS queries and redirect them to Umbrella.       | users go.    |
| <ul> <li>Enable</li> <li>Block LAN DNS query</li> </ul>                                                                                                    |              |
| In Umbrelia Dashboard, you can create policies for different identities: O If you use "Network" as this router's identity. (If you use "Network Device" as this router's identity. (Preferred, if available in your Umbrelia subscription) Getting Started |              |

| ا ةوطخلا | 6 |
|----------|---|
|----------|---|

.صنلا تاعبرم يف **يرسلا حاتفمل**او API **حاتفم** لخدأ

تناديه مرتين حتى تعرف أنه مهم! إذا فقدت المفتاح السري أو قمت بحذفه عن طريق الخطأ، فلا توجد وظيفة أو رقم دعم لاستدعائه لاسترداد هذا المفتاح. أبق الأمر سرا وآمنا. في حالة فقدانك، ستحتاج إلى حذف المفتاح وإعادة تخويل مفتاح API الجديد مع كل جهاز تريد حمايته باستخدام Umbrella.

| Enter           | Credentials                | ж  |
|-----------------|----------------------------|----|
| Key:<br>Secret: | Current key Current secret |    |
| ling Started    | Next Canc                  | el |

#### 7 ةوطخلا

.**يلاتلا** رزلا قوف رقنا ،يرسلا حاتفملاو API لاخدإ دعب

| ч                  | իսիս       | D\/340-router446520                                                 | cisco   |
|--------------------|------------|---------------------------------------------------------------------|---------|
|                    | Enter      | Credentials                                                         | × .     |
| 00                 |            |                                                                     |         |
| Um                 | Key:       |                                                                     | in      |
| nL                 | Secret:    |                                                                     | U       |
| nab<br>ocł         | * Go to C  | Cisco Umbrella, copy/paste the Key/Secret from admin>API Keys page. |         |
| orel<br>you<br>you |            | Next Can                                                            | cel 'ir |
| Gettir             | ng Started |                                                                     |         |

قوف رقنا .ەجوملاب اەنارقإ ديرت **يتلا ةسسۇملا** ددح ،ةيلاتلا قشاشلا يف (يلاتا).

|               | ullullu D\/340-router44652C | cisco  |
|---------------|-----------------------------|--------|
|               | Select An Organization      |        |
| со            |                             |        |
| Um            | Organization Table          | in     |
| an L          | Name 🗢                      | L      |
| inab<br>llock | 1 (Cisco)                   |        |
| brel<br>you   |                             |        |
| you           |                             | 'i f   |
| Ge            |                             |        |
|               |                             |        |
|               | 2 Next                      | Cancel |
|               |                             |        |

#### 9 ةوطخلا

اەەيجوت متي يتلا رورملا ةكرح ىلع اەقيبطت متيس يتلا ةسايسلا ددح يضارتفالا جەنلا رفويس ،نيمدختسملا مظعمل ةبسنلاب .RV345P ةطساوب .ةيفاك ةيطغت

|                    | Select Policies                                   | nison<br>X |
|--------------------|---------------------------------------------------|------------|
| CC<br>Un           | Policies Table                                    | int        |
| inab               | <ul> <li>Name </li> <li>Default Policy</li> </ul> |            |
| ibre<br>you<br>you |                                                   | qir        |
| Ge                 |                                                   |            |
|                    | 2 Next Canc                                       | el         |

اندادعإ يف Umbrella. ريراقت يف ەنييعت ن<sup>ل</sup>امي ىتح زاەجلل مسا نييعتب مق، مسا ەيلع انقلطأ *RV345P-Lab*.

| ullullu DV/340-router/46520                                       | ciece  |
|-------------------------------------------------------------------|--------|
| Enter Device Info                                                 | ×      |
| co0                                                               |        |
| Device Name: RV345P-Lab                                           |        |
| Next                                                              | Cancel |
| lock LAN DNS query                                                |        |
| orena Dashboard, you can create poncies for different identities. |        |

11 ةوطخلا

ثيدحت ريفوتو ةراتخملا كتادادعإ ةحص نم ققحتلاب ةيلاتلا ةشاشلا موقتس قوف رقناو حاجنب نارتقالا دنع OK.

| ŀ   | UUUU DV/340-router/46520                                       | cisco |
|-----|----------------------------------------------------------------|-------|
|     | Success                                                        | ×     |
| 0   |                                                                |       |
| l   | Register Success                                               |       |
| Jm  | Associating policies Success                                   |       |
|     |                                                                |       |
| ab  |                                                                | Ok    |
| ck  | a Dashboard, you can create policies for different identities: |       |
| Cit | a bashboard, you can create poncies for unrerent identities.   |       |

#### ديكأت

لالخ نم دكأتن انعد ؟تنأ مأ .Cisco Umbrella ةطساوب يمحم نآلا تنأ ،انيناهت صصخم بيو عقوم ءاشنإب Cisco تماق ،يح لاثم مادختساب جودزملا قيقدتلا بتكا وأ <u>انه رقنا</u> .ةحفصلا لاامحأ لثم ةعرسب ءارجإلا اذه ديدحتل <u>https://InternetBadGuys.com</u>.

.ةلثامم ةشاشب كلابقتسإ متيسف ،حيحص لكشب Umbrella نيوكت مت اذإ

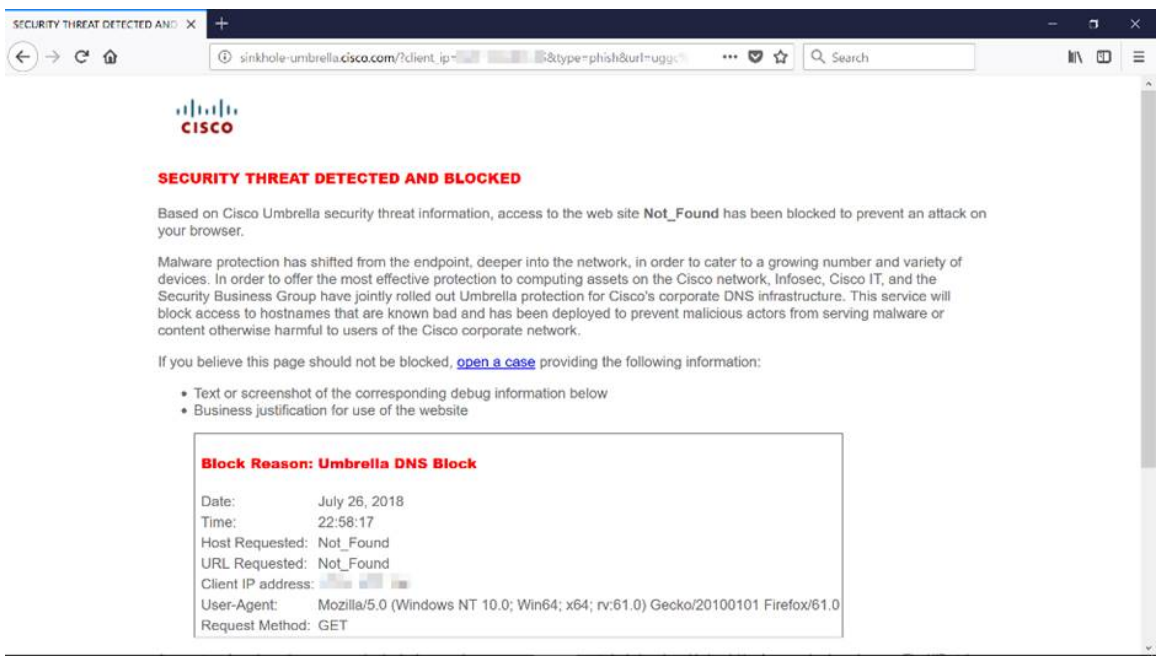

# ىرخألا نامألا تارايخ

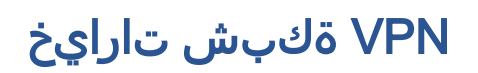

ىلإ لوصولاب نيمدختسملل (VPN) ةيرهاظلا ةصاخلا ةكبشلا لاصتا حمسي ةكبش ربع لاقتنالا لالخ نم ةصاخ ةكبش نم اهلابقتساو اهلاسراو تانايبلا نمآ لاصتا دوجو نامض يف رارمتسالا عم نكلو تنرتنإلا لثم ةكرتشم وأ ةماع اهدراومو ةصاخلا ةكبشلا ةيامحل ةينمض ةكبشل قيتحت ةينبب

لاسرا اەنكمي ةصاخ ةكبش (VPN) ةيرەاظلا ةصاخلا ةكبشلا قفن سسۇت تاكرشلا بتاكم مدختست .ققداصملاو ريفشتلا مادختساب نمآ لكشب تانايبلا ةيرورضو ةديفم اەنأل ارظن (VPN) ةيرەاظلا ةصاخلا ةكبشلا لاصتا بلاغلا يف بتكملا جراخ اوناك اذإ ىتح ةصاخلا مەتكبش ىلإ لوصولاب اەيفظومل حامسلل.

ناك ول امك لمعلاب ديعبلا فيضملل (VPN) ةيرهاظلا ةصاخلا ةكبشلا حمست نكمي .اقفن 50 ىلإ لصي ام مجوملا معدي .اهسفن ةيلحملا ةكبشلا ىلع ادوجوم .تنرتنإلا لاصتال مجوملا نيوكت دعب ةياهن ةطقنو مجوملا نيب VPN لاصتا دادعإ مجوم تادادعإ ىلع الماك ادامتعا (VPN) ةيرهاظلا ةصاخلا ةكبشلا ليمع دمتعي .لاصتا ءاشنإ نم نكمتي يتح (VPN) قيرهاظلا قصراطا ا

،لضفأ لكشب كتاجايتحإ مئالت يتلا VPN ةكبش نم ادكأتم نكت مل اذإ .<u>تاسرامملا لضفأو Cisco Business VPN ىلع ةماع ةرظن</u> ةعجارم كنكميف.

AnyConnect VPN هو المنتج الوحيد المعتمد لشبكة VPN من Cisco المدرج في دليل التكوين هذا. لا تدعم Cisco منتجات الطرف الثالث بخلاف Cisco، بما في ذلك GreenBow و Shrew Soft. وهي مشمولة فقط لأغراض التوجيه. إذا كنت بحاجة إلى دعم لهذه الأمور بخلاف المقالة، فيجب الاتصال بالطرف الثالث للحصول على الدعم.

مِس<u>ەلا ىلا لاقتنالل رەنل</u>ا كنكميف ،VPN ةكبش دادعإل ططخت نكت مل اذإ ي<u>لاتلا</u>.

### VPN رورم

نأ تنأ ديري نإ .L2TP و PPTP و IPsec رورم تاملك نيكمت متي ،يضارتفا لكشب بسح طبض وأ ضرع .**رورم ةملك VPN > VPN** ددح ،دادعإ ةيلمع اذه طبضي وأ دهاشي .ةجاحلا

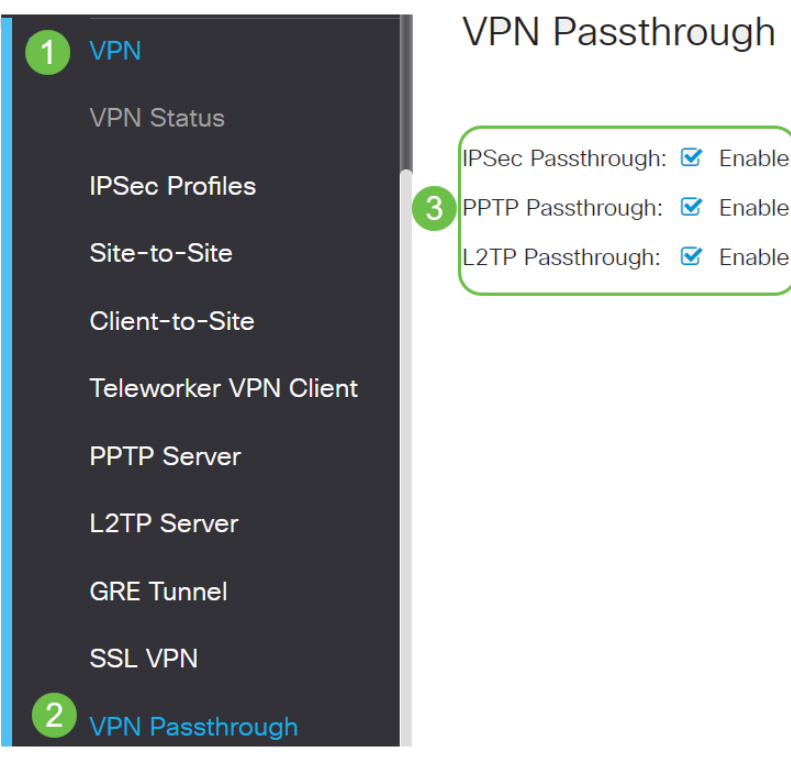

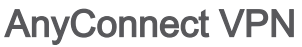

cisco AnyConnect: مادختسال ايازم ةدع كانه

- رمتسمو نمآ لاصتا .1
- تاسايسلا ذافنإو لصاوتملا نمألا ءاب .2
- ةصاخلا جماربلا رشن ةمظناً نم وأ (ASA) ةلدعملا نامألا ةزهجاً نم رشنلل ةلباق .3 تاسسؤملاب
- ليدبتلاو صيصختلل لباق .4
- ةئيەتلا ةلوەس .5
- (SSL) ةنمآلا ليصوتلا ذخآم ةقبطو (IPsec) تنرتنإلا لوكوتورب نامأ نم لك معدي .6
- 7. رادصإلا Internet Key Exchange لوكوتورب معدي 2.0 (IKEv2.0)

### RV345P ىلع AnyConnect SSL VPN نيوكت

### 1 ةوطخلا

رتخاو ەجوملل بيولا ىلإ ةدنتسملا ةدعاسملا ةادألا ىلإ لوصولاب مق VPN > SSL VPN.

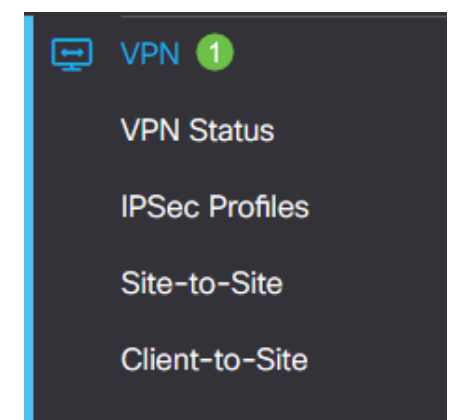

رزقوف رقنا Cisco SSL VPN. دنین RV345P-RV345P SSL VPN General Configuration Cisco SSL VPN Server: On O Off زیدرازل ال اقب اوب ل ا تادادع

# 1 ةوطخلا

:ةيمازلإ ةيلاتلا نيوكتلا تادادعإ

- تلمعتسا نوكي نأ ءانيملا نوكيس اذه .ةلدسنملا ةمئاقلا نم ةرابعلا ةهجاو رتخأ .1 و USB1 و WAN2 و WAN1 :نمضتت تارايخلا .قفن SSL VPN لا ربع رورم ةكرح رمي نأ USB2
- ل تلمعتسا نوكي نأ رسيأ مقرلا تلخد .2 لا ل تلمعتسا نوكي نأ رسيأ مقرلا تلخد .2 5535. علإ 1 نم حوارتت
- نيمدختسملاا ةداەشلاا ەذە قداصت .ةلدسنملاا ةمئاقلاا نم ةداەشلاا فلم رتخأ .3 ب ةصاخلا VPN قافنأ لالخ نم ةكبشلا دروم ىلإ لوصولا نولواحي نيذلا متي يتلا تاداەشلاو ةيضارتفا ةداەش ىلع ةلدسنملا ةمئاقلا يوتحت اەداريتسإ.
- اذه نوكيس .لاجم *ةكرب ناونع نوبزلا* يف ةكرب ناونع نوبزلا نم ناونعلا تلخد .4 .نيديعبلا VPN ءالمعل اهصيصخت متيس يتلا IP نيوانع قاطن وه عمجتلا

ةكبشلا ىلع IP نيوانع نم يأ عم لخادتي ال IP ناونع قاطن نأ نم دكأت ةيلحملا.

- ةلدسنملا ةمئاقلا نم ليمعلاب صاخلا ةكبشلا عانق رتخاً .6.
- 7. بجي يذلا لاجملا مسا وه اذه نوكيس *ليمعلا لاجم* لقح يف ليمعلا لاجم مسا لخدأ عالمع يلإ معفد SSL VPN.
- . *لوخدلا ليجست راعش* لقح يف لوخد ليجست راعشك رهظيس يذلا صنلا لخداً .8 ليمعلا اهيف موقي ةرم لك يف هضرع متيس يذلا راعشلا وه اذه نوكيس

#### لوخدلا ليجستب.

# Mandatory Gateway Settings

| Gateway Interface:   | WAN1 ~                 |
|----------------------|------------------------|
| Gateway Port:        | 8443                   |
| Certificate File:    | Default 🗸              |
| Client Address Pool: | 192.168.0.0            |
| Client Netmask:      | 255.255.255.0 🗸        |
| Client Domain:       | yourdomain.com         |
| Login Banner:        | Welcome to WideDomain! |

# 2 ةوطخلا

#### .**قبطي** ةقطقط

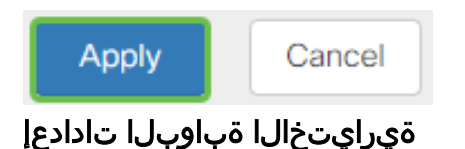

#### 1 ةوطخلا

:ةيرايتخإ ةيلاتلا نيوكتلا تادادعإ

- ةدملا يه هذه نوكتس .86400 ىلإ 60 نم حوارتت لومخلا ةلەمل يناوثلاب ةميق لخدأ .1 قرماخ SSL VPN قسلج لظت نأ نكمي يتلا قينمزلا
- دق دغتسي يذلا تقولا وه اذه .*لمعلا قسلج قل*هم لقح يف يناوثلاب ةميق لخدأ .2 تانايب ططخم لوكوتورب وأ (TCP) لاسرالا يف مكحتلا لوكوتورب لمع قسلج ءاهنا دملا .ددحملا لومخلا تقو دعب (UDP) مدختسملا
- هذه ددحت .3600 ىلإ 0 نم حوارتت *ClientDPD ةل*ەم ل.قح يف يناوثلاب ةميق ل.خدأ .3 بجي .VPN قفن ةلاح نم ققحتلل HELLO/ACK ل.ئاسرل يرودلا لاسرالا ةميقلا قفن يفرط الك ىلع ةزيملا هذه نيكمت
- هذه ددحت .3600 ىلإ 0 نم حوارتت *GatewayDPD ةلەم* لقح يف يناوثلاب ةميق لخدأ .4 بجي .VPN قفن ةلاح نم ققحتلل HELLO/ACK لځاسرل يرودلا لاسرالا ةميقلا VPN. قفن يفرط الك ىلع ةزيملا هذه نيكمت
- نأ ةزيملا هذه نمضت .600 ىلإ 0 نم حوارتت *ايح ءاقبإ* لقح يف يناوثلاب ةميق لخدأ .5 مت اذإ VPN لاصتا ءاشنإ ةداعإ لواحيس .تنرتنإلاب امئاد لصتم كيدل هجوملا .هطاقسإ
- from ىدملا .*راجيإلا قدم* لقح يف ەليصوت دارملا قفنلا ةدمل يناوثلاب ةميق لخدأ .6 600 to 1209600.

- . from 576 to 1406 ىدملا. ةكبشلا ربع ەلاسرا نكمي يذلا تيابلاب ةمزحلا مجح لخدأ. 7
- حيتافمل Rekey ةزيم حمست .لاجم *لصاف rekey لا* يف تقو لصاف relay لا تلخد .8 SSL يدملا .لمعلا ةسلج ءاشنإ دعب ضوافتلا ةداعإب SSL

# **Optional Gateway Settings**

| Idle Timeout:        | 3000  | sec. (Range: 60-86400)     |
|----------------------|-------|----------------------------|
| Session Timeout:     | 60    | sec. (Range: 0,60-1209600) |
| Client DPD Timeout:  | 350   | sec. (Range: 0-3600)       |
| Gateway DPD Timeout: | 360   | sec. (Range: 0-3600)       |
| Keep Alive:          | 40    | sec. (Range: 0-600)        |
| Lease Duration:      | 43500 | sec. (Range: 600-1209600)  |
| Max MTU:             | 1406  | bytes (Range: 576-1406)    |
| Rekey Interval:      | 3600  | sec. (Range: 0-43200)      |

# 2 ةوطخلا

# .**قبطي** ةقطقط

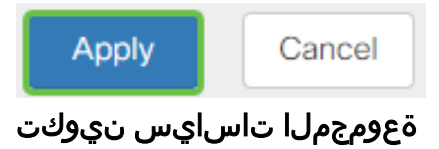

# 1 ةوطخلا

.**ةعومجملا تاسايس** بيوبتلا ةمالع قوف رقنا

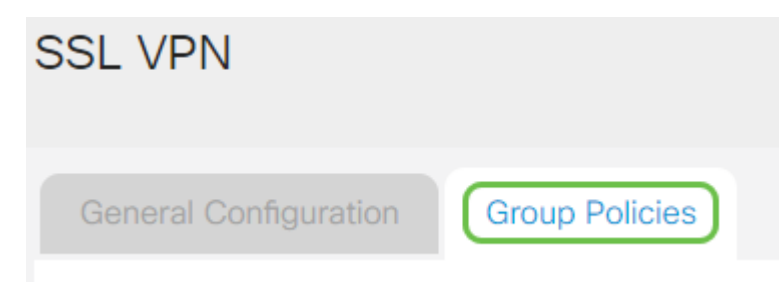

# 2 ةوطخلا

.ةعومجم جەن ةفاضإل SSL VPN ةعومجم لودج نمض **ةفاضإلا زمر** قوف رقنا

| SSL VPN               |                |
|-----------------------|----------------|
| General Configuration | Group Policies |
| SSL VPN Group Table   |                |
| Policy Name \$        |                |
| SSLVPNDefaultPolicy   |                |

سيظهر جدول SSL VPN Group قائمة سياسات المجموعة على الجهاز. يمكنك أيضا تحرير نهج المجموعة الأول على القائمة، والتي تسمى SSLVPNDefaultPolicy. هذا هو النهج الافتراضي الذي يقدمه الجهاز.

### 3 ةوطخلا

- *.جەنلا مسا* لقح يف كيدل لضفملا جەنلا مسا لخدأ .1
- ، يضارتفا لكشب .رفوتملا لقحلا يف ةيساسألا DNS ب صاخلا IP ناونع لخدأ .2 لعفلاب مريفوت مت دق اذه IP ناونع نوكي.
- اذه لمعيس .رفوتملا لقحلا يف يوناثلا DNS ب صاخلا IP ناونع لخدأ (يرايتخإ) .3 يساسألا DNS لشف ةلاح يف ةيطايتحإ ةخسنك.
- 4. (أيرايتخا) ب صاخلا P ناونع لخدأ (يرايتخا).
- .رفوتملا لقحلا يف يوناثلا WINS ب صاخلا IP ناونع لخدأ (يرايتخإ) .5
- . *فصولا* لقح يف جەنلل افصو لخدأ (يرايتخإ).

# SSLVPN Group Policy - Add/Edit

# **Basic Settings**

| Policy Name:    | Group 1 Policy                 |
|-----------------|--------------------------------|
| Primary DNS:    | 192.168.1.1                    |
| Secondary DNS:  | 192.168.1.2                    |
| Primary WINS:   | 192.168.1.1                    |
| Secondary WINS: | 192.168.1.2                    |
| Description:    | Group policy with split tunnel |

ليكو تادادعإ نيكمتل IE ليكو جەن رايتخإ رز قوف رقنا Microsoft Internet Explorer (MSIE) يە تارايخلا. VPN قەن ءاشنإل (VSIE)

- none ليكو تادادعإ دوجو مدع مادختساب ضرعتسملل حمسي.
- ايئاقلت ليكولا تادادعإ فاشتكاب ضرعتسملل حمسي يئاقلت.
- Bypass-local ىلع اەنيوكت مت يتلال ليكولا تادادعإ زواجتب حفصتملل حمسي ديعبلا مدختسملا.
- ليكو تادادعإ ليطعت لطعم MSIE.

# IE Proxy Settings

IE Proxy Policy: O None O Auto O Bypass-local (O Disabled)

# (يرايتخإ) 5 ةوطخلا

نيكمت رايتخالاا ةناخ ددح ،"يقفنلاا لاصتالاا ميسقت تادادعإ" ةقطنم يف ةرفشم ريغ ةهجوملا تنرتنإلاا رورم ةكرح لاسرإب حامسلل يقفنلاا لاصتالا ىلإ تانايبلا رورم ةكرح لماكلا يقفنلا لاصتالا لسري .تنرتنإلاا ىلإ ةرشابم ةكبش نم للقي امم ،ةهجولا دراوم ىلإ كلذ دعب اههيجوت متي ثيح يفرطلا زاهجلا .بيولا ىلإ لوصولل راسملا نم ةكرشلا ن

# Split Tunneling Settings

Enable Split Tunneling

# (يرايتخإ) 6 ةوطخلا

دنع رورم ةكرح داعبتسإ وأ نيمضت ديرت تنك اذإ ام رايتخال ءاقتنا رز ىلع رقنا ماسقنالا قفن قيبطت.

# Include Traffic O Exclude Traffic

# 7 ةوطخلا

ةكبش ءانثتسإ ةفاضإل **ةفاضإ ةنوقيأ** قوف رقنا ،ةكبشلا ميسقت لودج يف لصفنم.

Split Network Table

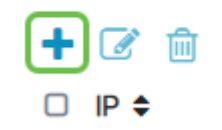

# 8 ةوطخلا

رفوتملا لقحلا يف ةكبشلل IP ناونع لخدأ.

# Split Tunneling Settings

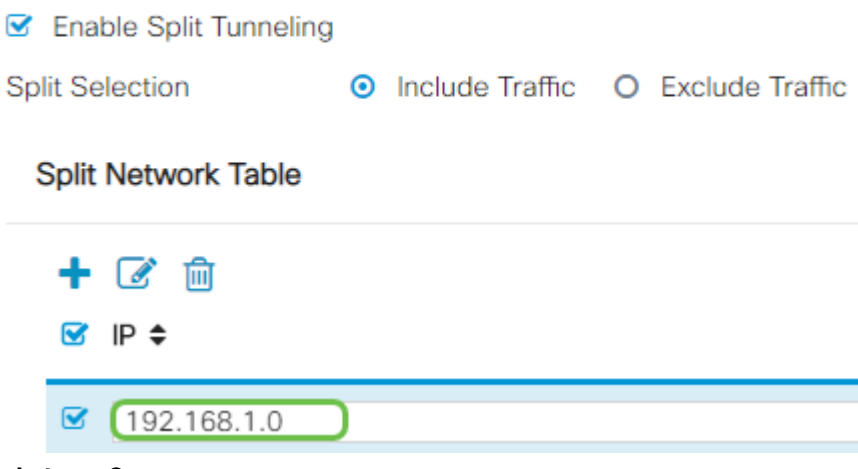

#### 9 ةوطخلا

.مسقم DNS ءانثتسإ ةفاضإل **ةفاضاٍ ةنوقيا**ً قوف رقنا ،Split DNS لودج يف

Split DNS Table

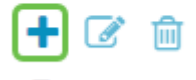

Domain \$

#### 10 ةوطخلا

.**قيبطت** قوف رقنا مث رفوتملا لقحلا يف لاجملا مسا لخدأ

Split DNS Table

+ 🗹 🛍

🕑 Domain 🖨

☑ WideDomain.com

اذهو .يضارتفا لكشب AnyConnect مداخ صيخارت نم نينثاب ادوزم هجوملا يتأي يقفن ءاشنإ كنكمي ،AnyConnect client صيخارت ىلع كلوصح درجمب هنأ ينعي VPN قلسلسلا نم رخآ هجوم يأ عم دحاو نآ يف

ىلٍ ءالمعلاا عيمج جاتحي نكلو ،صيخرت ىلٍ RV345P ەجوملاا جاتحي ال ،راصتخابو رتويبمكلا ةزەجأ ءالمعل AnyConnect client صيخارت حيتت .دحاو صيخرت دعب نع VPN ةكبش ىلٍ لوصولا ةلومحملاو ةيبتكملا

كئالمعل صيخارت ىلع لوصحلا ةيفيك يلاتلا مسقلا اذه حضوي.

#### AnyConnect Mobility Client

ىلع ەليغشتو ەتيبثت مت جمانرب وە (VPN) ةيرەاظلا ةصاخلا ةكبشلا ليمع ليمعلا جمانرب دادعإ بجي .ةديعبلا ةكبشلاب لاصتالا يف بغري رتويبمك زاەج .ةقداصملا تامولعمو IP ناونع لثم VPN مداخب صاخلا نيوكتلا سفنب اذه يذلا اقبسم كرتشملا حاتفملاو مدختسملا مسا هذه ةقداصملا تامولعم نمضتت تاكبشلل يلعفلا عقوملا بسح ىلع .تانايبلا ريفشتل همادختسا متيس اذه ثدحي .ةزهجألل ازاهج اضيأ VPN ةكبش ليمع نوكي نأ نكمي ،اهليصوت دارملا ليصوتل امدختسم (VPN) ةيرهاظلا قصاخلا ةكبشلا لااصتا ناك اذإ قداع .نيلصفنم نيعقوم يف نيتكبش

دعي Cisco AnyConnect Secure Mobility Client دعي قيبطت حيتي .ةزهجألا تانيوكتو ةفلتخملا ليغشتلا ةمظنأ ىلع لمعت VPN ناك ول امك ىرخأ ةكبشل ةديعبلا دراوملا ىلإ لوصولا ةيناكمإ اذه جمانربلا .ةنمآ ةقيرطب نكلو ،هتكبشب ةرشابم الصتم مدختسملا

تيبثت ليمعلل نكمي ،AnyConnect مادختساب ەنيوكتو ەجوملا ليجست درجمب متي يتلاو ،اەيرتشت يتلا ةرفوتملا صيخارتلا ةعومجم نم ەجوملا ىلع صيخارت يلاتلا مسقلا يف اەليصفت.

ءارشلا صيخرت

بلط دنع .كب صاخلا Cisco كيرش وأ Cisco عزوم نم صيخرت ءارش كيلع بجي يف لاجملا فرعم وأ Cisco نم يكذلا باسحلا فرعم ريفوت كيلع بجي ،صيخرت لكش

. <u>انه</u> دحاو عقوم ديدحت كنكميف ،Cisco كيرش وأ عزوم كيدل نكي مل اذإ

(SKU) نوزخملاب ظافتحالا تادحو مادختسإ نكمي ،ريرقتلا اذه ةباتك تقو يف نأ ظحال .25 نم نوكتت مزح يف ةيفاضإ صيخارت ءارشل جتنملاب ةصاخلا ةيلاتلا بلط ليلد يف حضوملا وحنلا ىلع AnyConnect ليمع صيخارتل ىرخأ تارايخ كانه ىندألا دحلا وه جردملا جتنملا فرعم نوكيس ،كلذ عمو ،Cisco AnyConnect ءارش مندألا دحلا وه جردمل الحالي في الماكل في الأول ال

ليمع صيخرت جتنمب ةصاخلا نوزخملا ظفح ةدحو نأ ةظحالم ىجري اصيخرت 25 ءارش نم ىندأ ادح بلطتتو ،دحاو ماع ةدمل صيخارت رفوت ،الوأ ةجردملا. اهقيبطت نكمي يتلاو جتنملاب ةصاخلا ىرخألا نوزخملا ظفح تادحو اضيأ رفوتت يلي امك ،ةعونتم كارتشا تايوتسم عم 8V340 ةلسلسلا تاهجوم ىلع:

- دحاو ماع ةدمل Cisco نم AnyConnect Plus ليمع صيخرت LS-AC-PLS-1Y-S1
- ماوعاً 3 ةدمل Cisco نم AnyConnect Plus ليمع صيخرت LS-AC-PLS-3Y-S1 ا
- ماوعأ 5 ةدمل Cisco نم AnyConnect Plus ليمع صيخرت LS-AC-PLS-5Y-S1 •
- LS-AC-PLS-P-25-S 25 نم ةمزح 15 Cisco AnyConnect ليمعلا صيخرت ىلا ةفاضإلى مى المالي المعالي المي المي المي ال
- LS-AC-PLS-P-50-S 50 نم ةمزح 50 Cisco AnyConnect ليمعلا صيخرت ىلا ةفاضإلى مى الدام

### ليمعلا تامولعم

• Windows: <u>AnyConnect ليغشتلا</u> ماظنب لمعي رتويبمك زامج يلع Windows: <u>AnyConnect ليغشتل</u>

- Mac: <u>العابث AnyConnect دلع Mac</u>.
- Ubuntu Desktop: <u>دلع ممادختساو AnyConnect دلع ممادخت</u>
- المحافة عامة المحافة عن المحافة عن المحافة عامة العامية المحافة المحافة محافة المحافة المحافة المحافة المحافة المحافة المحافة المحافة المحافة المحافة المحافة المحافة المحافة المحافة المحافة المحافة المحافة المحافة المحافة المحافة المحافة المحافة المحافة المحافة المحافة المحافة المحافة المحافة المحافة المحافة المحافة المحافة المحافة المحافة المحافة المحافة المحافة المحاف محافة المحافة المحافة المحافة المحافة المحافة المحافة المحافة المحافة المحافة المحافة المحافة المحافة المحافة المحافة المحافة المحافة المحافة المحافة المحافة المحافة المحافة المحافة المحافة المحافة المحافة المحافة المحافة المحافة المحافة المحافة المحافة المحافة المحافة المحافة المحافة المحافة الم محافة المحافة المحافة المحافة المحافة المحافة المحافة المحافة المحافة المحافة المحافة المحافة المحافة المحافة المحافة المحافة المحافة المحافة المحافة المحافة المحافة المحافة المحافة المحافة المحافة المحافة المحافة المحافة المحافة ال

AnyConnect VPN لاصتا نم ققحتاا

# 1 ةوطخلا

زمر ىلع رقنا AnyConnect Secure Mobility Client.

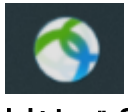

#### 2 ةوطخلا

ذفان يف AnyConnect Secure Mobility Client، ذفان يف IP ناونع لخدأ ، قوف رقنا مث ،(:) ةلصافب الوصفم ةباوبلا

| ••• | AnyConnect<br>Secure Mobility Client | cisco   |  |
|-----|--------------------------------------|---------|--|
|     | VPN:<br>Ready to connect.            |         |  |
|     | 10.10.1:8443                         | Connect |  |

ةديعبلا ةكبشلاب لصتي ەنأ نآلا جمانربلا رەظيس.

| ••• | AnyConnect<br>Secure Mobility Client                   |   | cisco   | 11 |
|-----|--------------------------------------------------------|---|---------|----|
|     | VPN:<br>Contacting 10.10.10.1:8443.<br>10.10.10.1:8443 | ~ | Connect |    |

. **قفاوم** ىلع رقنا مث ةلباقملا لوقحلا يف رورملا ةملكو مداخلا مدختسم مسا لخداً

<sup>3</sup> ةوطخلا

| Please enter | r your username and password. |
|--------------|-------------------------------|
| Username:    | Group1 user                   |
| Password:    | •••••                         |
|              | Cancel OK                     |

ل**وبق** قوف رقنا .لوخدلا ليجست راعش رهظيس ،لاصتالا سيسأت درجمب.

| Cisco AnyConnect - Bar | nner   |
|------------------------|--------|
|                        |        |
| welcome to wideDomain! |        |
|                        |        |
|                        |        |
|                        |        |
|                        |        |
| Disconnect             | Accept |

ةكبشلاب حجانلا VPN لاصتا ىلإ نآلا AnyConnect راطإ ريشي نأ بجي.

| ••• s    | AnyConnect                                              |                                |
|----------|---------------------------------------------------------|--------------------------------|
|          | VPN:<br>Connected to 10.10.10.1:8443<br>10.10.10.1:8443 | <ul> <li>Disconnect</li> </ul> |
| 00:03:49 |                                                         | IPv4                           |

ىرخألاا VPN تارايخ يطخت كنكميف ،AnyConnect VPN مدختست نآلاا تنك اذإ <u>يل اتلا مسقلا</u> ىلإ لاقتنالاو.

ةنيل VPN ةعمش

لالخ نم نمآ لكشب ةديعبلا دراوملا ىلع لوصحلاب IPsec ل VPN ةكبش كل حمست VPN IPsec مداوخك RV34X series تاهجوم لمعت .تنرتنإلا ربع رفشم قفن ءاشنإ ليمعلاو هجوملا نيوكت ةيفيك مسقلا اذه حضوي .Core VPN Soft ليمع معدتو VPN. قكبشب لاصتا نيمأتل يرهاظلا

لا تدعم Cisco التقوية الناعمة. هذا المثال مقدم لاغراض العرض التوضيحي فقط. إذا كانت لديك مشاكل مع

Shrew Soft، فالرجاء الاتصال بهم للحصول على الدعم.

ناونعلا ىلع انە نم Microsoft VPN ليمع جمانرب نم رادصإ ثدحأ ليزنت كنكمي https://www.shrew.net/download/vpn

RV345P ةلسلسلا نم ەجوم ىلع ةيطمنلا ةدحولا نيوكت نيوكت

. RV345P ىلع **عقوم ىلإ ليمع نم VPN** ةكبش نيوكتب أدبنس

### 1 ةوطخلا

**.عقوم ىل| ليمع نم < VPN ةكبش** ىل| لقتنا

|       |                | _ |
|-------|----------------|---|
| Ð     | VPN            |   |
|       | VPN Status     |   |
|       | IPSec Profiles |   |
|       | Site-to-Site   |   |
|       | Client-to-Site | 2 |
|       |                |   |
| وطخلا | ö 2            |   |

.**عقوم ىلا ليمع نم** VPN ةكبش فيرعت فلم ةفاضإ

| ٩ | Getting Started       | Client to Site               |                  |                          | Apply  |
|---|-----------------------|------------------------------|------------------|--------------------------|--------|
| 6 | Status and Statistics |                              |                  |                          | Cancer |
| 쑙 | Administration        | IPSec Client-to-Site Tunnels |                  |                          | ^      |
| ٥ | System Configuration  |                              |                  |                          |        |
| 0 | WAN                   | Group/Tunnel Name 🗢          | WAN Interface \$ | Authentication Method \$ |        |
| * | LAN                   |                              |                  |                          |        |
| Ş | Wireless              |                              |                  |                          |        |
|   | Routing               |                              |                  |                          |        |
|   | Firewall              |                              |                  |                          |        |
| ₽ | VPN 1                 |                              |                  |                          |        |
|   | VPN Status            |                              |                  |                          |        |
|   | IPSec Profiles        |                              |                  |                          |        |
|   | Site-to-Site          |                              |                  |                          |        |
| C | Client-to-Site 2      |                              |                  |                          |        |
|   |                       |                              |                  |                          |        |

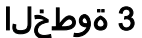

**Cisco VPN**. **ليمع** رايخ ددح

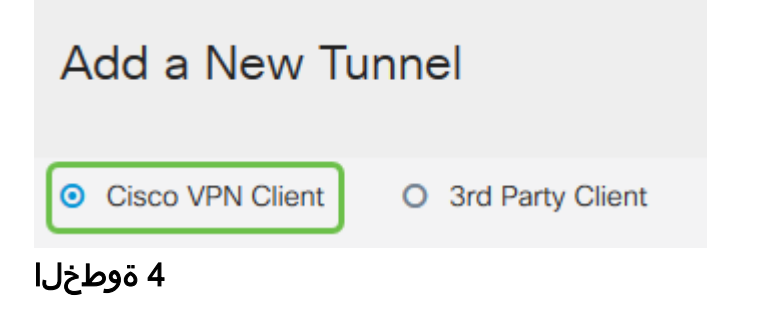

نيوكتب موقنس امك .اطشن VPN ليمع فيرعت فلم لعجل **نيكمتلا** عبرم ددح **اقبسم كرتشم حاتفم** لاخدإو ،WAN **ةمجاو** ديدحتو ،*ةعومجملا مسا*.

| الرجاء ملاحظة <i>اسم المجموعة و المفتاح المشترك مسبقا</i> حيث سيتم إستخدامهما لاحقا عند تكوين العميل. |         |  |  |
|----------------------------------------------------------------------------------------------------|---------|--|--|
| Enable:                                                                                               |         |  |  |
| Group Name:                                                                                           | Clients |  |  |
| Interface:                                                                                            | WAN1 ~  |  |  |
| IKE Authentication Method                                                                             |         |  |  |
| Pre-shared Key:                                                                                       | •••••   |  |  |
| Minimum Pre-shared Key Complexity:                                                                    | Enable  |  |  |
| Show Pre-shared Key:                                                                                  | Enable  |  |  |
| O Certificate:                                                                                        |         |  |  |

#### 5 ةوطخلا

ىلع *نيمدختسملا قعومجمب* صاخ اذه .نآلا اغراف **نيمدختسملا قعومجم لودج** كرتأ قاطن لخداً .**ليمعلا** ىلع **عضولا** نييعت نم دكأت .دعب ەنوكن مل اننكلو ،ەجوملا ىل 172.16.10.1 نم مدختسنس .**ليمعلاب ةصاخلا LAN ةكبشل عمجتلا** 172.16.10.10.

يجب أن يستخدم نطاق التجمع شبكة فرعية فريدة غير مستخدمة في أي مكان على الشبكة.

| User Group:                                     |                |
|-------------------------------------------------|----------------|
| User Group Table                                |                |
| <ul> <li>➡ m</li> <li>□ Group Name ⇒</li> </ul> |                |
| Mode:<br>Pool Range for Client LAN              | • Client O NEM |
| Start IP:                                       | 172.16.10.1    |
| End IP:                                         | 172.16.10.10   |

يتلا تادادعإلا يه هذه .دادعا ةيلمع **ليكشت بولسألا** لكشن ثيح انه اهمدختسنس:

- مداخ مادختسإ يف بغرت تنك وأ يلخاد DNS مداخ كيدل ناك اذإ :**يساسألا DNS مداخ** DNS لا يل ريصقتلا تتبث ،كلذ فالخ .انه هلاخدإ كنكمي ،يجراخ DNS لا يل RV345P lan انلاثم يف يضارتفالا مدختسنس.
- اذه مادختسإ متي .يقفنلا لاصتالا ميسقت نيكمتل ققحت **:قفنلا ميسقت** ميسقت" مدختسنس .VPN قفن ربع رمت فوس يتلا رورملا ةكرح ديدحتل رايخلا انلاثم يف "قفنلا.
- لوصولاا قح VPN ليمعل نوكي نأ بجي يتلا تاكبشلا لخداً **:قفنلا لودج ميسقت** الاصولاا قح LAN RV345P. قكبش لاثملاا اذه مدختسي VPN قكبش ربع اهيل

| wode Comguration       |             |                             |               |
|------------------------|-------------|-----------------------------|---------------|
| Primary DNS Server:    | 192.168.1.1 |                             |               |
| Secondary DNS Server:  |             |                             |               |
| Primary WINS Server:   |             |                             |               |
| Secondary WINS Server: |             |                             |               |
| Default Domain:        |             |                             |               |
| Backup Server 1:       |             | (IP Address or Domain Name) |               |
| Backup Server 2:       |             | (IP Address or Domain Name) |               |
| Backup Server 3:       |             | (IP Address or Domain Name) |               |
| Split Tunnel:          |             |                             |               |
| Split Tunnel Table     |             |                             |               |
| + 🕜 🏛                  |             |                             |               |
| ☑ IP Address ♦         |             |                             | Netmask 🗢     |
| ☑ 192.168.1.0          |             |                             | 255.255.255.0 |

### 7 ةوطخلا

تاعومجم ةمئاق يف فيرعتلا فلم ىلع عالطالا اننكمي ،**ظفح** قوف رقنلا دعب عقاوم ىلإ ءالمع IPsec.

| Client to Site               |                 |                         |
|------------------------------|-----------------|-------------------------|
| IPSec Client-to-Site Tunnels |                 |                         |
| <ul> <li></li></ul>          | WAN Interface 🕈 | Authentication Method 🗢 |
| Clients                      | WAN1            | Pre-shared Key          |

نمض .VPN ليمع يمدختسم ةقداصمل اهمادختسال **نيمدختسم ةعومجم** نيوكت ةعومجم ةفاضإل **Plus** زمر قوف رقنا ،**نيمدختسملا تاعومجم < ماظنلاا نيوكت** نيمدختسم.

| w/   | dotting otartoa          | Use | er Groups          |                            |   |
|------|--------------------------|-----|--------------------|----------------------------|---|
| ¢    | Status and Statistics    |     |                    |                            |   |
| 쓥    | Administration           | Use | er Groups Table    | 1                          |   |
| ٠    | System Configuration     |     |                    |                            |   |
|      | System                   | Ľ   |                    |                            |   |
|      | _                        | U   | Group <del>ç</del> | Web Login/NETCONF/RESTCONF | , |
|      | Time                     | 0   | admin              | Admin                      |   |
|      | Log                      |     |                    |                            |   |
|      | Ū                        | 0   | guest              | Disabled                   |   |
|      | Email                    |     |                    |                            |   |
|      | User Accounts            |     |                    |                            |   |
|      | User Groups              |     |                    |                            |   |
| للخل | 9 ةوم                    |     |                    |                            |   |
|      | . <b>ةعومجم مسا</b> لخدأ |     |                    |                            |   |

| Overviev    | V   |  |
|-------------|-----|--|
| Group Name: | VPN |  |

#### 10 ةوطخلا

ةعومجم طبرل **ةفاضإ** ىلع رقنا ،**ثلاثلا فرطل//EzVPN < تامدخلا** تحت اقباس ەنيوكت مت يذلا **عقوملا ىلٍ ليمعل**ا فيرعت فلمب ەذە نيمدختسملا.

| Cisco RV340W-router4500E2                               | ×                          |
|---------------------------------------------------------|----------------------------|
| User Groups                                             | Add Feature List           |
|                                                         | Select a Profile Clients • |
| Quantiaw                                                |                            |
| Overview                                                | Add Cancel                 |
| Group Name: VPN                                         |                            |
| Local User Membership List                              |                            |
| # © Join © User Name © J                                | Joined Groups * \$         |
| 1 🛛 cisco a                                             | udmin                      |
| 2 🗆 guest g                                             | puest                      |
| * Should have at least one account in the "admin" group |                            |
| Services                                                |                            |
| Web Login/NETCONF/RESTCONF @ Disabled O Rea             | ad Only O Administrator    |
| Site to Site VPN                                        |                            |
| Site to Site VPN Profile Member In-use Table            |                            |
| + 🔒                                                     |                            |
| #      Connection Name                                  |                            |
| EzVPN/3rd Party                                         |                            |
| EzVPN/3rd Party Profile Member In-use Table             |                            |
| + 😑                                                     |                            |
|                                                         |                            |

11 ةوطخلا

فرطلا/EzVPN ل ةمئاقلا يف **عقوملا ىلا ليمعلا نم** ةعومجم مسا نآلا ىرت نأ بجي **ثلاثلا**.

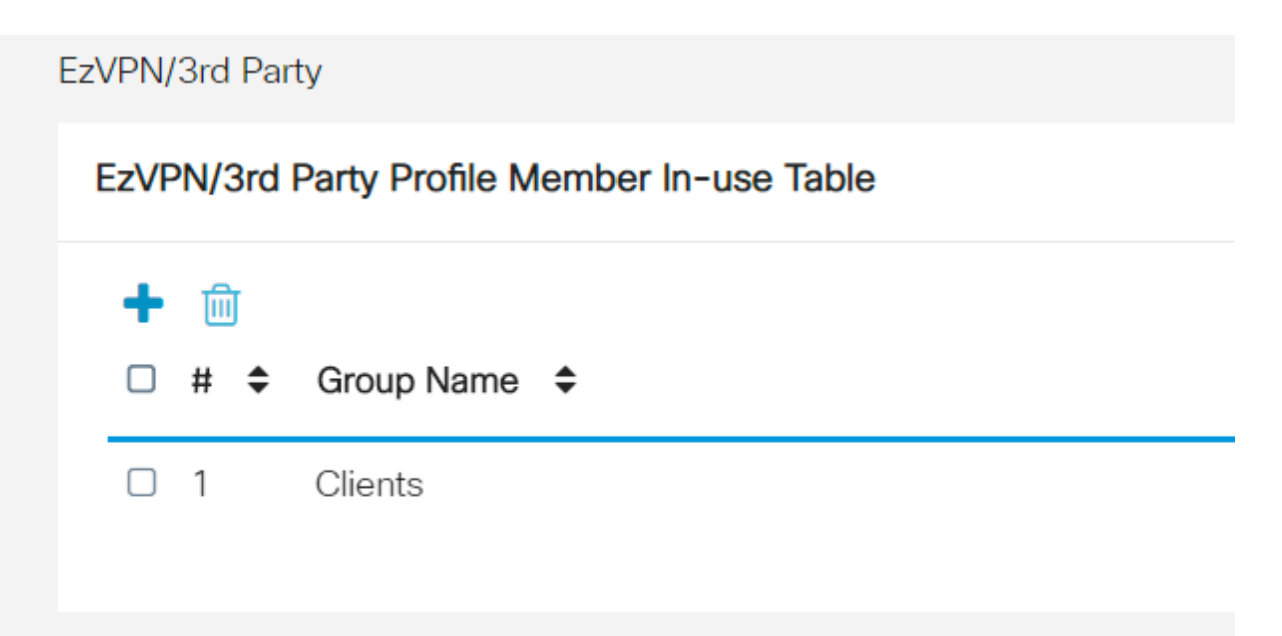

### 12 ةوطخلا

**تاعومجم** ةمئاق يف ەارتس ،نيمدختسملا ةعومجم نيوكت **قيبطت** دعب فيرعت فلم عم ةديدجلا نيمدختسملا ةعومجم مادختسإ رەظيسو **نيمدختسمل**ا اقبسم ەتأشنأ يذلا عقوملا ىلإ ليمعلا.

| ⊗    | Getting Started<br>Status and Statistics | User Groups |              |                               |           |                    |  |
|------|------------------------------------------|-------------|--------------|-------------------------------|-----------|--------------------|--|
| *    | Administration                           | User        | Groups Table |                               |           |                    |  |
| Ŷ    | System Configuration                     | +           | Group ≑      | Web Login/NETCONF/RESTCONF \$ | S2S-VPN ¢ | EzVPN/3rd Party \$ |  |
|      | Time                                     |             | VPN          | Disabled                      | Disabled  | Clients            |  |
|      | Email                                    | 0           | admin        | Admin                         | Disabled  | Disabled           |  |
|      | User Accounts                            | 0           | guest        | Disabled                      | Disabled  | Disabled           |  |
|      | User Groups                              |             |              |                               |           |                    |  |
| .خلا | 13 ةوط                                   |             |              |                               |           |                    |  |

قوف رقنا .**مدختسملا تاباسح < ماظنلا نيوكت** يف ديدج مدختسم نيوكتب مق ديدج مدختسم ءاشنإل **عمجلا ةمالع زمر**.

| .ocal U   | sers              |           |  |
|-----------|-------------------|-----------|--|
| Local Use | r Membership List |           |  |
| +         | <u>iii</u> 📥      |           |  |
| □ #≑      | User Name 🗢       | Group * 🗢 |  |
| 0 1       | cisco             | admin     |  |
|           |                   |           |  |
| □ 2       | guest             | guest     |  |
| □ 2       | guest             | guest     |  |

#### 14 ةوطخلا

**قعومجملا** نييعت نم ققحت .**قديدجلا رورملا ةملك** عم ديدجلا **مدختسملا مسا** لخداً قوف رقنا .وتلل اەنيوكتب تمق يتلا ةديدجلا **نيمدختسملا ةعومجم** ىلع .ءاەتنالا دنع **قيبطت**.

| User Accounts        |         |                    |  |  |  |
|----------------------|---------|--------------------|--|--|--|
| Add User Acco        | ount    |                    |  |  |  |
| User Name            | vpnuser |                    |  |  |  |
| New Password         |         | ( Range: 0 - 127 ) |  |  |  |
| New Password Confirm |         |                    |  |  |  |
| Group                | VPN •   |                    |  |  |  |
|                      |         |                    |  |  |  |

.**نييلحملا نيمدختسمل**ا ةمئاق يف ديدجلا **مدختسملا** رەظيس

| Loca | al Us    | ers             |           |
|------|----------|-----------------|-----------|
| Loca | I User I | Membership List |           |
| +    | <b>I</b> | ù 🕹             |           |
|      | # \$     | User Name 🗢     | Group * 🗢 |
|      | 1        | cisco           | admin     |
|      | 2        | guest           | guest     |
|      |          |                 |           |
| 0    | 3        | vpnuser         | VPN       |

\* Should have at least one account in the "admin" group

ىكلذ دعب .RV345P ةلسلسلا نم ەجوملا ىلع نيوكتلا لامتكا ىلإ اذە يدۇي، ليمع نيوكتب موقتس Shrew Soft VPN.

### Core Soft VPN ليمع نيوكت

ةيلاتلا تاوطخلا ءارجإب مق.

### 1 ةوطخلا

حتفا Show Soft *VPN Access Manager* . فيرعت فلم ةفاضإل **ةفاضإ** قوف رقناو *VPN محوم نيوكت* ةذفان يف: ع*ماع* بيوبتلا ةمالع نيوكتب مق ،رهظت يتلا *VPN عقوم نيوكت* ةذفان يف:

- صاخلا فيضملا مسا وأ) WAN ةكبشل IP ناونع مدختساً :**IP ناونع وأ فيضملا مسا** ب RV345P)
- نيوكتلا بحس ديدجت :يئاقلتلا نيوكتلا

• نيعم ناونعو يرهاظ ئياهم مادختسإ ددح :لوحملا عضو

| PN Site C                    | onfigura                                     | tion               |           |           |           |       | x |
|------------------------------|----------------------------------------------|--------------------|-----------|-----------|-----------|-------|---|
| General                      | Client                                       | Name Re:           | solution  | Authen    | tication  | P     |   |
| -Remo<br>Host<br>192<br>Auto | te Host<br>Name or<br>168.75.11<br>Configura | IP Address         | ike cor   | nfig pull | Port      | 500   |   |
| Local<br>Adag                | Host<br>oter Mode<br>a virtual               | adapter and        | l assigni | ed addre  | 988       | •     |   |
| MTU<br>13                    | 380                                          | Address<br>Netmask | V Obte    | ain Autor | natically | /     |   |
| L                            |                                              | (                  | Sav       | /e        | Ce        | ancel |   |

### 2 ةوطخلا

تادادعإلا ىلع انظفاح ،لاثملا اذه يف .**ليمعلا** بيوبتلا ةمالع نيوكتب مق ةيضارتفالا.

| VPN Site Configuration        |             |         | X   |  |  |
|-------------------------------|-------------|---------|-----|--|--|
| General Client Name Resolutio | n Authentio | ation P | • • |  |  |
| Firewall Options              |             |         |     |  |  |
| NAT Traversal                 | enable      | •       |     |  |  |
| NAT Traversal Port            |             | 4500    |     |  |  |
| Keep-alive packet rate        | 15          | Secs    |     |  |  |
| IKE Fragmentation             | enable      | -       |     |  |  |
| Maximum packet size           | 540         | Bytes   |     |  |  |
| Other Options                 |             |         |     |  |  |
| Enable Dead Peer Detection    | ı           |         |     |  |  |
| Enable ISAKMP Failure Notif   | ications    |         |     |  |  |
| 🔽 Enable Client Login Banner  |             |         |     |  |  |
|                               |             |         |     |  |  |
| s                             | ave         | Cance   | el  |  |  |

#### 3 ةوطخلا

**ايئاقلت لوصحلا** تاعبرم كرتاو DN<mark>S نيكمت</mark> عبرم ددح ،DN<mark>S < مسالا ليلحت</mark> تحت ةددجم.

| VPN Site Configuration                          |                        |  |  |  |  |  |  |
|-------------------------------------------------|------------------------|--|--|--|--|--|--|
| General Client Name Resolution Authentication P |                        |  |  |  |  |  |  |
| DNS WINS                                        |                        |  |  |  |  |  |  |
| Enable DNS                                      | 📝 Obtain Automatically |  |  |  |  |  |  |
| Server Address #1                               |                        |  |  |  |  |  |  |
| Server Address #2                               |                        |  |  |  |  |  |  |
| Server Address #3                               |                        |  |  |  |  |  |  |
| Server Address #4                               |                        |  |  |  |  |  |  |
|                                                 | V Obtain Automatically |  |  |  |  |  |  |
| DNS Suffix                                      |                        |  |  |  |  |  |  |
|                                                 |                        |  |  |  |  |  |  |
|                                                 |                        |  |  |  |  |  |  |
|                                                 |                        |  |  |  |  |  |  |
|                                                 | Save Cancel            |  |  |  |  |  |  |

**ايئاقلت لوصحلا** عبرم كرتاو WINS **نيكمت** عبرم ددح ،WINS < **مسالا ةقد** تحت اددحم.

| VPN Site Configuration |                         |       |  |  |  |
|------------------------|-------------------------|-------|--|--|--|
| General Client Name Re | solution Authentication | P 🔸 🕨 |  |  |  |
| DNS WINS               |                         | _     |  |  |  |
| Enable WINS            | 📝 Obtain Automatically  |       |  |  |  |
| Server Address #1      |                         |       |  |  |  |
| Server Address #2      |                         |       |  |  |  |
|                        |                         |       |  |  |  |
|                        |                         |       |  |  |  |
|                        |                         |       |  |  |  |
|                        |                         |       |  |  |  |
|                        |                         |       |  |  |  |
|                        |                         |       |  |  |  |
|                        | Save                    | icel  |  |  |  |
| l                      |                         |       |  |  |  |

.**ةيلحملا ةيوەلا < ةقداصملا** ىلع رقنا

- حاتفملا فرعم ديدجت:فيرعتا عون
- RV345P ىلع ەنيوكت مت يذلا **ةعومجملاً مساً** لخدأ :**حاتفملاً فرغم ةلسلُّسْ ∙**

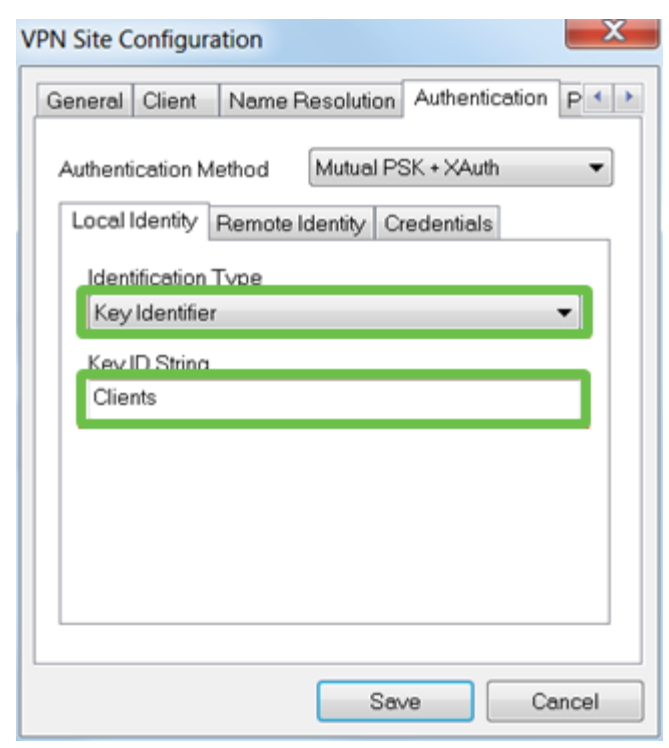

#### 6 ةوطخلا

تادادعإلاا ىلع انظفاح ،لاثملا اذه يف .Under Authentication > Remote Identity

ةيضارتفالا.

- IP ناونع :فيرعتال عون
- <blank> :ناونعلا ةلسلس •
- ددجم :فشتكم ديعب فيضم ناونع عبرم مادختس|

| VPN Site Configuration                        |  |  |  |  |  |  |
|-----------------------------------------------|--|--|--|--|--|--|
| General Client Name Resolution Authentication |  |  |  |  |  |  |
| Authentication Method Mutual PSK + XAuth      |  |  |  |  |  |  |
| Local Identity Remote Identity Credentials    |  |  |  |  |  |  |
| Identification Type                           |  |  |  |  |  |  |
| IP Address                                    |  |  |  |  |  |  |
| Address String                                |  |  |  |  |  |  |
|                                               |  |  |  |  |  |  |
| Use a discovered remote host address          |  |  |  |  |  |  |
|                                               |  |  |  |  |  |  |
|                                               |  |  |  |  |  |  |
|                                               |  |  |  |  |  |  |
|                                               |  |  |  |  |  |  |
|                                               |  |  |  |  |  |  |
| Save Cancel                                   |  |  |  |  |  |  |

#### 7 ةوطخلا

يلي ام نيوكتب مق ،**دامتعالا تانايب < ةقداصملا** تحت:

- لدابتم PSK ديدجت :قوداصملا بولسأ المكافية المالية المالية المالية المالية المالية المالية المالية المالية الم
- فيرعت فلم يف نوكملا **اقبسم كرتشملا حاتفملا** لخداً :**اقبسم كرتشم حاتفم** ليمع RV345P

| VPN Site Configuration                              |  |  |  |  |
|-----------------------------------------------------|--|--|--|--|
| General Client Name Resolution Authentication P · · |  |  |  |  |
| Authentication Method Mutual PSK + XAuth            |  |  |  |  |
| Local Identity Remote Identity Credentials          |  |  |  |  |
| Server Certificate Autority File                    |  |  |  |  |
|                                                     |  |  |  |  |
| Client Certificate File                             |  |  |  |  |
| Client Private Key File                             |  |  |  |  |
| Pre Shared Kev                                      |  |  |  |  |
| ••••••                                              |  |  |  |  |
|                                                     |  |  |  |  |
| Save Cancel                                         |  |  |  |  |

:ةيضارتفالا تادادعإلا تيقبأ ،لاثم اذه يف .**ىلوألا ةلحرملا** بيوبتلا ةمالعل

- فينع **:Exchange عون**
- מפמק ארו **DH: ה**פמק מער מער מיש מ
- ىئاقلت :ريەشتلا تى مەزرارى •
- يئاقلت **:ةئزجتلا ةيمزراوخ**

| VPN Site Configuration                  |                 |                   |              |  |  |  |  |
|-----------------------------------------|-----------------|-------------------|--------------|--|--|--|--|
| Client                                  | Name Resolution | Authentication Pt | nase 1 🗜 🔸 🕨 |  |  |  |  |
| Proposal Parameters                     |                 |                   |              |  |  |  |  |
| Exc                                     | hange Type      | aggressive        | aggressive 💌 |  |  |  |  |
| DH                                      | Exchange        | group 2           | -            |  |  |  |  |
| Cipł                                    | ner Algorithm   | auto              | •            |  |  |  |  |
| Cipher Key Length                       |                 |                   | ▼ Bits       |  |  |  |  |
| Hash Algorithm                          |                 | auto              | auto 💌       |  |  |  |  |
| Key Life Time limit                     |                 | 8640              | 0 Secs       |  |  |  |  |
| Key Life Data limit                     |                 |                   | 0 Kbytes     |  |  |  |  |
| Enable Check Point Compatible Vendor ID |                 |                   |              |  |  |  |  |
| Save Cancel                             |                 |                   |              |  |  |  |  |

### 9 ةوطخلا

**2 ةلحرملا** بيوبت ةمالعب ةصاخلا تايضارتفالاا ىلع ظافحلا مت ،لاثملا اذه يف يه امك.

- يئاقلت **:ليوحتلا ةيمزراوخ**
- يئاقلت :HMAC قيمزراوخ •
- لطعم :**PFS لدابت**
- لطعم :**ةيمزراوخلا طغض**

| VPN Site Configuration |                            |                           |  |  |  |
|------------------------|----------------------------|---------------------------|--|--|--|
|                        | Name Resolution Authentica | ation Phase 1 Phase 2 🔹 🕨 |  |  |  |
|                        | Proposal Parameters        |                           |  |  |  |
|                        | Transform Algorithm        | auto 💌                    |  |  |  |
|                        | Transform Key Length       | The Bits                  |  |  |  |
|                        | HMAC Algorithm             | auto 💌                    |  |  |  |
|                        | PFS Exchange               | disabled 🔹                |  |  |  |

:ةيلاتلا تادادعإلاا انمدختسا، **ةسايسلا** بيوبت لاثمل ةبسنلاب

- يئاقلت :**ةسايسلا ءاشنإ ىوتسم**
- ققحتال مت :**ةتباثان نامألا تانارتقاب ظافتحالاً**
- ققحتلامت :لكلا قفن وأ ايئاقلت ططخملا على لوصحلا

جاتحن ال اننإف ،RV345P ىلع **لصفنم** يقفن **لاصتا** نيوكتب انمق اننأل ارظن انه هنيوكت ىلإ.

| VPN Site Configuration                      |
|---------------------------------------------|
| Authentication Phase 1 Phase 2 Policy       |
| IPSEC Policy Configuration                  |
| Policy Generation Level auto                |
| Maintain Persistent Security Associations   |
| Obtain Topology Automatically or Tunnel All |
| Remote Network Resource                     |
|                                             |
|                                             |
|                                             |
|                                             |
| Add Modify Delete                           |
|                                             |
| Save Cancel                                 |

.**ظفح** قوف رقنا ،ءاەتنالا دنع

# 11 ةوطخلا

فيرعت فلم ىلع تزكر ،*VPN لوصو ريدم* يف .لاصتالا رابتخال زهاج نآلا تنأ ل**يصوت** رز ىلع رقناو ليصوتلا.

| (B) VPN Access Manager   |           |                             |                           |  |
|--------------------------|-----------|-----------------------------|---------------------------|--|
| File Edit                | View Help | l.                          |                           |  |
| <b>1</b>                 | 0 (       |                             |                           |  |
| Connect                  | Add Mo    | odify Delete                |                           |  |
| Connectio                | n Name 🧹  | Host Name                   | Authenticat               |  |
| 192.168                  | .75.113   | 192.168.75.113              | mutual-psk                |  |
|                          |           |                             |                           |  |
| Connectio<br>(3) 192.168 | n Name /  | Host Name<br>192.168.75.113 | Authenticat<br>mutual-psk |  |

# 12 ةوطخلا

مادختساب **رورملا ةملك**و **مدختسملا مسا** لخدأ ،رهظي يذلا VPN Connect راطإلا يف (14 و 13 ةوطخلا) RV345P ىلع ەتأشنأ يذلا **مدختسملا باسحل** دامتعالا تانايب. ل**يصوت** ىلع رقنا ،ءاەتنالا دنع.

| VPN Connect     | t - 192.168.75.113        | X   |  |  |  |
|-----------------|---------------------------|-----|--|--|--|
| Connect Network |                           |     |  |  |  |
| config loaded   | for aita 1100 100 75 11 0 | _   |  |  |  |
| coning roaded   | IOF SILE 132.100.75.115   |     |  |  |  |
|                 |                           |     |  |  |  |
|                 |                           |     |  |  |  |
|                 |                           |     |  |  |  |
|                 |                           | - 1 |  |  |  |
| Credentials     |                           |     |  |  |  |
| Username        | Username vpnuser          |     |  |  |  |
| Password        | •••••                     |     |  |  |  |
|                 |                           |     |  |  |  |
|                 | Connect Exit              |     |  |  |  |

.**نكمم قفنلا** ىرت نأ بجي .قڧنلا لاصتا نم ققحت

| VPN Connect                                                                                                | t - 192.168.75.113                                    |        | X |
|----------------------------------------------------------------------------------------------------|-------------------------------------------------------|--------|---|
| Connect Netwo                                                                                              | rk                                                    |        |   |
| local id configu<br>remote id conf<br>pre-shared ke<br>bringing up tun<br>network device<br>tunnel enabled | ured<br>igured<br>y configured<br>nel<br>e configured |        | 4 |
| Credentials                                                                                                |                                                       |        |   |
| Username                                                                                                   | vpnuser                                               |        |   |
| Password                                                                                                   |                                                       |        |   |
|                                                                                                    | Disconnect                                            | Cancel |   |

تم إستخدام Shrew Soft كمثال في هذا التكوين. بما أن SendW Soft ليس منتجا من Cisco، يرجى الاتصال بهذا الطرف الثالث إذا كنت بحاجة إلى مساعدة فنية.

ىرخألI VPN تارايخ

قوف رقنا .(VPN) ةيرەاظ ةصاخ ةكبش مادختسال ىرخألا تارايخلا ضعب كانە تامولعملا نم ديزم ىلع لوصحلل ةيلاتلا تاطابترالا:

- RV34<u>x ةلسلسلا نم مجومب لاصتالل GreenBow VPN ليمع مادختسا</u> •
- <u>السلسل انم مجوم ىلع TeleWorker VPN اليمع نيوكت RV34x</u>
- <u>نم مجوم ىلع (PPTP) ةطقن ىل| ةطقن نم يقفنلا لاصتالا لوكوتورب مداخ نيوكت</u> <u>الم الم RV34x</u> قلسلسلا
- <u>ةلسلسلا نم مجوم ىلع (IPsec) تنرتنإلا لوكوتورب نامأ فيرعت فلم نيوكت RV34x</u>

- <u>مجوم ىلع L2TP WAN تادادع∣ نيوكت</u> RV34x
- <u>العام عقوم علم عقوم الم العام NPN الحام العام NPN الحام عقوم الم RV34x</u>

# RV345P ەجوملا ىلع ةيفاضإلا تانيوكتلا

(يرايتخإ) VLAN تاكبش نيوكت

ةق طنم ةكبش ةئزجتب (VLAN) ةيرهاظلا ةيلحملا ققطنملا ةكبش كل حمست دق يتلا تاهويرانيسلا يف .قفلتخم ثب تالاجم ىلا يقطنم لكشب (LAN) ةيلحم VLAN تاكبش ءاشنا نكمي ،ام ةكبش ىلع قساسحلا تانايبلا ثب اهيف متي مادختسا أضيأ نكمي .ةنّيعم VLAN قكبشل ثب صيصخت لالخ نم نامألا زيزعتل ثبلا تايلمع لاسرا ىلا قجاحلا ليلقت لللخ نم ءادألا نيسحتل VLAN تاكبش نأ ريغ .VLAN تقلخ عيطتسي تنأ .قيرورض ريغ تاهجو ىلا ددعتملا ثبلا تايلمعو وأ ايودي اما ،ءانيم دحاو لقألا ىلع ىلا تطبر نوكي NLAN لا ىتح ريثأت نم ام اذه وأ ايودي اما ،ءانيم دحاو لقألا ىلع ما اليلا تالمئاد يغربني عانيم الا

لوصحلل <u>VLAN ةكبش تاسرامم لضفأو نامألا تاداشرا</u> ىلا عوجرلا يف بغرت دق ةيفاضا تاداشرا ىلع.

.<u>يلات مسقلا</u> ىلإ زفق عيطتسي تنأ ،VLANs قلخي نأ تنأ ديري ال نإ

#### 1 ةوطخلا

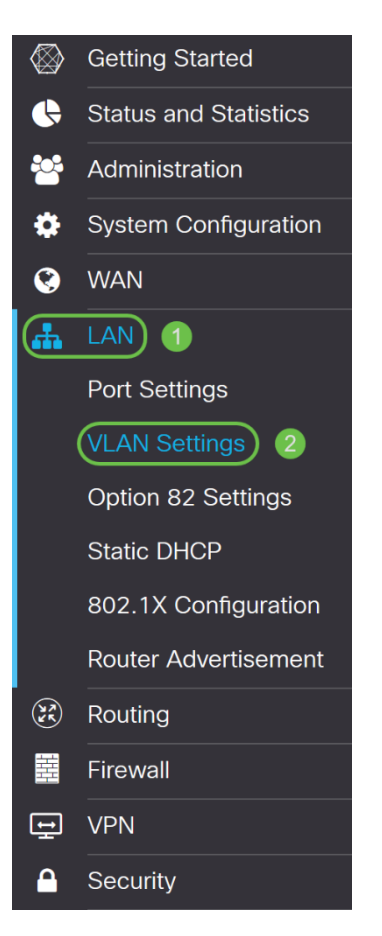

.ةديدج VLAN ةكبش ءاشنإل **ةفاضإلا ةنوقيأ** رقنا

VLAN Table

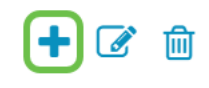

#### 3 ةوطخلا

نم وه VLAN *id ةكبش فرع*م قاطن .وه ل *مساو* قلخي نأ ديرت تنأ نأ VLAN *id لا* تلخد 1-4093.

VLAN Table

| + | 🕑 🖻       |         |                           |             |               |                                                                                                    |             |
|---|-----------|---------|---------------------------|-------------|---------------|----------------------------------------------------------------------------------------------------|-------------|
|   | VLAN ID 🗢 | Name    | Inter-<br>VLAN<br>Routing | Devi<br>Man | ce<br>agement | IPv4 Address/Mask                                                                                                    |             |
|   | 1         | VLAN1   |                           |             | 0             | 192.168.1.1/24<br>255.255.255.0<br>DHCP Server: 192.168.1.100-192                                                                           | 2.168.1.149 |
|   | 200       | VLAN200 |                           |             | 0             | IPv4 Address:       192.168.2.1         Subnet Mask:       255.255.255.0         DHCP Type:       O Disabled         O Server       O Relay | / 24        |

#### 4 ةوطخلا

*قراد*إو VLAN تاكبش نيب ەيجوتلا نم لكل *نكمملا* عبرملا **ديدحت ءاغلإب مق** ەيجوتل VLAN تاكبش نيب ەيجوتلا مادختسإ متي .كلذ يف بغرت تنك اذإ *قزەجألا* ىرخأ VLAN ةكبش ىلإ VLAN قكبش ن

نيمدختسملا لزع ديرت كنأ ثيح فويضلا تاكبشل كلذب ىصوي ال ،ماع لكشبو يرورضلا نم نوكي دق تاقوأ كانه .انامأ لقأ VLAN تاكبش كرتي امم فويضلا كنكميف ،ةلاجلا يه هذه تناك اذإ .ضعبلا اهضعب نيب هيجوتلا VLAN تاكبشل <u>يف مكحتلا ةمئاق دويق عم RV34x مجوم ىلع VLAN تاكبش نيب هيجوتلا</u> ةعجارم VLAN. تاكبش نيب اهب حمست ةنيعم رورم ةكرح نيوكتل <u>قفدهتسملا لوصول</u>ا

لوخدلا ليجستل ضرعتسملا مادختساب كل حمسي يذلا جمانربلا يه ةزهجألا ةرادا ةيرهاظلا ةيلحملا ةكبشلا نم ،RV345P ب ةصاخلا بيولا مدختسم ةهجاو ىلإ (VLAN تاكبش يلع اضيأ اذه ليطعت بجي .RV345P قراداو ،(VLAN

*ةزهجألا ةرادإ* وأ VLAN *تاكبش نيب هيجوتلا* نيكمتب مقن مل ،لاثملا اذه يف انامأ رثكأ VLAN قكبش ءاقبإل.
| VLAI | N Table   |         |                 |                      |                                                |                                            |      |
|------|-----------|---------|-----------------|----------------------|------------------------------------------------|--------------------------------------------|------|
| +    | <b>I</b>  |         | Intor-          |                      |                                                |                                            |      |
|      | VLAN ID 🗢 | Name    | VLAN<br>Routing | Device<br>Management | IPv4 Address/I                                 | Mask                                       |      |
|      | 1         | VLAN1   |                 | ☑ ()                 | 192.168.1.1/2<br>255.255.255.0<br>DHCP Server: | 4<br>)<br>192.168.1.100-192.168.1          | .149 |
|      | 200       | VLAN200 |                 | 0                    | IPv4 Address:<br>Subnet Mask:<br>DHCP Type:    | 192.168.2.1<br>255.255.255.0<br>O Disabled | / 24 |
|      |           |         |                 |                      |                                                | <ul><li>Server</li><li>Relay</li></ul>     |      |

اذإ اذه طبض كنكمي .*IP ناونع* لقح يف ايئاقلت صاخلا IPv4 ناونع ةئبعت متتس IP 192.168.2.100- نيوانع ىلع ةيعرفلا ةكبشلا يوتحت ،لاثملا اذه يف .ترتخأ 192.168.2.149 و ،192.168.2.192-192.168.2.150 ل ةحاتم IP 2.168.2.150-192.168.2.254 تو ،IP ايتوانعل قرفوتم IP ايتوانعل قرفوتم IP 192.168.2.254

| VLA | N Table          |         |                           |             |               |                                                                                          |
|-----|------------------|---------|---------------------------|-------------|---------------|------------------------------------------------------------------------------------------|
| +   | ✓ III VLAN ID \$ | Name    | Inter-<br>VLAN<br>Routing | Devi<br>Man | ce<br>agement | IPv4 Address/Mask                                                                        |
|     | 1                | VLAN1   |                           |             | 0             | 192.168.1.1/24<br>255.255.255.0<br>DHCP Server: 192.168.1.100-192.168.1.149              |
|     | 200              | VLAN200 |                           |             | 0             | IPv4 Address:192.168.2.1/ 24Subnet Mask:255.255.255.0DHCP Type:• Disabled• Server• Relay |

#### 6 ةوطخلا

اذإ .ايئاقلت *ةيعرفلا ةكبشلا عانق* تحت ةيعرفلا ةكبشلا عانق ةئبعت متتس لقحلا طبضب ايئاقلت اذه موقيس ،تارييغت ءارجإب تمق.

ىلع *ةيعرفلا ةكبشلا عانق* كرتنس ،يحيضوتلا ضرعلا اذهل ةبسنلاب 255.255.255.0 وأ 24.

| VLA | N Table         |         |                           |               |               |                                                                                          |
|-----|-----------------|---------|---------------------------|---------------|---------------|------------------------------------------------------------------------------------------|
| +   | ✓ Im  VLAN ID ≑ | Name    | Inter-<br>VLAN<br>Routing | Devie<br>Mana | ce<br>agement | IPv4 Address/Mask                                                                        |
|     | 1               | VLAN1   |                           |               | 0             | 192.168.1.1/24<br>255.255.255.0<br>DHCP Server: 192.168.1.100-192.168.1.149              |
| V   | 200             | VLAN200 |                           |               | 0             | IPv4 Address:192.168.2.1/ 24Subnet Mask:255.255.255.0DHCP Type:• Disabled• Server• Relay |

:ةيلاتلا تارايخلا. (DHCP) فيضملل يكيمانيدلا نيوكتلا لوكوتورب عون ددح

يف .رابتخالا ةئيب يف كلذب ىصوي .VLAN ىلع لدان DHCP IPv4 لا زجعي - *لطعم* تالاصتالا عيمج نوكتو ايودي IP نيوانع عيمج نيوكت مزلي ،ويرانيسلا اذه قيلخاد.

امادختسإ رثكألا رايخلا وه اذه - *مداخلا*.

- 1440 وه يضارتفالا. ،ةقيقد 43200 ىلإ 5 نم حوارتت ةينمز ةميق لخدأ ريجأتلا تقو (ةعاس 24 يواسي) ةقيقد.
- نكمي يتلا IP نيوانعل قاطنلا ةياەنو ةيادب لخدأ قاطنلا ةياەنو قاطنلا ةيادب يكيمانيد لكشب اەنييعت.
- .ةلدسنملا ةمئاقلا نم ISP نم وأ ،ليكوك DNS مداخ مادختسال ددح DNS مداخ •
- مداخ مسا لخدأ WINS مداخ
- تارايخ DHCP:
  - . TFTP مداخب صاخلا IP ناونع لخدأ 66 رايخلا ∘
  - . TFTP مداوخب ةمئاقل IP ناونع لخدأ 150 رايخلا ∞
  - .نيوكتلا فلم مسا لخدأ 67 رايخلا ٍ∘
- اذه .DHCP ليحرت ليكو نيوكتل ديعبلا DHCP مداخل IPv4 ناونع لخداً ليحرت امدقت رثكاً نيوكت.

| 200 | VLAN200 |  | 0 | IPv4 Address: | 192.168.2.1   | / 24 |
|-----|---------|--|---|---------------|---------------|------|
|     |         |  |   | Subnet Mask:  | 255.255.255.0 |      |
|     |         |  |   | DHCP Type:    | O Disabled    |      |
|     |         |  |   |               | • Server      |      |
|     |         |  |   |               | O Relay       |      |
|     |         |  |   | Lease Time: 💡 | 1440          | min. |
|     |         |  |   | Range Start:  | 192.168.2.100 |      |
|     |         |  |   | Range End:    | 192.168.2.149 |      |
|     |         |  |   |               |               |      |

ديدج VLAN لا قلخي نأ **قبطي** ةقطقط.

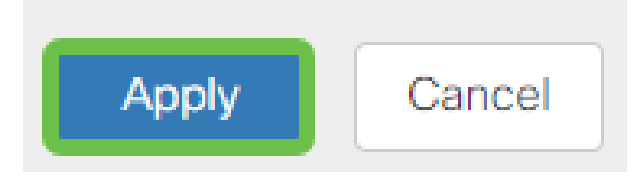

(يرايتخإ) ذفانملل VLAN تاكبش صيصخت

ةقطنملا ل VLAN دحاو عم ،RV345P لا ىلع تلكش تنك عيطتسي 16 VLANs يقطنملا ل المذفنم ىلام المربح الالال المربح الكبش التكمي المربض المربح (WAN) المربح الكبش د*اعبتسا بجي (WAN) قاب*ش . مصاخ لكشب نيعي لمعتسملا VLAN/VLANs ل ايرصح ءانيم نأ ىلع رورم ةكرحلا المراممل الضفأ نم ةسرامملا هذه ربتعتو

لاصتا طخ ذفنم وأ لوصو ذفنم اهنأ ىلع ذفانملا نييعت نكمي:

- اهل سيل يتلا تاراطإلا ريرمت متي .ةصصخم ةدحاو VLAN ةكبش لوصولا ذفنم زييمت تامالع.
- محي نأ نكمي لاصتالا طخ ذفنم. 802.1q. trunking يتلا VLAN تاكبش داعبتسإ بجي .untagged نوكي نأ يعيبط يلهأ VLAN ل حمسي لااصتالا طخ يلع اهديرت ال.

### اهب صاخلا ذفنملا صيصختب ةدحاو (VLAN) ةيرهاظ ةيلحم ةكبش تماق:

- .لوصو ذفنم ربتعي •
- ال VLAN تنونع تنك يغبني ءانيم اذه ىلإ تنيع نوكي نأ VLAN لا
- .ذفنملا كلذل ةدعبتسم ىرخألا VLAN تاكبش عيمج ةيمست بجي •

:ءانيم دحاو كراشتي نأ VLANs ريثك وأ نانثإ

- .ءانيم ةطنش ربتعي •
- تنونع تنك عيطتسي VLANs تن دحاو untagged.
- . اموسوم لاصتالا طخ ذفنم نم ءزج يه يتلا VLAN تاكبش ةيقب نوكي نأ بجي •
- · ا. ءانيم نأ ل تينثتسا تنيع يغبني ءانيم ةطنشلا نم ءزج سيل نأ VLANs لا

في هذا المثال، لا توجد خطوط اتصال.

### 1 ةوطخلا

اەريرحتل *VLAN تاكبش تافرعم* ددح.

.200 م*قر VLAN* ةكبشو *1 مقر VLAN ةكبش* ديدحتب انمق ،لاثملا اذه يف

| Assign VLANs to ports |            |            |
|-----------------------|------------|------------|
|                       |            |            |
| VLAN ID               | LAN1       | LAN2       |
| ☑ 1                   | Untagged v | Excluded   |
| 200                   | Excluded • | Untagged • |

ز*ييمت تامالعب* ةئيه ىلع دادعإ لك ددحو LAN ذفنم ىلإ VLAN نييعتل **ريرحت** رقنا د*عبتس*م وأ untagged وأ

1 مقر VLAN ةكبش نييعتب انمق 1 (LAN) ةيلحملا ةكبشلا ىلع ،لاثملا اذه يف تنيع LAN2 ل .ةدعبتسمك 200 مقر VLAN ةكبشو ةزيمم **ريغ** VLAN **قكبشك** VLAN 1 و **دعبتسم** 1 VLAN كالا كان

| Assign VLANs to ports |          |            |
|-----------------------|----------|------------|
|                       |          |            |
| U VLAN ID             | LAN1     | LAN2       |
| ☑ 1                   | Untagged | Excluded • |
| ☑ 200                 | Excluded | Untagged • |
|                       |          |            |

### 3 ةوطخلا

نيوكتلا ظفحل **قيبطت** قوف رقنا.

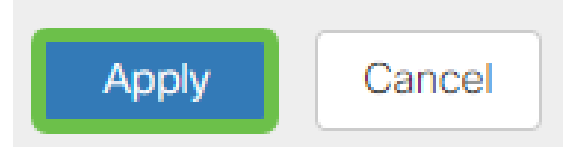

ىلع ءانيم ىلإ VLANs تلكشو ديدج VLAN تقلخ حاجنب ىقلتي نآلاا تفوس تنأ ،لاثملا ليبس ىلع .ىرخألا VLAN تاكبش ءاشنإل ةيلمعلا ررك .RV345P نم ةيعرف ةكبش مادختساب قيوستلل VLAN300 ةكبش ءاشنإ متيس نم ةيعرف ةكبش مادختساب ةبساحملل VLAN400 ةكبشو 192.168.3.x 192.168.4.x.

(يرايتخإ) تباث IP ةفاضإ

ةادأ نأ تحنم عيطتسي تنأ ،VLANs رخآ ىلإ reachable نوكي نأ ةادأ صاخ تنأ ديري نإ لوصولا نكمي وه لعجي نأ ةدعاق ذفنم ئشنأو ناونع يلحم يكيتاتسإ نكاس ثيح ةلاح رخآ كانه .VLAN تاكبش نيب هيجوتلا نيكمت مت اذإ طقف اذه لمعي نيوانع دادعإ لوح تامولعملا نم ديزم ىلع لوصحلل .ديفم نوكي دق IP يكيتاتسإ IP نيوانع دادع<mark>ا ىلع ةتباثلا IP نيوانع دادعال تاسراممل لضفأ</mark> عجار ،ةتباثلا IP Business.

ىلإ تلقن عيطتسي تنأ ،يكيتاتسإ نكاس ناونع فيضي نأ تنأ جاتحي ال نإ ةدام اذه نم <mark>يلاتلا مسقلا.</mark>

### 1 ةوطخلا

.د**ئاز ةنوقيأ** ىلع رقنا **.ةتباثلا AN > DHCP ةكبش** ىلإ لقتنا

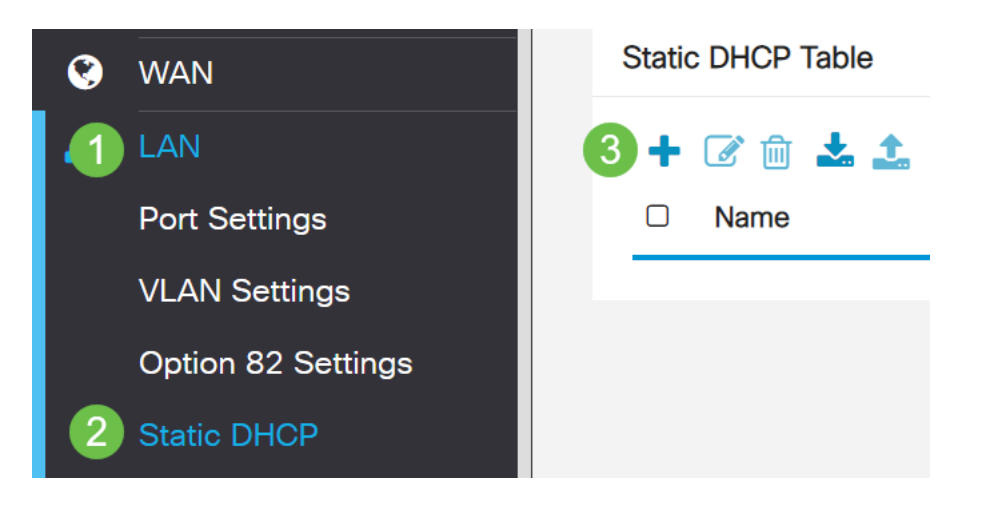

### 2 ةوطخلا

.ةعباط وه زاهجلا، الاثملاا اذه يف .زاهجلل ةمولعم DHCP **يكيتاتسإ نكاسلا** تفضأ

| Static DHCP            |                   |                     |         | 2 Apply Cancel |
|------------------------|-------------------|---------------------|---------|----------------|
| Show Connected Devices |                   |                     |         |                |
| Static DHCP Table      |                   |                     |         | ^              |
| + 🕜 🏛 🕹                |                   |                     |         |                |
| Name                   | MAC address       | Static IPv4 Address | Enabled |                |
| 1 Printer              | 00:11:22:33:44:55 | 192.168.2.10        | Enabled |                |

### (يرايتخإ) صيخارتلا ةرادإ

اذهو .ىمسملاا ةداەشلاا عوضوم بسرح ماع حاتفم ةيكلم ةيمقرلاا ةداەشلاا دمتعت اممدقي يتلاا تاديكأتلاا وأ تاعيقوتلا ىلع دامتعالاب ةلوعملا فارطألل حمسي ءاشنا هجوملل نكمي .دمتعملا ماعلا حاتفملا عم قفاوتي يذلا صاخلا حاتفملا منكمي امك .ةكبشلا لوؤسم ةطساوب اهؤاشنا مت ةداەش يەو ،ايتاذ ةعقوم ةداەش قيوه ةداەش ىلع لوصحلل بلط ميدقتل (CA) ةقدصملا عجارملا ىل اتابلط لاسرا .ريغلا تاقيبطت نم ةيعرش تاداەش ىلع لوصحلا مەملا نم .قيمقر

نم ددع يأ نم تاداەشلا ءارش نكمي .ةقداصملل (CA) قدصملا عجرملا مادختسإ متي عجرملا دعيو .نمآ كعقوم نأ تابثال ةيمسر ةقيرط اەنإ .ةيجراخلا تاەجلا عقاوم قوثولا نكميو ةعورشم ةكرش كنأ نم ققحتي ەب اقوثوم اردصم اساسا قدصملا كبحس متي .ةفلكت لقأب ةداەش ىلع لوصحلا كنكمي ،كتاجايتحإ ىلع ءانب .كب رادصإ متيس ،كتامولعم نم ققحتلا متي نأ درجمبو ،قدصملا عجرملا لبق نم كلذ دعب كنكمي .رتويبمكلا ىلع فلمك ةداەشلا ەذە ليزنت نكمي .كل ةداەشلا

### ةداەش/CSR ءاشنإ

### 1 ةوطخلا

رتخاو هجوملا يف بيولا ىلإ ةدنتسملا ةدعاسملا ةادألا ىلإ لوخدلا ليجستب مق .**صيخرت < ةرادإ** 

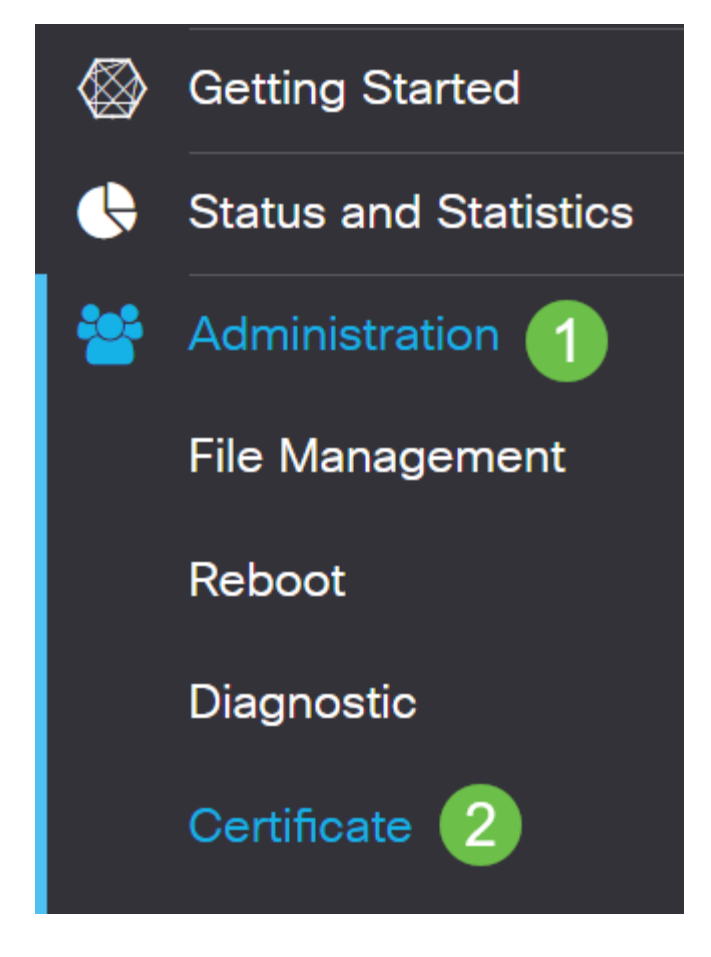

.ةداەشلا/CSR ءاشنإ ةحفص ىلإ كراضحإ متيس .**ةداەشلا/CSR ءاشن**إ قوف رقنا

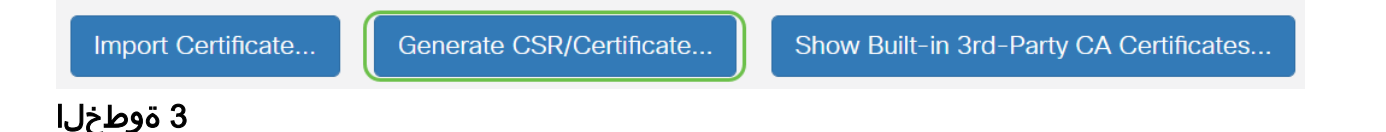

:يلي امب تاعبرملا ألما

- بسانملا ةداەشلا عون رتخا
  - (SSL) ةنمآلا ليصوتلا ذخأم ةقبط ةداهش يه هذه يتاذ عيقوت ةداهش ∘ نكمي ال ثيح ،ةقث لقأ ةداهشلا هذه نوكت .اهئشنم لبق نم ةعقوملا مجاهملا لبق نم ام ةقيرطب صاخلا حاتفملا قارتخأ مت اذإ اهؤاغلإ متي (PKI) ماعلا حاتفملل ةيساسأ ةينب يه هذه — دمتعم عيقوت بلط ∘ هنإ .ةيمقرلا ةيوهلا ةداهشل بلط ميدقتل قدصملا عجرملا ىلإ اهلاسرا صاخلا حاتفملاب ظافتحالا متي هنأل ارظن يتاذلا عيقوتلا نم انامأ رثكأ .
- اذه نوكي نأ نكمي ال .بلطلا فيرعتل ةداهشلا مسا لقح يف كتداهشل امسا لخدأ ةصاخ فورجو تافاسم ىلع يوتحي الو اغراف لقحلا.
- · (يرايتخاا ،رايتخا رز رقنا ،ليدبلا عوضوملا مسا ةقطنم تحت (يرايتخا) ·
  - IP) تنرتنإلا لوكوتورب ناونع لخدأ IP ناونع (IP)
  - ₀ FQDN لماكلاب لەؤم لاجم مسا لخدأ FQDN ₀
  - ينورتكلإ ديرب ناونع لخدأ ينورتكلإلا ديربلا ∞
- . FQDN لخدأ ،ليدبلا عوضوملا مسا لقح يف •

- ة المان المان المان المان المان المان المان المان المان المان المان المان المان المان المان المان المان المان ا المال المان المان المان المان المان المان المان المان المان المان المان المان المان المان المان المان المان الم
- كتمظنم عقت ثيح ةقطنملا وأ ةقطنملا وأ ةعطاقملا وأ ةلودلا راصتخإ وأ مسا لخدأ (ST). تعطاقملا وأ ةيالولا مسا لقح يف
- اهعقوم ديدحت وأ كتسسؤم ليجست اهيف مت يتلا ةنيدملا وأ ةيلحملل امسا لخدأ ةقطنملا مسا" لقح يف".
- بستنت تنك اذإ .ينوناق لكشب كتكرش ليجست هاضتقمب متي امسا لخدأ ةسسؤملا مسا لقح يف ةداهشلا بلاط مسا لخدأ ،ديحو كلام وأ ةريغص ةكرشك. ةصاخلا فرحألا مادختسإ رذعتي.
- لخاد بعشلا نيب زييمتلل "ةيميظنتلا ةدحولا مسا" لقح يف امسا لخدأ ةسسؤملا.
- لەؤملا لاجملا مسا وە مسالا اذە نوكي نأ بجي ."عئاشلا مسالا" لقح يف امسا لخدأ ەلجأ نم ةداەشلا مدختست يذلا بيولا عقومل لماكلاب.
- ةداەشلا ءاشنإ ديري يذلا صخشلل ينورتكلإلا ديربلا ناونع لخدأ.
- مئاقلا نم لوط تارايخلا. حاتفم لوط رتخأ ،حيتافملا ريفشت لوط ةلدسنملا ةمئاقلا نم. 512، مات داز ،حاتفملا لوط داز املك. 3048 و ،1024 و ،1024
- .ةحلاص ةداەشلا اەيف نوكت يتلا مايألا ددع لخدأ ،"ةحلاصلا ةدملا" لقح يف. وه يضارتفالا
- .**دلي** ةقطقط •

| 🔁 RV345P-RV345I             | 2                           |   |                                     | •      |
|-----------------------------|-----------------------------|---|-------------------------------------|--------|
| Certificate                 |                             |   | Generate                            | Cancel |
| Generate CSR/C              | ertificate                  |   |                                     |        |
| Туре:                       | Self-Signing Certificate    | * |                                     |        |
| Certificate Name:           | TestCACertificate           |   |                                     |        |
| Subject Alternative Name:   | spprtfrms                   |   |                                     |        |
|                             | O IP Address O FQDN O Email |   |                                     |        |
| Country Name(C):            | US - United States          | * |                                     |        |
| State or Province Name(ST): | Wisconsin                   |   |                                     |        |
| Locality Name(L):           | Oconomowoc                  |   | 1                                   |        |
| Organization Name(O):       | Cisco                       |   |                                     |        |
| Organization Unit Name(OU)  | Cisco Business              |   |                                     |        |
| Common Name(CN):            | cisco.com                   |   |                                     |        |
| Email Address(E):           | .@cisco.com                 |   |                                     |        |
| Key Encryption Length:      | 2048                        | ~ |                                     |        |
| Valid Duration:             | 360                         |   | days (Range: 1-10950, Default: 360) |        |

يجب أن تظهر الشهادة التي تم إنشاؤها الآن في "جدول الشهادات".

مجوملا ىلع حاجنب ةداەش ءاشنإ نآلا كيلع بجي RV345P.

### ةداەش ريدصت

### 1 ةوطخلا

اەريدصت ديرت يتلا ةداەشلاب ةصاخلا رايتخالا ةناخ ددح ،"تاداەشلا لودج" يف **ريدصتلا ةنوقيأ** قوف رقناو.

| Cert          | ificate Tab | le            |           |        |                    |                                                               |         | ^        |
|---------------|-------------|---------------|-----------|--------|--------------------|---------------------------------------------------------------|---------|----------|
|               | Index 🗢     | Certificate 🗢 | Used By 🖨 | Type 🗢 | Signed By <b>≑</b> | Duration 🗢                                                    | Details | Action   |
|               | 1           | Default       | WebServ   | Local  | Self Signed        | From 2012-Jul-12, 00:00:00 GM<br>To 2042-Jul-05, 00:00:00 GMT |         | 1        |
|               | 2           | TestCACert    | -         | CA C   | Self Signed        | From 2018-Apr-04, 00:00:00 GN<br>To 2023-Apr-04, 00:00:00 GMT |         | <b>1</b> |
|               | 3           | Router        | -         | Local  | CiscoTest          | From 2020-Oct-01, 00:00:00 GN<br>To 2022-Oct-01, 00:00:00 GMT |         | <b>1</b> |
| <b>≅</b><br>1 | 4           | TestCACert    | -         | Local  | Self Signed        | From 2020-Nov-19, 00:00:00 GM<br>To 2021-Nov-14, 00:00:00 GMT | -       | 2        |

### 2 ةوطخلا

- يە تارايخلا. ةداەشلا ريدصتل قيسنت ىلع رقنا:
  - ةردصم ةداهش يه 12# (PKCS) ماعلا حاتفملا ريفشت ريياعم 12# PKCS ∝ فلملا ريفشتل ةبولطم رورملا ةملك نوكت فوس .p12. دادتما يف يتأت فوذحمو دروتسمو رداص وه امك هتيامحل.
  - ∞ PEM مداوخل (PEM) ةيصوصخلل نسحملا ديربلا مادختسإ متي ام ابلاغ ةءارقلل ةلباق تانايب ىلإ ةلوەسب ةمجرتلا ىلع اەتردقل بيولا الثم طيسب صوصن ررحم مادختساب

×

- ريدصت طقف رقنا، PEM ترتخأ اذا.
- .رورملا الملك لاخدا لقح يف مريدصت متيس يذلا فلملا نيمأتل رورم الملك لخدا.
- . رورملا ةملك ديكأت لقح يف رورملا ةملك لاخدا دعا •
- ايلاح حاتملا ديحولا رايخلا وهو رتويبمك زاهج رايتخإ مت ،ةهجولا ديدحت ةقطنم يف.
- د**ردصي** ةقطقط.

### Export Certificate

| <ul><li>Export as PKCS#</li></ul> | #12 format |  |  |
|-----------------------------------|------------|--|--|
| Enter Password                    |            |  |  |
| Confirm Password                  |            |  |  |
| O Export as PEM fo                | ormat      |  |  |

ليزنت ءدب متيس .ليزنتلا رز لفسأ ليزنتلا حاجن ىلإ ريشت ةلاسر رەظتس قوف رقناو .ضرعتسملا يف فلم OK.

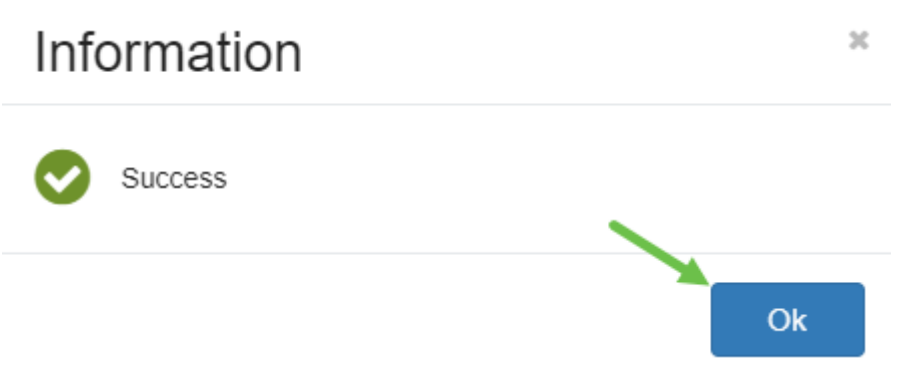

RV345P. ةلسلسلا نم ەجوم ىلع حاجنب ةداەش ريدصت نآلا كيلع بجي

### ةداەش داريتسإ

1 ةوطخلا

....**ةداەشلا داريتسا** ىلع رقنا

| erti | ficate Tab   | le             |               |          |                    |                                                               |         | ^        |
|------|--------------|----------------|---------------|----------|--------------------|---------------------------------------------------------------|---------|----------|
|      | Index 🗢      | Certificate 🗢  | Used By 🖨     | Type 🕏   | Signed By <b>≑</b> | Duration 🗢                                                    | Details | Action   |
|      | 1            | Default        | WebServ       | Local    | Self Signed        | From 2012-Jul-12, 00:00:00 GM<br>To 2042-Jul-05, 00:00:00 GMT |         | 1        |
|      | 2            | TestCACert     | -             | CA C     | Self Signed        | From 2018-Apr-04, 00:00:00 GN<br>To 2023-Apr-04, 00:00:00 GMT |         | <b>1</b> |
|      | 3            | Router         | -             | Local    | CiscoTest          | From 2020-Oct-01, 00:00:00 GN<br>To 2022-Oct-01, 00:00:00 GMT |         | 1        |
|      | 4            | TestCACert     | -             | Local    | Self Signed        | From 2020-Nov-19, 00:00:00 GM<br>To 2021-Nov-14, 00:00:00 GMT |         | <u>±</u> |
| por  | t Certificat | te Gene        | rate CSR/Cert | tificate | Show Built-        | in 3rd-Party CA Certificates                                  |         |          |
| elec | t as Prima   | ry Certificate |               |          |                    |                                                               |         |          |

#### 2 ةوطخلا

- :يە تارايخلا. ةلدسنملا ةمئاقلا نم اەداريتسإ ديرت يتلا ةداەشلا عون رتخأ مجوملا ىلع اەۋاشنإ مت ةداەش — قېلحم ةداەش ∘.
  - ةداەش ⊷ CA قداەش ە تەج لبق نم ةدمتعم ةداەش CA قداەش ە ةداەشلا يف ةدراولا تامولعملا.
  - PKCS #12 ماعلاما حاتفملا ريفشت تافصاوم زمرملا فلملا 12# PKCS \*12
     مداخلا قداهش نيزختل قيسنت يه
- ةداەشلا مسا لقح يف ةداەشلل مسا لخدا.

- إمت اذإ مت اذا ورم ةملك لاخداب مق PKCS #12، وايتخا مت اذا مت اذا و الميت المال ورم الملك المن المالي المت ال
- يە تارايخلا. ةداەشلا داريتسال ردصم ىلع رقنا:
  - رتويبمكلا نم داريتسإ ₀ SP د با م سا
  - USB نم داريتسإ ∘
- . USB نم داريتسالا رايخ فذح متيسف ،USB صارقاً كرحم هجوملا فشتكي مل اذإ •
- ..."ثيدحت" قوف رقنا ،USB ىلع هجوملا فرعتي ملو USB نم داريتسإ ترتخأ اذإ •
- بسانملا فلملا رتخاو فلم رايتخإ رزلا قوف رقنا.
- . **ليمحت** قوف رقنا •

| Certificate                                           |   | 3 Upload | Cancel |
|-------------------------------------------------------|---|----------|--------|
| Import Certificate       Type:   PKCS#12 encoded file | Ĵ |          |        |
| Certificate Name: cisco                               |   |          |        |
| Upload certificate file                               |   |          |        |
| <ul> <li>Import From PC</li> </ul>                    |   |          |        |
| 2 Browse TestCACertificate                            |   |          |        |
| ○ Import From USB 🔁                                   |   |          |        |

ةيسيئرلا ةداەشلا ةحفص ىلإ ايئاقلت كلقن متي فوس ،حجنت نأ درجمب. ارخۇم اەداريتسإ مت يتلا ةداەشلاب "تاداەشلا لودج" ءلم متيس.

| C  | Certificate Table                                          |         |               |           |        |             |                                                               |         |        |
|----|------------------------------------------------------------|---------|---------------|-----------|--------|-------------|---------------------------------------------------------------|---------|--------|
|    |                                                            | Index 🗢 | Certificate 🗢 | Used By 🖨 | Type 🗢 | Signed By 🗢 | Duration 🗢                                                    | Details | Action |
|    |                                                            | 1       | Default       | WebServ   | Local  | Self Signed | From 2012-Jul-12, 00:00:00 GM<br>To 2042-Jul-05, 00:00:00 GMT |         | 1      |
|    |                                                            | 2       | TestCACert    | -         | CA C   | Self Signed | From 2018-Apr-04, 00:00:00 GM<br>To 2023-Apr-04, 00:00:00 GMT |         | 1      |
|    |                                                            | 3       | Router        | -         | Local  | CiscoTest   | From 2020-Oct-01, 00:00:00 GN<br>To 2022-Oct-01, 00:00:00 GMT |         | 1      |
|    |                                                            | 4       | TestCACert    | -         | Local  | Self Signed | From 2020-Nov-19, 00:00:00 GM<br>To 2021-Nov-14, 00:00:00 GMT |         | 1      |
| In | Import Certificate Show Built-in 3rd-Party CA Certificates |         |               |           |        |             |                                                               |         |        |
| S  | Select as Primary Certificate                              |         |               |           |        |             |                                                               |         |        |

.كب صاخلا RV345P ەجوملا ىلع حاجنب ةداەش داريتسإ نآلا كيلع بجي

(يرايتخِإ) RV345P ةلسلسلا نم هجوم مادختساب ةلقنتم ةكبش نيوكت

لوحم مادختساب ةلومحملا ةزهجألل يطايتحإ خسن ةكبش نيوكت يف بغرت امبر نيوكت ةءارق كيلع بجيف ،لاحلا وه اذه ناك اذإ .كتزوحب يذلا RV345P هجومو قحلم قلسلسل نم مجومو قحلم لوحم مادختساب ةلومحم قكبش

نآلا موقت فوس !كتزوحب يذلا RV345P ەجوملا نيوكت نم تيەتنا دقل ،انيناەت نم تاكرشلل ةيكلساللا كتزەجأ نيوكتب

### CBW140AC نيوكت

ەتوبع نم CBW140AC زارطUl جرخ

ادفنم ىلإ كيدل CBW140AC ىلع PoE ذفنم نم تنرثيإ لبك ليصوتب أدبا قينقت RV345P زارطلا ىلع ىلوألا ةعبرألا ذفانملا رفوت نأ نكمي RV345P ىلع اهنم يأ مادختسإ نكمي يلاتلابو ،تنرثيإ ةكبش ربع ةقاطلاب ديوزتلا.

قئاقد 10 يلاوح لوصولا ةطقن قرغتستس .رشؤملا ءاوضأ ةلاح نم ققحت ةعرسب لدبتيو ،ةددعتم طامنأ يف رضخألا نوللاب LED رشؤم ضموي .ديهمتلل نوكي دق .يرخأ ةرم رضخألا يلإ لوحتي نأ لبق ينامرهكلاو رمحألاو رضخألا لالخ امدنع .ةدحو يلإ ةدحو نم ةغبصلاو LED رشؤم نول ةفاثك يف ةريغص تاعونت كانه .

الإ ةيساسألا لوصولا ةطقن ىلع PoE تنرثيإ ليصوت ذفنم مادختسإ نكمي ال ىرخأ ةزهجأ ةيأب هليصوت نكمي الو ،(LAN) ةيلحملا ةكبشلا ىلإ ةلصو ريفوتل ةكبشلل عسوم وأ ةيساسأ ةيناكمإب ةدوزم.

عنصملا تادادعإ ىلع اهطبض ةداعإ نم دكأت ،ةديدج لوصولا ةطقن نكت مل اذا Wi-Fi. تارايخ يف اهضرع متيل Cisco Business *دادعإل* SSID فرعمل ةيضارتفالا <u>ةداعاو ديەمتلا ةداعا ةيفيك</u> ةعجارم كنكمي ،نأشلا اذه يف ةدعاسم ىلع لوصحلل RV345<u>x</u>.

بيولا مدختسم ةهجاو يلع 140AC ةيساسألا ةيكلساللا لوصولا ةطقن دادعا

بيو مدختسم ةهجاو وأ لاوجلا قيبطت مادختساب لوصولا ةطقن دادعإ كنكمي. تارايخلا نم ديزملا رفوي امم ،دادعإلل بيو مدختسم ةهجاو ةلاقملا هذه مدختست ءازجألل لاوجلا قيبطت مادختسإ يف بغرت تنك اذإ .اديقعت رثكأ هنكلو نيوكتلل . <u>قلومحملا قزهجألا قيبطت تاميلعت</u> ىلإ لوصولل رقنا ،ةيلاتلا

<u>تالكشملا فاشكتساً تاحيملت</u> مسق عجارف ،لاصتالا يف ةلكشم تهجاو اذا ةلاقملا هذه يف <u>قيكلساللا امحالصاو</u>.

### 1 ةوطخلا

ةكبش رتخاو Wi-Fi زمر ىلع رقنا ،رتويبمكلا ىلع CiscoBusiness-Setup . ليصوت ىلع رقنا .ةيكلساللا.

| Gene WAP5                              | 71<br>ed                              |                               |         |  |  |
|----------------------------------------|---------------------------------------|-------------------------------|---------|--|--|
| (i.                                    |                                       |                               |         |  |  |
| (ia                                    |                                       |                               |         |  |  |
| CiscoB<br>Secure                       | lusiness-Setup<br>d                   |                               |         |  |  |
| V Co                                   | onnect automa                         | atically                      |         |  |  |
|                                        |                                       | Со                            | nnect   |  |  |
|                                        |                                       |                               |         |  |  |
| <u>Network &amp;</u><br>Change setting | Internet settin<br>js, such as making | <u>GS</u><br>3 a connection m | etered. |  |  |
| (i.                                    | с <u>Г</u>                            |                               |         |  |  |
| Wi-Fi                                  | Airplane mode                         | hotspot                       |         |  |  |

عنصملا تادادعإ ىلع اهطبض ةداعإ نم دكأت ،ةديدج لوصولا ةطقن نكت مل اذا د*ادعإ*ل SSID تارايخ يف اهضرع متيل Cisco Business *دادعإل* SSID فرعمل ةيضارتفالا

### 2 ةوطخلا

.**يلاتلا** قوف رقناو **Cisco123** رورملا ةرابع لخدأ

| (lie | CiscoBusiness-Setup<br>Secured |        |  |  |  |  |
|------|--------------------------------|--------|--|--|--|--|
| 1    | Enter the network securi       | ty key |  |  |  |  |
| 2    | Next                           | Cancel |  |  |  |  |

### 3 ةوطخلا

لك يف طقف دحاو زاهج نيوكت كنكمي هنأ امب .ةيلاتلا ةشاشلا ىلع لصحتس **ال** قوف رقنا ،ةرم.

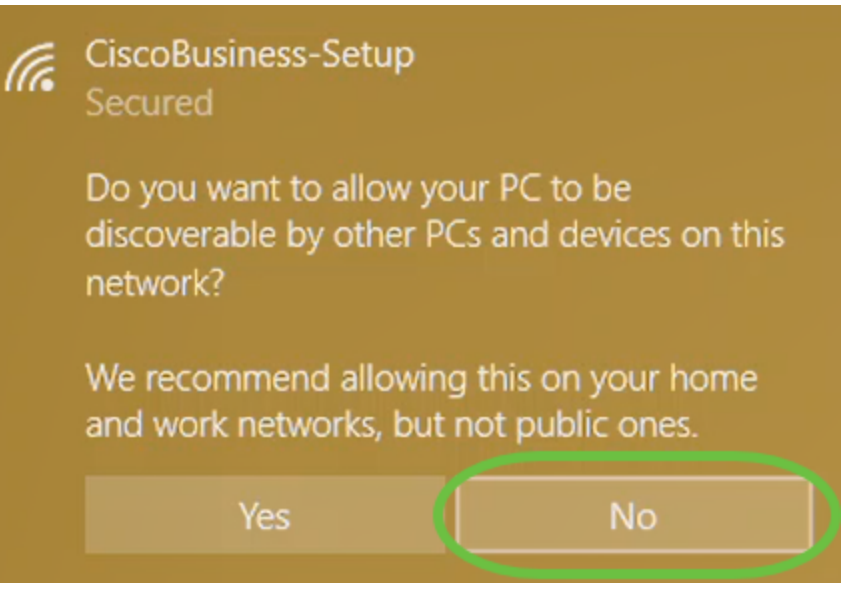

ناث زاهج لواح اذا .*CiscoBusiness دادعا* SSID ب طقف دحاو زاهج ليصوت نكمي نم ققحتلامتو SSID ب ليصوتلا كيلع رذعت اذا .كلذ نم نكمتي نلف ،لاصتالا ليغشت ةداعاب مق .ليصوتلاب ماق رخآ زاهج كانه نوكي دقف ،رورملا ةملك ةحص يرخأ ةرم لواح مث لوصولا ةطقن.

### 4 ةوطخلا

لوصولا ةطقن دادعإ جلاعم ىلإ ايئاقلت ەيجوتلا ةداعإ بيولا ضرعتسم ىلع بجي لثم ،بيو ضرعتسم حتفاف ،كلذك رمألا نكي مل اذاو .لاصتالا درجمب CBW ل (AP) ار المت انتيوانعلا طيرش يف .Safari وأ Chrome وأ Firefox وأ http://ciscobusiness.cisco وأحض من طغضا مث http://ciscobusiness.cisco بيولا

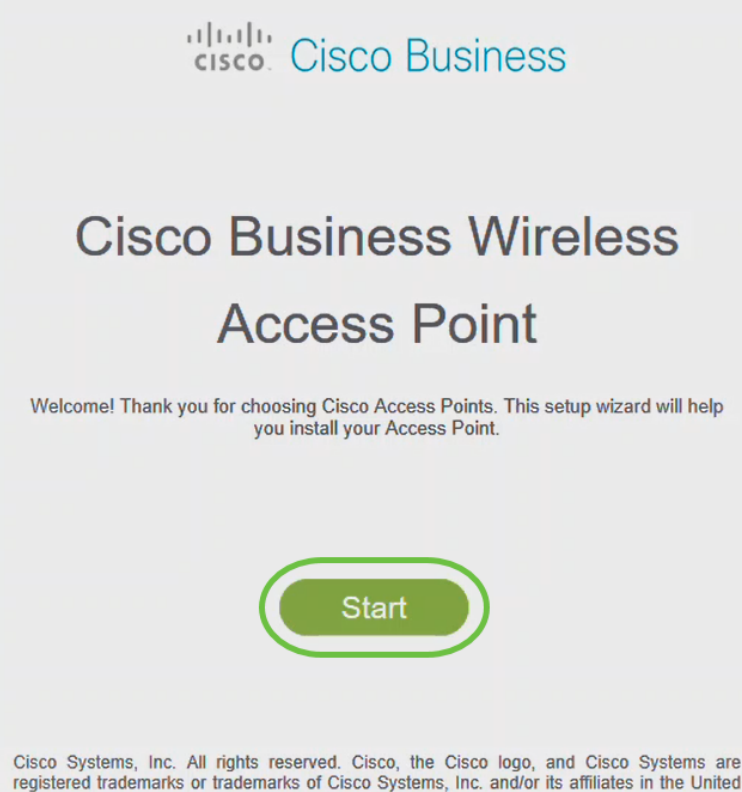

Cisco Systems, inc. All rights reserved. Cisco, the Cisco logo, and Cisco Systems are registered trademarks or trademarks of Cisco Systems, Inc. and/or its affiliates in the United States and certain other countries. All third party trademarks are the property of their respective owners. الأولي، سوف تستخدم https://ciscobusiness.cisco لتسجيل الدخول. إذا كان مستعرض الويب الخاص بك يقوم بالتشغيل التلقائي مع http://، فأنت بحاجة إلى الكتابة يدويا في https:// للحصول على حق الوصول.

### 5 ةوطخلا

:يلي ام لاخدإب *لوؤسم باسح* ءاشنإ

- (ىصقأ دحك افرح 24) لوؤسملا مدختسم مسا •
- لوؤسماا رورم ةملك •
- لوؤسملا رورم ةملك ديكأت •

ت*ةملك يدبي* نأ ترتخأ عيطتسي تنأ دري ب تملكلا يدبي نأ ترتخأ عيطتسي تنأ. **عدب** ىلع رقنا.

| uluilu<br>cisco                              |          |         |
|----------------------------------------------|----------|---------|
| Cisco Business Wireless 140AC                | Access   | s Point |
|                                              |          |         |
| Welcome! Please start by creating an admin a | ccount.  |         |
| 🚔 admin                                      | 0        | 1       |
|                                              | 0        | 2       |
|                                              |          | 3       |
| Show Password                                |          |         |
| Credentials will be used to manage the Acces | ss Point |         |
| Start 5                                      |          |         |

ىكلذب تمق اذإ .لاجم ةملك وأ username لا يف وه نم عونت وأ ،*cisco* لمعتسي ال، ەاندأ حضوم وه امك أطخ ةلاسر ىلع لصحتسف.

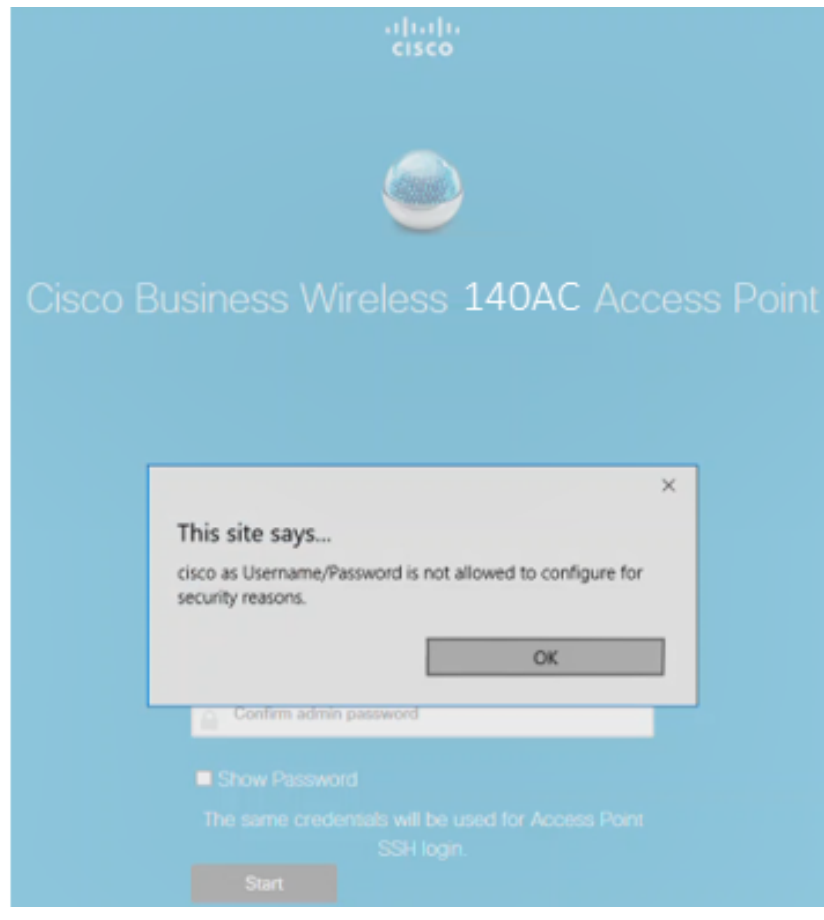

يلي ام لاخدإب *كب ةصاخلا ةيساسألا لوصولا ةطقن دادعإب مق*:

- يساسألا لوصولا ةطقن مسا •
- دلب •
- تقولاو خيراتلا •
- ةينمزلا ةقطنملا
- ةكبش •

| uluilu<br>cisco | Cisco | Business V             | Vireless Access Point        |            |
|-----------------|-------|------------------------|------------------------------|------------|
|                 | 1     | Set Up Your <b>P</b> i | rimar <del>y</del> AP        |            |
| $\sim$          |       |                        |                              |            |
|                 | Prin  | nary AP Name           | Test                         | ° 1        |
|                 |       | Country                | United States (US)           | ° 2        |
|                 |       | Date & Time            | 04/09/2021                   | 3          |
|                 |       | Timezone               | Central Time (US and Canada) | <b>e</b> 4 |
|                 |       | Mesh                   | <b>95</b>                    |            |

لكشب .ةكبش ةكبش ءاشنإل ططخت تنك اذإ طقف *ةكبشلا* نيكمت بجي الطعم نوكي ،يضارتفا.

### 7 ةوطخلا

مل نإ .ةرادإلا ضارغأل *كيدل* CBW140AC ل *تباثلا IP* نيكمت كنكمي (يرايتخإ) يلي ام لخدأ ،تباث IP نيوكتل .لدان DHCP ك نم ناونع نراقلا لصحي ،نكي:

- ةرادإلاب صاخلا IP ناونع •
- ةيعرفلا ةكبشلا عانق •
- ةيضارتفالا ةباوبلا •

(يلاتلا) Next قوف رقنا.

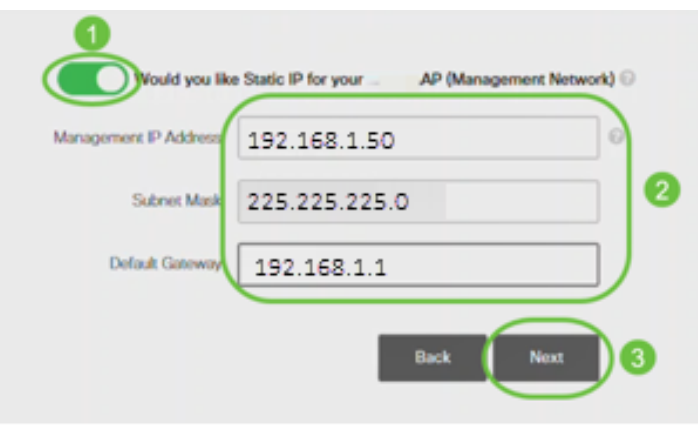

قأعم رايخلا اذه نوكي ،يضارتفا لكشب.

يلي ام لاخدإب *ةيكلساللا كتاكبش ئشنأ*:

- ةكبشلا مسا •
- نامألا رايتخإ •
- رورملا ةرابع •
- رورملا ةرابع ديكأت •
- (يرايتخال رايتخال المناخ ددح (يرايتخا).

(يلاتلا) Next قوف رقنا).

| 2 Create Your W    | fireless Network      |
|--------------------|-----------------------|
|                    |                       |
| Network Name       | CBWWlan               |
| Security           | WPA2 · <sup>9</sup> 2 |
| Passphrase         | •••••                 |
| Confirm Passphrase |                       |
|                    | Show Passphrase 5     |
|                    | Back Next 6           |

ربتعي Wi-Fi Protected Access (WPA) نيمأتل يلاحلا رايعملا وه (WPA2) 2 رادصإلا Wi-Fi.

### 9 ةوطخلا

**قيبطت** رقناو تادادعإلا ديكأتب مق.

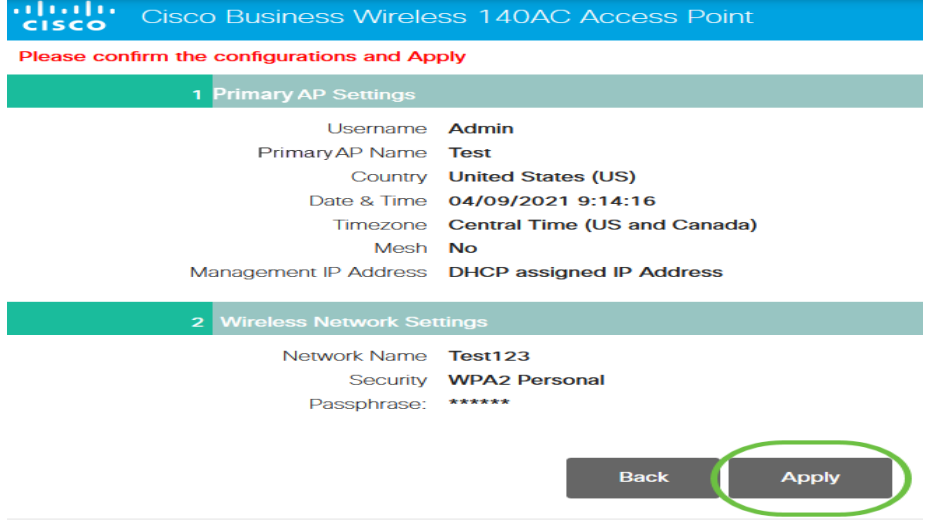

دادعإ ةيلمعلا قبطي نأ ok تقطقط.

Primary AP will reboot after these configurations are applied. Click Ok to continue or click Cancel to return to the set up wizard.

دق .ماظنلاا ديەمت ةداعإو تانيوكتلا ظفح ءانثأ ةيلاتلا ةشاشلا دەاشتس قىئاقد 10 كلد قرغتسي.

OK

Cancel

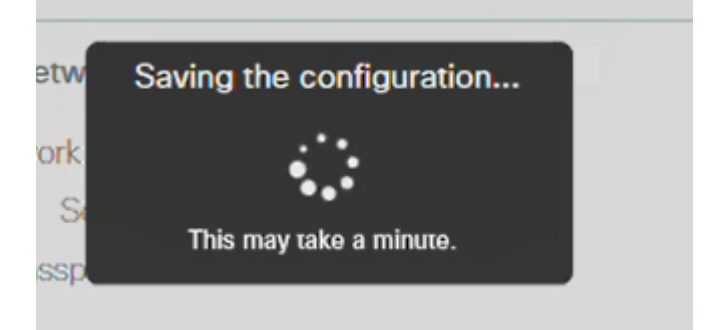

ةينول شوقن ربع لوصولا ةطقن يف LED رشؤم رمي ،ليغشتلا ةداعإ ءانثأ .ةيلاتلا ةوطخلا ىلإ لقتنا ،رضخألا نوللاب ةشاشلا عوض عيضي امدنع .ةددعتم DHCP مداخ دوجو مدع ىلإ ريشي هنإف ،رمحألا ضيمولا طمن LED رشؤم زواجتي مل اذإ مداخ مادختساب هجوم وأ لوحمب لوصولا ةطقن ليصوت نم دكأت .كتكبش يف DHCP.

#### 11 ةوطخلا

يتلا ةكبشلا رتخاو رتويبمكلا ىلع ةدوجوملا "ةيكلساللا تارايخلا" ىلإ لقتنا **ليصوت** ىلع رقنا .اەنيوكتب تمق.

.ديەمتلا ةداعإ دعب *Cisco نم لامعألا دادعإب صاخلا* SSID يفتخيس

|                            | 1                          |                          |         | * |
|----------------------------|----------------------------|--------------------------|---------|---|
| <i>i</i> in Secure<br>✓ Co | nnect autom                | atically                 |         |   |
|                            |                            |                          | Connect | D |
| 1.1                        |                            |                          |         |   |
| 4.22                       |                            |                          |         |   |
|                            |                            |                          |         |   |
|                            |                            |                          |         |   |
| <i>lir.</i><br>Wi-Fi       | 好<br>Airplane m <u>ode</u> | (۱)<br>Mobile<br>hotspot |         |   |

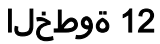

نم الدب .*[CBW لوصولا ةطقنل IP ناونع]//.https ي*ف بتكاو بيو ضرعتسم حتفا ىلع طغضلاو نيوانعلا طيرش يف *https://ciscobusiness.cisco* ةباتك كنكمي ،كلذ لاخدإلا حاتفم.

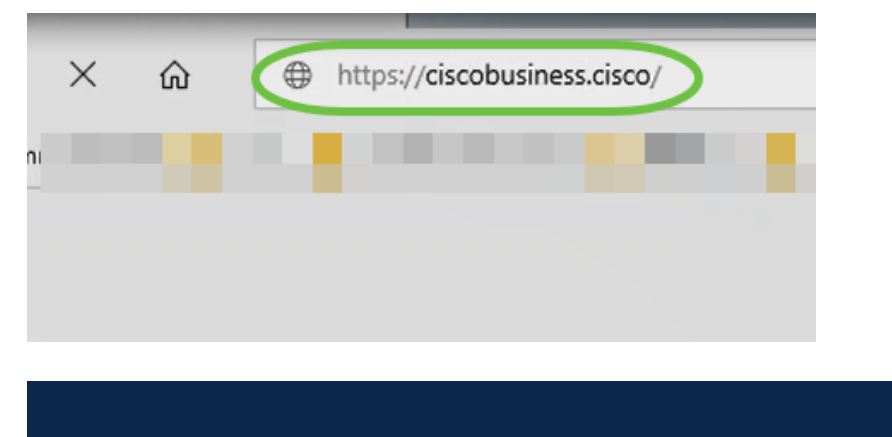

تأكد من كتابة https وليس http في هذه الخطوة.

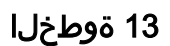

لوخدلا ليجست ىلع رقنا.

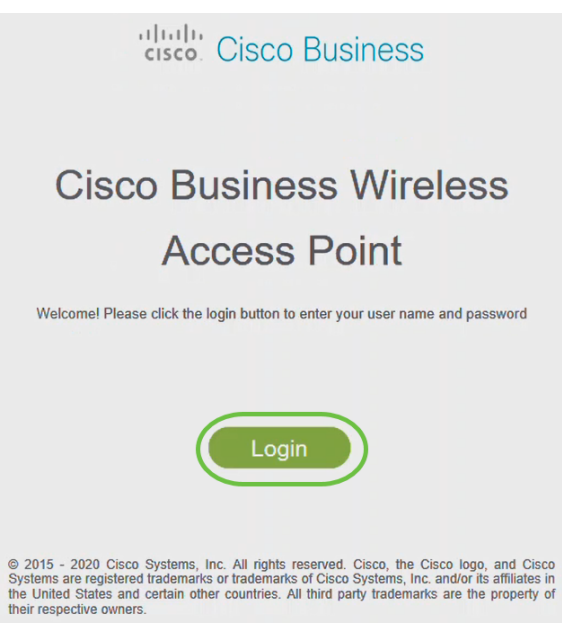

قوف رقناو .اەنيوكت مت يتلا دامتعالا تانايب مادختساب لوخدلا ليجستب مق OK.

# Cisco Business

| Windows Security                                                                                                    | × |
|----------------------------------------------------------------------------------------------------|---|
| Microsoft Edge                                                                                                    |   |
| The server ciscobusiness.cisco is asking for your user name<br>and password. The server reports that it is from Cisco<br>Controller. |   |
| admin                                                                                                    |   |
| •••••                                                                                                    |   |
| OK 2 Cancel                                                                                                    |   |
|                                                                                                    |   |
|                                                                                                    |   |

© 2015 - 2020 Cisco Systems, Inc. All rights reserved. Cisco, the Cisco logo, and Cisco Systems are registered trademarks or trademarks of Cisco Systems, Inc. and/or its affiliates in the United States and certain other countries. All third party trademarks are the property of their respective owners.

### 15 ةوطخلا

لوصولا ةطقنل بيو مدختسم ةهجاو ةحفص ىلإ لوصولا نم نكمتتس.

| æ   | Monitoring                                | cisco o                  | isco Business Wir        | eless 140AC Acco | ess Point                  | <b>A</b> ( | 9 🖺         | =     | $\geq$         | ٥          |
|-----|-------------------------------------------|--------------------------|--------------------------|------------------|----------------------------|------------|-------------|-------|----------------|------------|
|     | Access Points<br>Clients                  | Network Sumr             | nary                     |                  |                            |            |             | 0     | ?              | Q          |
|     | Guest Clients<br>Mesh Extender            | Wireless Networks        | Wired Networks<br>RLAN 1 | Access Points    | Active Clients<br>2.40Hz 0 | AP4 2      | togues<br>3 | 2.404 | nterferen<br>Z | 0          |
|     | <ul> <li>Applications</li> </ul>          |                          | citeres 0                |                  | зани О                     | Clients    | 0           | SOH   |                | 0          |
|     | ₹ <sup>2</sup> Rogues<br>Access Points    | 802.11a/niac Radios      | 802.11big/n Radios       | LAN              | Infanta<br>O               | ¢          |             |       |                |            |
|     | Clients                                   |                          |                          |                  |                            |            |             |       |                |            |
|     | S Wireless<br>Dashboard<br>AP Performance | ACCESS POINT<br>BY USAGE | NO BATA TO DIBPLAY       | E x              | CLIENTS<br>Client Identif  | α.         | V Device    | Туре  | • 🖬 15<br>     | ж.<br>941- |
| ٥   | Wireless Settings                         |                          |                          |                  |                            |            |             |       |                |            |
| ÷., | Managament                                |                          |                          |                  |                            |            |             |       |                |            |

### ايكلسال اهحالصإو تالكشملا فاشكتسأ تاحيملت

:ةيلاتلا تاحيملتلا عجارف ،تالكشم ةيأ كيدل تناك اذإ

- ەتأشنأ يذلا مسالا وە اذە .حيحصلا (SSID) ةمدخلا ةعومجم فرعم ديدحت نم دكأت ةيكلساللا ةكبشلل.
- عم ةيساسألا لوصولا قطقن ىلإ لوخدا لجس https://<ip address of the يساسأل
- ليجسَتَب مُوقت تنك ءاوس https:// is مَادَختَسَإ نَّم دكأت ،يَلوألا دادعإلاا ذيفَنت درجَّمبً بيولا ضرعتسم يف IP ناونع لاخدا لالخ نم وأ *CiscoBusiness.cisco* يلإ لوخدلا ام اذه http:// since ب ايئاقلت رتويبمكلا علم متي دق ،كتادادعا يلع ءانب .كب صاخلا لوخدلا ليجستب اهيف تمق يتلا يلوألاا ةرملا يف هتمدختسأ
- وأ بيول امدختسم ةمجاو علام لوصول ب مقل عتمل لكاشمل لح يف مدعاسمل . بيول ضرعتسم يف ،(AP) لوصول المطقن مادختس العان أ ضرعتسمل لكاشم تامول عم" < "تاميل عت" عل إلقتنا ،"حتف" ممثاقل القوف رقن (الالحل المالية عن Firefox) تيدحت" قوف رقن ا مث ،"امحال صاو عاطخال اف اشكتس أ

### ةەجاو مادختساب CBW142ACM ةكبش تاعسوم نيوكت بيولا مدختسم

تاعسوم ةفاضإ ىوس كيلع امف ،ةكبشلا ەذە دادعإل يسيئرلا قاطنلا يف تنأ اكب ةصاخلا ةكبشلا

### 1 ةوطخلا

اەديدحتب تمق يتلا نكامألا يف طئاحلا يف ةكبشلا يعسوم ليصوتب مق. ةكبش عسوم لكل MAC ناونع بتكا.

### 2 ةوطخلا

ةكبشلا تاعسوم ديەمت متي ىتح قئاقد 10 يلاوح رظتنا.

### 3 ةوطخلا

ىلع رقنا .بيولا ضرعتسم ىلع (APs) ةيساسألاا لوصولا طاقنل IP ناونع لخدأ ةيساسألا لوصولا ةطقن ىلإ لوصولل **لوخدلا ليجست**.

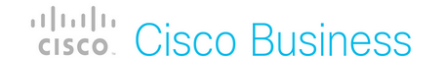

## Cisco Business Wireless Access Point

Welcome! Please click the login button to enter your user name and password

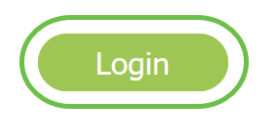

### 4 ةوطخلا

لوصولا ةطقن ىلإ لوصولل *رورملا ةملك*و *مدختسملا مسا* دامتعا تانايب لخدأ قوف رقناو .ةيساسألا

| Authentication          | n Required            | >                                                                        | <      |
|-------------------------|-----------------------|--------------------------------------------------------------------------|--------|
| ?                       | https://<br>Wireless" | is requesting your username and password. The site says: "Cisco Business |        |
| User Name:<br>Password: |                       |                                                                          | ]<br>] |
|                         | 1                     | 2 OK Cancel                                                              |        |

#### 5 ةوطخلا

ةقطقط .*ةكبشلا* نيكمت نم دكأت . **ةكبشلا < يكلساللا تادادعإ** ىلإ لقتنا ق**بطي**.

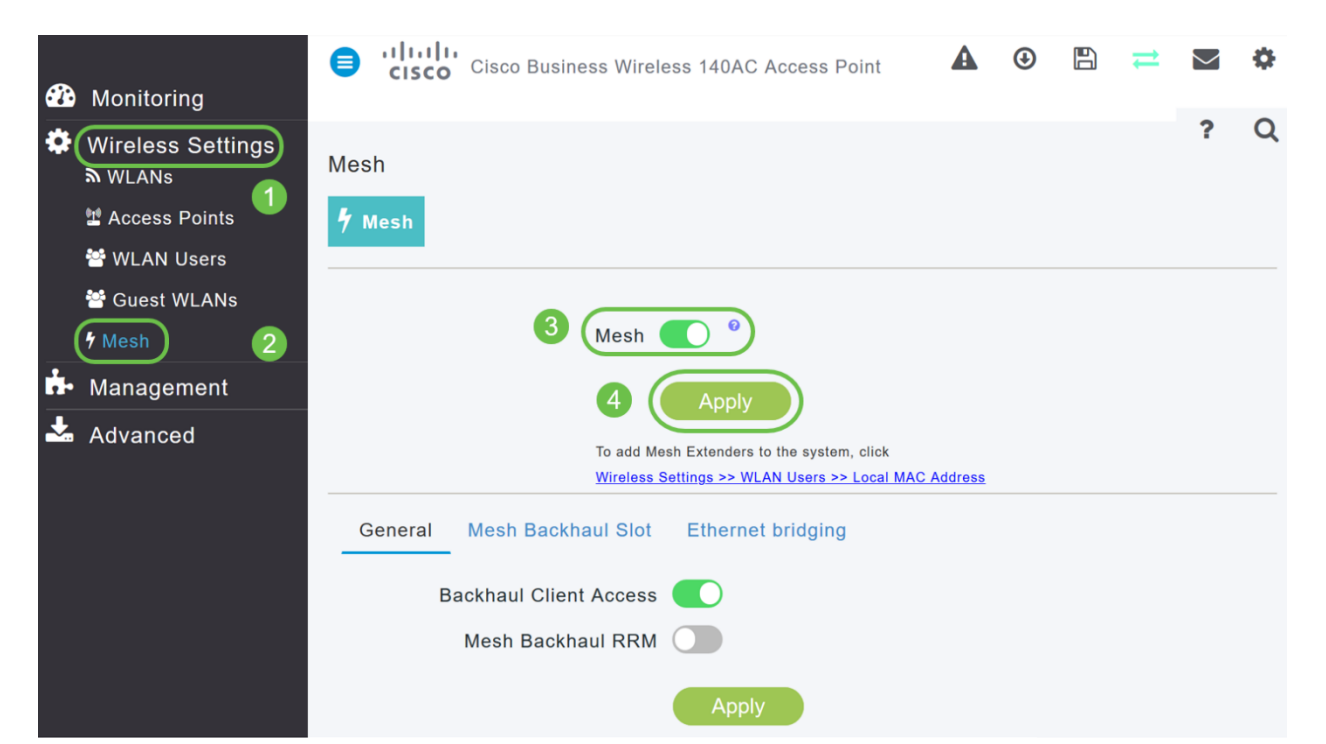

رەظي .ديەمت ةداعإ ءارجإ ىلإ WAP جاتحي دقف ،لعفلاب ةنكمم ةكبشلا نكت مل اذا ءانثاً .قىئاقد 10 يلاوح كلذ قرغتسيس .ديكأت .ليغشتلا ةداعاب مايقلل قثبنم بوانتتو ،ةددعتم شوقن يف رضخالا نوللاب ةشاشلا شمرتس ،ليغشتلا ةداعا نوكي دق .رضخالا نوللا ىلا دوعت نأ لبق ينامرەكلاو رمحالاو رضخالا نيب ةعرسب .قدحو ىلا ةدحو نم ةغبصلاو LED رشؤم نول ةفاثك يف ةريغص تاعونت كانه

### 7 ةوطخلا

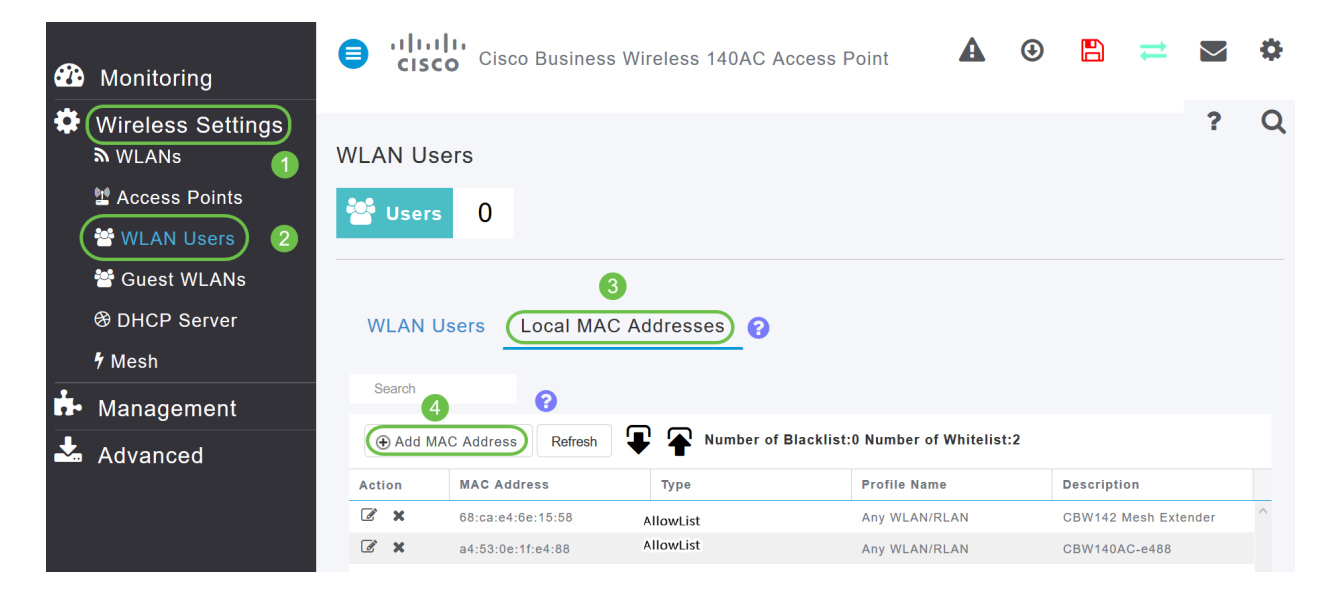

### 8 ةوطخلا

فلم مسا ددح .*عونلاب* حامسلا *ةمئاق* ددح .ةكبشلا عسوم فصوو MAC ناونع لخدأ ق**بطي** ةقطقط .ةلدسنملا ةمئاقلا نم *فيرعتلا*.

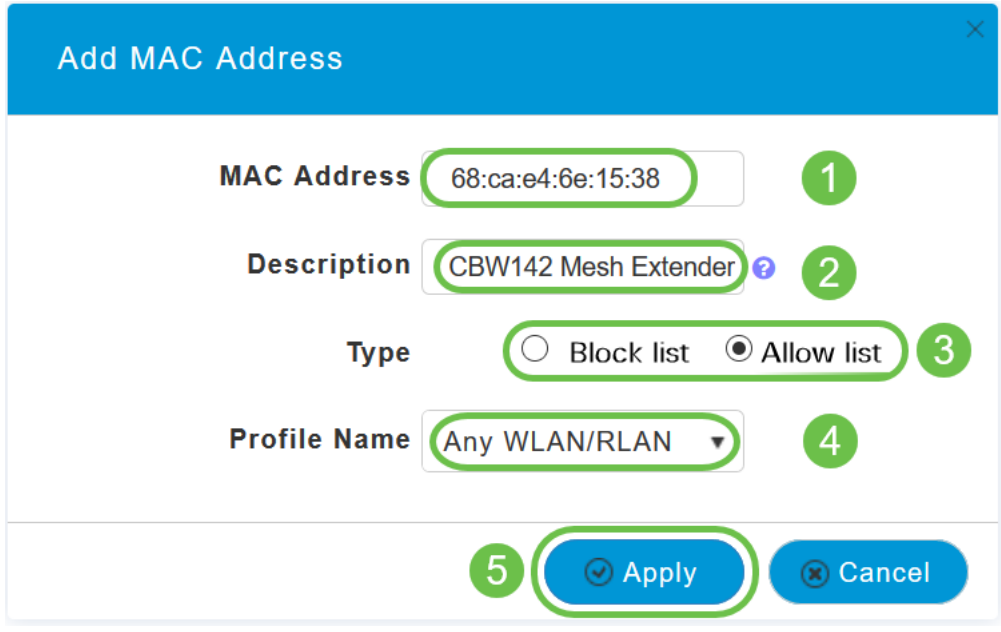

9 ةوطخلا

ظفح ةنوقيأ ىلع طغضلا قيرط نع كب ةصاخلا تانيوكتلا عيمج ظفح نم دكأت ةشاشلا نم رسيألا يولعلا ءزجلا يف.

# ? Q 🗛 🕑 🖪 💳 🕸

ةكبش عسوم لكل ررك.

### بيو مدختسم ةەجاو مادختساب اەثىدحتو جماربلا نم ققحتلا

نكلو ،جمانربلا ثيدحتل قرطلا نم ليلق ددع كانه !ةمەملا ةوطخلا ەذە ىطختت ال مادختسا دنع اەذيفنتل تاوطخلا لەسأ اەفصوب ەاندأ ةجردملا تاوطخلاب حصني بيولا مدختسم ةەجاو.

تاوطخلا ذفن ،ەثيدحتو ةيساسألا لوصولا ةطقنل يلاحلا جمانربلا رادصإ ضرعل ةيلاتلا.

### 1 ةوطخلا

رقنا مث ،بيولا ةەجاو نم ىنمىلا ايلعلا ةيوازلا يف **سورتلا ةنوقيا** ىلع رقنا **قيساسألا لوصولا ةطقن تامولعم**.

| Primary AP Information      |                              | × |
|-----------------------------|------------------------------|---|
| Primary AP Name             | Cisco Buisness Wireless      |   |
| Model                       | CBW-145AC                    |   |
| Serial Number               | ABC1415DEF1                  |   |
| Software Version            | 10.4.1.0                     |   |
| Up Time                     | z days, 17 hours, 45 minutes |   |
| Primary AP Time             | Sat Feb 27 10:05:15 2021     |   |
| Timezone                    | San jose                     |   |
| Country                     | Multiple Countries : US      |   |
| Management IP Address       | 10.10.10.7                   |   |
| Memory Usage                | 63%                          |   |
| Max Access Points Supported | 50                           |   |

### 2 ةوطخلا

درجمب ةذفانلا قالغإب مق .جماربلا نم رادصإ ثدحأب هليغشت يراجلا رادصإلا نراق جمانربلا ثيدحت ىلإ ةجاحب تنك اذإ ام كتفرعم.

| AP Information              |                              |
|-----------------------------|------------------------------|
|                             |                              |
| Primary AP Name             |                              |
| Model                       | CBW140AC-B                   |
| Serial Number               |                              |
| Software Version            | 10.0.251.24                  |
| Up Time                     | 5 days, 1 hour, 57 minutes   |
| Primary AP Time             | Sun Mar 29 16:50:26 2020     |
| Timezone                    | Central Time (US and Canada) |
| Country                     | US - United States           |
| Management IP Address       | 192.168.1.125                |
| Memory Usage                | 55%                          |
| Max Access Points Supported | 50                           |

<mark>ءاشنا</mark> مسق ىلإ لاقتنالا كنكميف ،جمانربلا نم رادصإ ثدحأ لغشت تنك اذا <u>الحبش WLAN</u>.

### 3 ةوطخلا

.ةمئاقلا نم **جماربلا ثيدحت < ةرادإ** رتخأ

ىلعألاا يف جردملا يلاحلا جمانربلا رادصإ مقرب *جماربلا ثيدحت* ةذفان ضرع متي.

| Management 1<br>• Access<br>* Admin Accounts | Software Update Version 10.0.251.24 | 3           |
|----------------------------------------------|-------------------------------------|-------------|
| • Time                                       | Touristics Marks                    |             |
| Advanced                                     | IP Address(IPv4)/Name *             | TFTP •      |
|                                              | IF Autress(IF V4)/Name              | 172.10.1.35 |

ةطقن ىلع ةيلاحلا تانيوكتلا فذح متي نلو CBW AP جمانرب ثيدحت كنكمي ةيساسألا لوصولا.

رتخأ ،*لقنلا عضو* ةلدسنملا ةمئاقلا نم Cisco.com.

| Transfer Mode                   | Cisco.com 🔹 |
|---------------------------------|-------------|
| Automatically Check For Updates | НТТР        |
|                                 | TFTP        |
| Last Software Check             | SFTP        |
| Latest Software Release         | Cisco.com   |

رتخأ ،جماربلا تاثيدحت نم ايئاقلت ققحتلل ةيساسألا لوصولا ةطقن نييعتل اذه تنكم .*تاثيدحتلا نم يئاقلتلا ققحتلا* ةلدسنملا ةمئاقلا يف **نيكمت** ايضارتفا.

| Transf                                                                                       | er Mode Cisco.com                                           | m                                                       | •                                                        |
|----------------------------------------------------------------------------------------------|-------------------------------------------------------------|---------------------------------------------------------|----------------------------------------------------------|
| Automatically Check For                                                                      | Jpdates Enabled                                             |                                                         | ·                                                        |
| بلا نم ققحتلا ءارجإ دنع<br>:ذئدنعف ،Cisco.com ىلع                                            | دحت ثدحأ ناك اذإو جمانرم                                    | وأ جماربلل ثي                                           | رفوتم ەب ىصوم                                            |
| <b>ت ەيبنت زمر</b> نوكيس •<br>رضخأ بيولا مدختسم<br>اربلا ثيدحت" ةحفص<br>دحتلا رز نيكمت متي • | ب دوجوملا <b>جماربلا                                   </b> | ولعلا نكرلا يف<br>مرلا قوف رقنل<br><i>ربلا ثيدحت</i> ةح | ةمجاو نم نميألا يو<br>ىلإ لوصولا ىلإ زر<br>ج <i>ما</i> . |
| Cisco Business Wirel                                                                         | ess 140AC Access Point                                      | ? Q .                                                   | Software update is<br>available for your                 |
| Software Update                                                                              |                                                             |                                                         | Wireless AP/APs on<br>cisco.com                          |
| ✓ Version 10.0.251.24                                                                        |                                                             |                                                         |                                                          |
|                                                                                              |                                                             |                                                         |                                                          |
| Transfer Mode                                                                                | Cisco.com                                                   | T                                                       |                                                          |
| Automatically Check For Updates                                                              | Enabled                                                     | •                                                       |                                                          |
| Last Software Check                                                                          | Fri Mar 27 10:44:29 2020                                    | Check Now                                               |                                                          |
| Latest Software Release                                                                      | 10.0.1.0                                                    | 0                                                       |                                                          |
| Recommended Software Release                                                                 | 10.0.1.0                                                    | •                                                       |                                                          |
| Save                                                                                         | Update Abo                                                  | ort                                                     |                                                          |

5 ةوطخلا

لك يف اهب تمق يتلاا تارييغتلا وأ تالاخدالا ظفح ىلإ كلذ يدؤي .**ظفح** ةقطقط *ايئاقلت تاثيدحتلا نع ثحبل*او *لقنلا عضو* نم.

| Transfer Mode                   | Cisco.com 🔹              |           |
|---------------------------------|--------------------------|-----------|
| Automatically Check For Updates | Enabled •                |           |
| Last Software Check             | Tue Apr 21 13:07:11 2020 | Check Now |
| Latest Software Release         | 10.0.1.0                 | 0         |
| Recommended Software Release    | 10.0.1.0                 | 0         |
| Save                            | Update Abort             |           |

نم يودي وأ يلآ ققحت رخآل ينمزلا عباطلا *جماربلا نم ريخألا ققحتلا* لقح ضرعي **ةمالع زمر** قوف رقنلاب ةضورعملا تارادصإلا تاظحالم ضرع كنكمي .جمانربلا مراوجب دوجوملا **ماهفتسالا**.

| Transfer Mode                   | Cisco.com •              |           |
|---------------------------------|--------------------------|-----------|
| Automatically Check For Updates | Enabled 1                |           |
| Last Software Check             | Tue Apr 21 13:07:11 2020 | Check Now |
| Latest Software Release         | 10.0.1.0                 | 00        |
| Recommended Software Release    | 10.0.1.0                 | 0         |
| Save                            | Update Abort             |           |

### 6 ةوطخلا

*نآلا ققحتلا* قوف رقنلاب تقو يأ يف ايودي جمانربلا صحف ليغشت كنكمي.

| Transfer Mode                   | Cisco.com •              |           |
|---------------------------------|--------------------------|-----------|
| Automatically Check For Updates | Enabled •                |           |
| Last Software Check             | Tue Apr 21 13:07:11 2020 | Check Now |
| Latest Software Release         | 10.0.1.0                 | 0         |
| Recommended Software Release    | 10.0.1.0                 | 0         |
| Save                            | Update Abort             |           |

**ثيدحت** قوف رقنا ،جمانربلا ثيدحت ةعباتمل.

| Transfer Mode                   | Cisco.com •              |           |
|---------------------------------|--------------------------|-----------|
| Automatically Check For Updates | Enabled •                |           |
| Last Software Check             | Tue Apr 21 13:07:11 2020 | Check Now |
| Latest Software Release         | 10.0.1.0                 | 0         |
| Recommended Software Release    | 10.0.1.0                 | 0         |
| Save                            | Update Abort             |           |

ةيلاتان ثالثلا بيوبتلا تامالع لالخ جلاعملا كذخأي .*جماربلا ثيدحت جلاع*م رەظي لسلستلا يف:

- ىصوملا جمانربلا رادصإ ىلإ ثيدحتلا ديرت تنك اذإ ام ددح رادصإ بيوبتلا ةمالع جمانربلا نم رادصإ ثدحاً وأ هب.
- لوصولا طاقن نييعت ةداعإ هيف بجي يذلا تقولا ديدحت بيوبتلا ةمالع ثيدحت. لوصولا ةطقن نييعتل .قحال تقول اهتلودج وأ روفلا ىلع اهذيفنت رايتخإ كنكمي ددح ،ةروصلل قبسملا ليزنتلا لامتكا دعب ايئاقلت ديهمتلا ةداعإل ةيساسألا .يئاقلتلا ليغشتلا ةداعإ رايتخالا ةنإخ
- .تاديدحتلا ديكأت بيوبتلا ةمالع ديكأت.

### يأ يف بيوبت ةمالع يأ ىلإ عوجرلا كنكمي .جلاعملا يف ةدوجوملا تاميلعتلا عبتا *ديكأت* قوف رقنلا لبق تقو.

| Cisco.com Software Update Wizard                              | ×     |
|---------------------------------------------------------------|-------|
| Release Update Confirm                                        |       |
|                                                               |       |
| Select software version for updating Cisco Business Wireless: |       |
| Recommended Software Release 10.0.1.0                         |       |
| ○ Latest Software Release 10.0.1.0                            |       |
| Next Ca                                                       | ancel |

.**ديكأت** قوف رقنا

| Cisco.com Software Update Wizard                                       |
|------------------------------------------------------------------------|
| Release Update Confirm                                                 |
| You have selected:                                                     |
| Update Cisco Business Wireless APs to the recommended software release |
| AP will be reset after all Access Points are updated                   |
| Confirm Cancel                                                         |

### بيو مدختسم ةەجاو ىلع WLAN تاكبش ءاشنإ

(WLANs) ةيكلسال ةيلحم تاكبش ءاشنإب مسقلا اذه كل حمسي

1 ةوطخلا

مث .WLAN <mark>تاكبش < ةيكلسال تادادعإ</mark> ىلإ لاقتنالاب WLAN قكبش ءاشنإ نكمي قديدج WLAN/RLAN قكبش قفاضإ ددح.

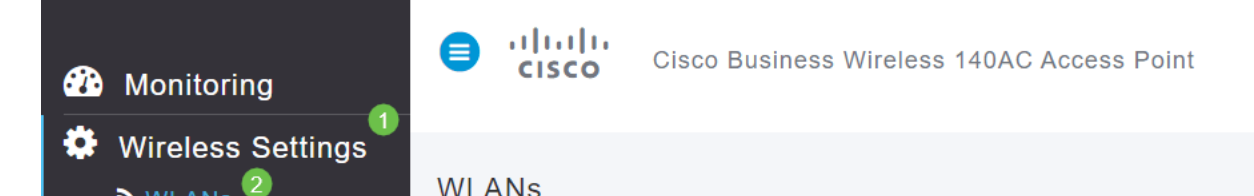

:ةيلاتلا تامولعملا لاخداب مق ،*ماع* بيوبتلا ةمالع تحت

- المقرر ددح WLAN فرعم (WLAN) المقرر ددح WLAN فرعم (WLAN) المقرر ددح WLAN فرعم
- **WLAN ةكېش** ديدحت عونلا •
- بجي .مسالا سفنب SSID علم ايئاقلت متيس ،مسا لاخدإ دنع فيرعتلا فلم مسا افرح 31 زواجتي الأو اديرف مسالا نوكي نأ.

درس متي نكلو ،لاثملا اذه يف ةيضارتفا ةميقك ةيلاتلا لوقحلا كرت مت فلتخم لكشب اهنيوكت يف بغرت تنك اذإ ام قلاح يف تاريسفتلا.

- SSID نأ بجي .تدرأ اذإ اذه رييغت كنكمي .SSID فرعمك اضيأ فيصوتلا مسا لمعي SSID افرح 31 زواجتي الأو اديرف مسالاا نوكي.
- enable ىتح (WLAN) ةيكلساللا ةيلحملا ةكبشلل انكمم رمألا اذه كرت بجي (WLAN) تىتح (WLAN) قيكلساللا ا
- نولمعي نيذلا ءالمعلا نكمتي ىتح **ەلك** اذه كرت يف بغرت ام ةداع ويدارلا ةسايس ةكبشلا ىلإ لوصولا نم زترهاجيج 5 و زترهاجيج 2.4 ددرتب.
- Broadcast SSID نكممك اذه كرت يف بغرت ىتح SSID فاشتكا يف بغرت ام ةداع.
- يذلال ليغشتلا ماظن ضرعل رايخلا اذه نيكمت طقف ديرت يلحملا فيرعتلا فلم مدختسملا مسا ضرعل وأ ليمعلا يلع هليغشت متي.

.**قبطي** ةقطقط

| Add new WLA            | N/RLAN                |                                                     |                                                 | ×          |
|------------------------|-----------------------|-----------------------------------------------------|-------------------------------------------------|------------|
| General WLAN           | Security              | VLAN & Firewal                                      | I Traffic Shaping                               | Scheduling |
| WLAN ID 2<br>Type WLAN |                       | • 1<br>• 2                                          |                                                 |            |
| Profile Name *         | Engin<br>neering<br>w | eering<br>LANs with same SS<br>yer-2 security setti | 3<br>SID can be configured, ings are different. | unless     |
| Enable                 |                       |                                                     |                                                 |            |
| Radio Policy ALL       | -                     | •                                                   |                                                 |            |
| Broadcast SSID         |                       |                                                     |                                                 |            |
| Local Profiling        | 0                     |                                                     | 4                                               |            |
|                        |                       |                                                     | ⊘ Apply                                         | Cancel     |

### 3 ةوطخلا

العن متيس *تامأ* بيوبتلا ةمالع يل كلقن متيس WLAN.

يضارتفاك ةيلاتانا تارايخلا كرت مت ،لاثملا اذه يف:

- متي .MAC ةيفصتو ريسألا ةكبشلا دعاسمو فويضلا ةكبش ليطعت مت يلات مسقلا يف فيض ةكبش دادع ليصافت حيضوت.
- WPA2 كرتشم حاتفم رورم ةرابع قيسنت عم Wi-Fi Protected Access 2 يصخش WPA2 يصخش Wi-Fi Protected Access 2 كرتشم حاتفم عم Wi-Fi Protected Access 2 رايخلا اذه لثمي كرتشم حاتفم عم Wi-Fi Protected Access 2 رايخل

WPA2 Personal ةقداصم مادختساب كتكبش نيمأتل مدختست ةقيرط يه WPA2 Personal تحتو ،ةيساسألا لوصولا ةطقن نم لك ىلع لصفنم لكشب PSK نيوكت متي مداخ ىلع WPA2 Personal دمتعي ال .ليمعلا ىلعو ،WLAN ةكبش نامأ ةسايس .كتكبش ىلع ةقداصم

• يضارتفاك ASCII كرت متي - رورملا اة المرابع قي سنت.

ويرانيسلا اذه يف ةيلاتلا لوقحلا لاخدا مت:

- رورملا قرابع قيۇر ىلع ارداق نوكتل رايتخالا قناخ قوف رقنا رورملا قرابع راەظإ اەلخدت يتلا.
- (رورملا ةملك) رورملا ةرابع مسال امسا لخدأ رورملا قرابع.
- ديكأتلل ىرخأ ةرم رورملا ةملك لخدأ رورملا ةرابع ديكأتب مق •

.ةديدجلا WLAN ةكبش طيشنتب ايئاقلت اذه موقيس .**قبطي** ةقطقط

| Guest Network             |                 |   |  |  |  |
|---------------------------|-----------------|---|--|--|--|
| Captive Network Assistant |                 |   |  |  |  |
| MAC Filtering             | 0               |   |  |  |  |
| Security Type W           | PA2 Personal    | • |  |  |  |
| Passphrase Format A       | SCII            | • |  |  |  |
| Passphrase * V            | /erySecure      | 3 |  |  |  |
| Confirm Passphrase * V    | /erySecure      | 2 |  |  |  |
| <b>1</b> 🗹 S              | Show Passphrase |   |  |  |  |
| Password Expiry           | 0               |   |  |  |  |
|                           |                 |   |  |  |  |

#### 4 ةوطخلا

يف **ظفح ةنوقيا**ً قوف رقنلا قيرط نع كب ةصاخلا تانيوكتلا ظفح نم دكأت بيولا مدختسم ةمجاو ةشاش نم ايلعلا ىنميلا ةحوللا.

# ? Q 🗛 ④ 🖪 ≓ 🖬 🌣

### 5 ةوطخلا

WL**AN تاكبش < يكلساللا تادادعإ** ددح ،اەتأشنأ يتلا WLAN قكبش ضرعل WLAN قكبش ضرع متيو ،2 ىلإ ةعوفرم ةطشنلا WLAN تاكبش ددع ىرتس

| IJ | .ةديدج      |  |
|----|-------------|--|
| .0 | · • • ي • • |  |

| 1  | Wireless Settings | 3                 | WLANs      | WLANS   | 2 🚮 | Active RLANS | 1 |             |             |                 |              |
|----|-------------------|-------------------|------------|---------|-----|--------------|---|-------------|-------------|-----------------|--------------|
|    | 📽 Guest WLANs     |                   |            |         |     |              |   |             |             |                 |              |
|    | 7 Mesh            | Add new WLAN/RLAN |            |         |     |              |   |             |             |                 |              |
| ġ. | Management        |                   | Action     | Active  |     | Туре         |   | Name        | SSID        | Security Policy | Radio Policy |
| ÷  | Advanced          |                   | 8 ×        | Enabled |     | WLAN         |   |             |             | Personal(WPA2)  | ALL          |
|    |                   | 4                 | <b>x</b> 2 | Enabled |     | WLAN         |   | Engineering | Engineering | Personal(WPA2)  | ALL          |

اهﺉاشنٳ ديرت يتلا ىرخألا WLAN تاكبشل تاوطخلا هذه ررك.

### ةيرايتخالا ةيكلساللا ةئيەتلا تايلمع

ليغشتلل ةزهاج يهو اهنييعت مت يتلا ةيساسألا تانيوكتلا ةفاك نآلا كيدل. ةيلاتلا ماسقألا نم يأ ىلإ زفقلا يف ددرتت ال اذل ،تارايخلا ضعب كيدل:

- <u>(يرايتخ|) بيولام مدختسم ةهجاو مادختساب فيضلل WLAN ةكبش ءاشنا</u> •
- <u>(يرايتخ|) تاقيبطتلا فينصت</u>
- <u>(يرايتخ|) ليمعلا حمالم ديدحت</u>
- ايتكبش مادختساب أدبأو اذه فلأل دعتسم انأ •

(يرايتخإ) بيولا مدختسم ةهجاو مادختساب فيضلل WLAN ةكبش ءاشنإ

ةكبش حيتت WLAN آكبش ىلإ فيضلا لوصو فيضلا WLAN قكبش حيتت كب ةصاخلا ةيكلساللا.

### 1 ةوطخلا

حتفا .ةيساسألا لوصولا ةطقنل بيو مدختسم ةمجاو ىلإ لوخدلا ليجستب مق لبق اريذحت ىقلتت دق .<u>www.https://ciscobusiness.cisco</u> لخدأو بيو ضرعتسم لللخ نم ميلإ لوصولا اضيأ كنكمي .كب ةصاخلا دامتعالا تانايب لخدأ .ةعباتملا .قيساسألا لوصولا قطقنل IP ناونع لاخدا

### 2 ةوطخلا

تادادعا علي القات الله عنه (WLAN) قيكل سال قيل م قكبش ءاشنا نكمي قديدج من WLAN تكبش من المال المالي المالي المالي قدي المالي المالي المالي المالي المالي المالي المالي المالي ال

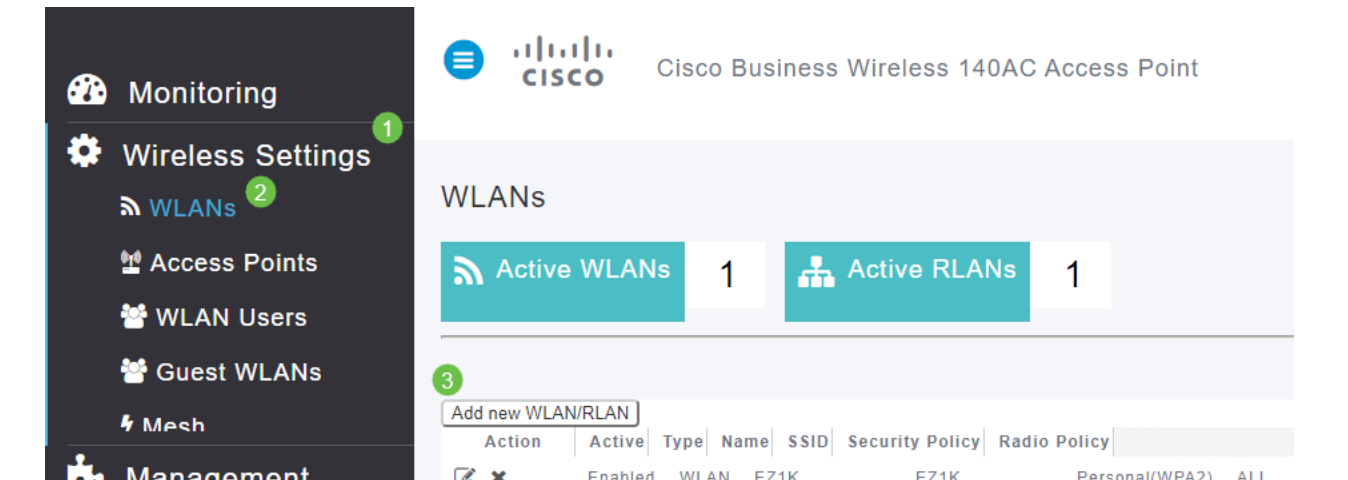

ةيلاتلا تامولعملا لاخداب مق ،*ماع* بيوبتلا ةمالع تحت:

*فرعم WLAN فرعم WLAN* مقر ديدحت - *WLAN فرعم WLAN فرعم WLAN* مقر ديدحت - *WLAN فرعم Slip* ديدحت - *عونلا BSID بجي*. *بجي*.مسالا سفنب ايئاقلت SSID علم متيس ،مسا لاخدا دنع - *فيرعتلا فلم مسا* باين أولي نأ.

درس متي نكلو ،لاثملا اذه يف ةيضارتفا ةميقك ةيلاتلا لوقحلا كرت مت فلتخم لكشب اهنيوكت يف بغرت تنك اذإ ام قلاح يف تاريسفتلا.

نأ بجي .تدرأ اذإ اذه رييغت كنكمي .SSID فرعمك اضيأ فيصوتلا مسا لمعي - *SSID* افرح 31 زواجتي الأو اديرف مسالا نوكي.

enable - ىتح (WLAN) ةيكلساللا قيلحملا قكبشلل انكمم رمألا اذه كرت بجي (WLAN) ميتح (WLAN) . لمعت

نولمعي نيذلا ءالمعلا نكمتي يتح **ملك** اذه كرت يف بغرت ام ةداع - *ويدارلا قسايس* ةكبشلا يل لوصولا نم زترهاجيج 5 و زترهاجيج 2.4 ددرتب.

Broadcast SSID - ىنكممك اذه كرت يف بغرت ىتح SSID فاشتكا يف بغرت ام ةداع. ماظن ضرعل رايخلاا اذه نيكمت طقف ديرت - *قيلحملا فيرعتلا تافلم ءاشنإ* مدختسملا مسا ضرعل وأ ليمعلا ىلع هليغشت متي يذلا ليغشتلا

.**قبطي** ةقطقط

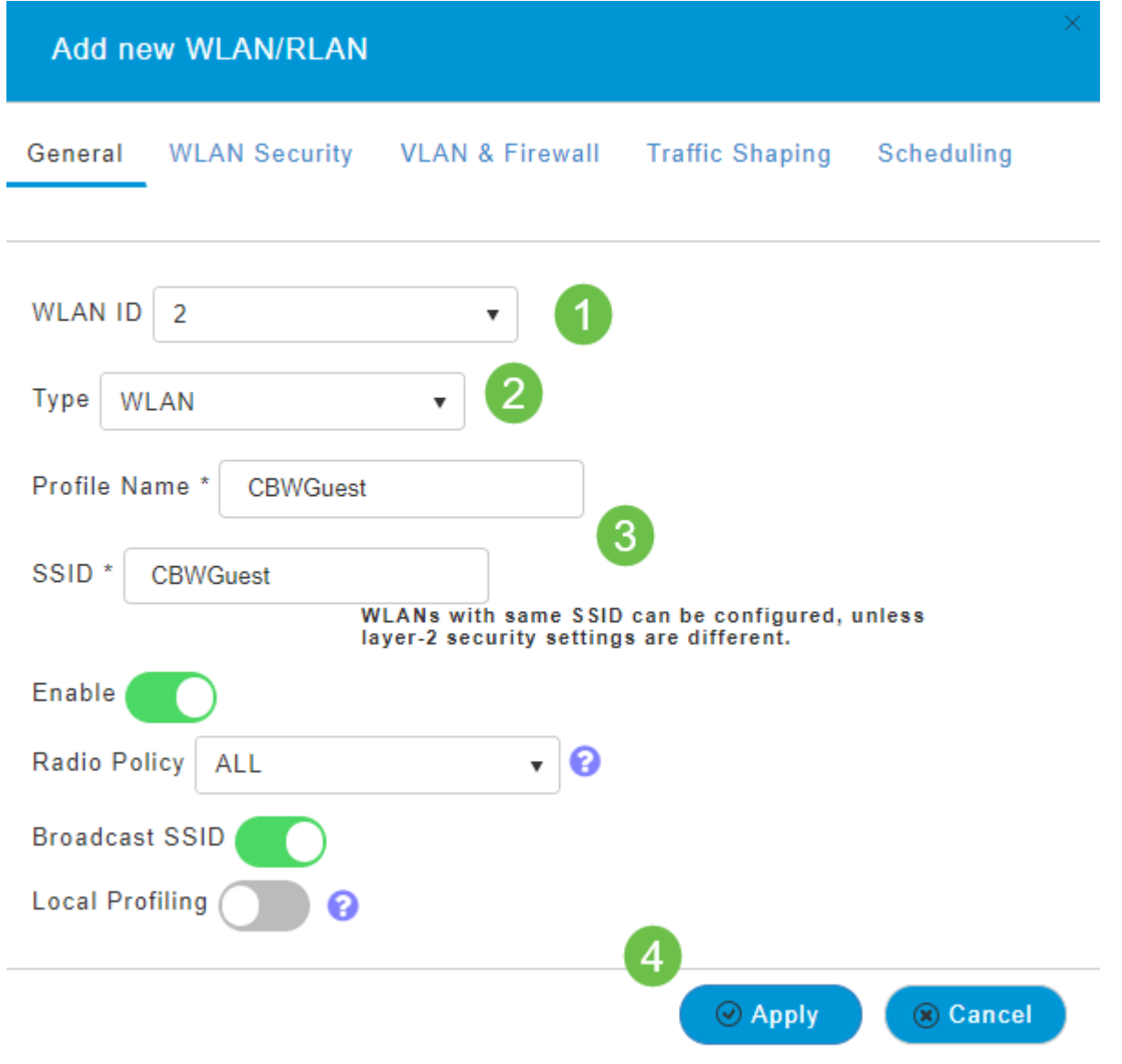

ديدحت مت ،لاثملا اذه يف *WLAN ةكبش ناما*ُ بيوبتلا ةمالع ىلإ كلقن متيس ةيلاتلا تارايخلا.

- نيكمت فيضلا ةكبش •
- نوكت نأ لمتحملا نمف ،IOS وأ Mac مدختست تنك اذإ لقنتملا ةكَبشلا دعاسم . لاسرا قيرط نع ريسأ لخدم دوجو فاشتكاب ةزيملا هذه موقت .اذه نيكمت ىلا ةجاحب عقوم ددجم ىلإ بلطلا اذه هيجوت متي .ةيكلسال ةكبشب لاصتالا ىلع بيو بلط رفوت ضارتفا متي ،ةباجتسا يقلت ةلاح يفو iPhone زرطل (URL) دحوملا دراوملا ،ةباجتسا يقلت مدع ةلاح يف .لعافتلا نم ديزملا مزلي الو تنرتنالا ىل لوصولا نأو ،ةديقملا ةباوبلا لبق نم ابوجحم تنرتنالا اىل لوصولا نوكي نأ ضرتفملا نم ضرعتسمل يئاقل تبالا ليغشتلا الموجم تنرتنال ال ال الوصول انوكي نا ضرعتسمل يئاقل البق نم ابوجحم تنرتنالا ال ال لوصول انوكي نأ ضرتفملا نم عطقني دق .مكحتلل ةعضاخ ةذفان يف ةباوبلا اىل لوخدلا ليجست بلطل فئازلا تامدخ كرحمل ةريسا قرار عن اي هي ميالا اذه ييا مي الوخال الي مالا يوس
- فيضلا ةكبش رايخ نيكمت دنع الإ ايئرم لقحلا اذه نوكي ال ةديقملا ةباوبلا ددح .ةقداصملا ضارغأل همادختسإ نكمي يذلا بيو لخدم عون ديدحتل اذه مدختسي ةباوب ىلإ ةدنتسملا ةيضارتفالا ةقداصملا مادختسال ةيلخادلا ةيادبلا ةحفص لخدملا ةقداصم كيدل ناك اذإ ةيجراخلا ةيادبلا ةحفص رتخأ .Cisco نم بيولا يف مداخلاب صاخلا URL ناونع اضيأ ددح .كتكبش جراخ بيو مداخ مادختساب ،ةديقملا يق مداخلوب .

| Add new WLAN/RLAN                       |                 |                 |            |  |  |  |  |
|-----------------------------------------|-----------------|-----------------|------------|--|--|--|--|
| General WLAN Security                   | VLAN & Firewall | Traffic Shaping | Scheduling |  |  |  |  |
| Guest Network                           |                 |                 |            |  |  |  |  |
| Captive Network Assistant               |                 |                 |            |  |  |  |  |
| MAC Filtering                           |                 |                 |            |  |  |  |  |
| Captive Portal Internal Splash Page 🔻 3 |                 |                 |            |  |  |  |  |
| Access Type Social Login 🔹              |                 |                 |            |  |  |  |  |
| ACL Name(IPv4) None                     | •               | 0               |            |  |  |  |  |
| ACL Name(IPv6) None                     | •               | 0               |            |  |  |  |  |

ليجست ىلإ لوصولاا عون عم فيضلل WLAN ةكبش ءاشنإ متيس ،لااثملا اذه يف WLAN ةكبشب مدختسملا لااصتا درجمب .ەنيكمت مت يذلا يعامتجالا لوخدلا نم ةيضارتفالا لوخدلا ليجست ةحفص ىلإ هەيجوت ةداعإ متتس ،ەذە فيضلا Cisco ب قصاخلا لوخدلا ليجست رارزأ ىلع روثعلا نكمي ثيح Cisco لاوب سيف وأ لغوغ ىلع هباسح مادختساب لوخدلا ليجست مدختسملا عيطتسي كوب سيف وأ لغوغ ىلع هباسح مادختساب لي

### 5 ةوطخلا

اذه يف .ةلدسنملا ةمئاقلا نم *لوصو عون* ددح ،هذه بيوبتلا ةمالع سفن يف فويضلل حمسي يذلا رايخلا وه اذه .*يعامتجالا لوخدلا ليجست* ديدحت مت ،لاثملا ةكبشلا ىلإ لوصولاو ةقداصملل Facebook وأ Google دامتعا تانايب مادختساب.

يلي ام *لوصولا عونل* ىرخألا تارايخلا نمضتتو:

فويضلا ةقداصمل رايخلا اذه رتخأ .يضارتفالا رايخلا - *يلحملا مدختسملا باسح* نيمدختسملل اهنييعت كنكمي يتلا رورملا ةملكو مدختسملا مسا مادختساب لاثم اذه .**WLAN يمدختسم < ةيكلسال تادادعا** تحت ،هذه WLAN ةكبشل فويضلا .قيضارتفالا قيلخادلا قيادبلا ةحفص يلع

| cisco                                    | Login                                                                                                    |  |
|------------------------------------------|----------------------------------------------------------------------------------------------------|--|
| an an an an an an an an an an an an an a | anto esta de la constanción de la constanción de la constanción de la constanción de la constanción de la const |  |

#### Welcome to the Cisco Business Wireless

| isco is pleased to provide the Wireless LAN infrastructure for your |  |
|---------------------------------------------------------------------|--|
| etwork. Please login and put your unified wireless solution to work |  |
|                                                                     |  |

| User Name |        |  |
|-----------|--------|--|
| Password  |        |  |
|           | Submit |  |
#### WLAN **تاكبش < يكلساللا تادادعإ** ىلإ لاقتنالا قيرط نع اذه صيصخت كنكمي WLAN تاكبش < يكلساللا تادادع *قحفصلا قلاسر* و *يسيئرلا ةحفصلا ناونع* لاخدإ كنكمي انه نم. قرياعم رقنا .قربطي ةقطقط.

دنع WLAN ةكبش ىلإ لوصولا ةيناكمإ فويضلل حيتت - *بيولا ربع ةقفاوم* ىلإ لوصولا فويضلا نيمدختسملل نكمي .ةضورعملا طورشلاو دونبلا لوبق رورم ةملكو مدختسم مسا لاخدا نود WLAN قكبش

ديربلا ناونع لاخدا يلا فويضلا نومدختسملا جاتحيس - *ينورتكلالا ديربلا ناونع* ةكبشلا يل لوصولل ينورتكلالا.

.يجراخ ةقداصم مداخ عم اذه مدختساً - RADIUS

(PSK) اقبسم كرتشم حاتفم عم Wi-Fi Protected Access 2 - *يصخش WPA2* 

.**قبطي** ةقطقط

| Add new \     | VLAN/RLAN                                               | ×                |
|---------------|---------------------------------------------------------|------------------|
| General W     | LAN Security VLAN & Firewall Traffic Shaping Scheduling |                  |
| Guest Netwo   | k 🚺                                                     |                  |
| Captive Netw  | ork Assistant                                           |                  |
| MAC Filtering |                                                         |                  |
| Captive Porta | I Internal Splash Page 🔹                                |                  |
| Access Type   | Social Login 🔹                                          |                  |
| ACL Name(IP   | Local User Account Veb Consent ?                        |                  |
| ACL Name(IP   | Email Address 1<br>RADIUS 3                             |                  |
|               | WPA2 Personal                                           |                  |
|               |                                                         | 0                |
|               |                                                         | Apply     Cancel |

## 6 ةوطخلا

يف **ظفح ةنوقيأ** قوف رقنلا قيرط نع كب ةصاخلا تانيوكتلا ظفح نم دكأت بيولا مدختسم ةمجاو ةشاش نم ايلعلا ىنميلا ةحوللا.

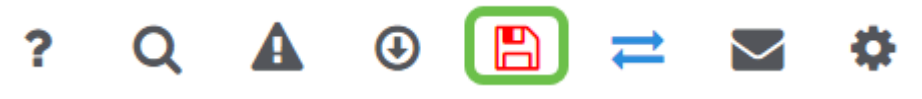

كب ةصاخلا CBW ةكبش ىلع ةرفوتم فيض ةكبش ءاشنإب نآلا تمق دقل. ةحارلا هذه كفويض ردقيس.

(يرايتخإ) بيو مدختسم ةهجاو مادختساب تاقيبطتلا فيرعت تافلم ءاشنإ

نانتسا نم نكمت يتلا تامسلا نم ةيعرف ةعومجم نع قرابع طيمنتلا نإ امتايولوأ ديدحتو رورملا قكرح عاونأ ققباطم كل حيتي وهو .قيميظنتلا قسايسلا زيمتي .اهطاقسإ وأ رورملا قكرح فينصت ةيفيك لوح تارارق دعاوقلا ذختت امك لوخدلا أدبي .تاقيبطتلاو ليمعلا يتزيمب يكلساللا cisco Business Mesh ماظن عون اهنيب نم ،تامولعملا لدابت تايلمع نم ديدعلاب مدختسمك قكبشلا ىل ططخم اريثك هبشي ،راسملا هيجوتل رورملا قكرح قفدت جهنلا عطاقي .رورملا قكرح مئاوقو فويضلا لوصو - قسايسلا تازيم نم يرخأ عاونا نمضتور .قادتل

طيرش ىرت مل اذإ ةشاشلا نم رسيألا بناجلا ىلع ةدوجوملا ةمئاقلا ىلإ لقتنا رسيألا ةمئاقلا

2 ةوطخلا

زاهجلا ىلا لوخدلا ليجست دنع يضارتفا لكشب ةبقارملا ةمئاق ليمحت متي. **يكلساللا تادادع!** ىلع رقنلا ىلإ جاتحتس.

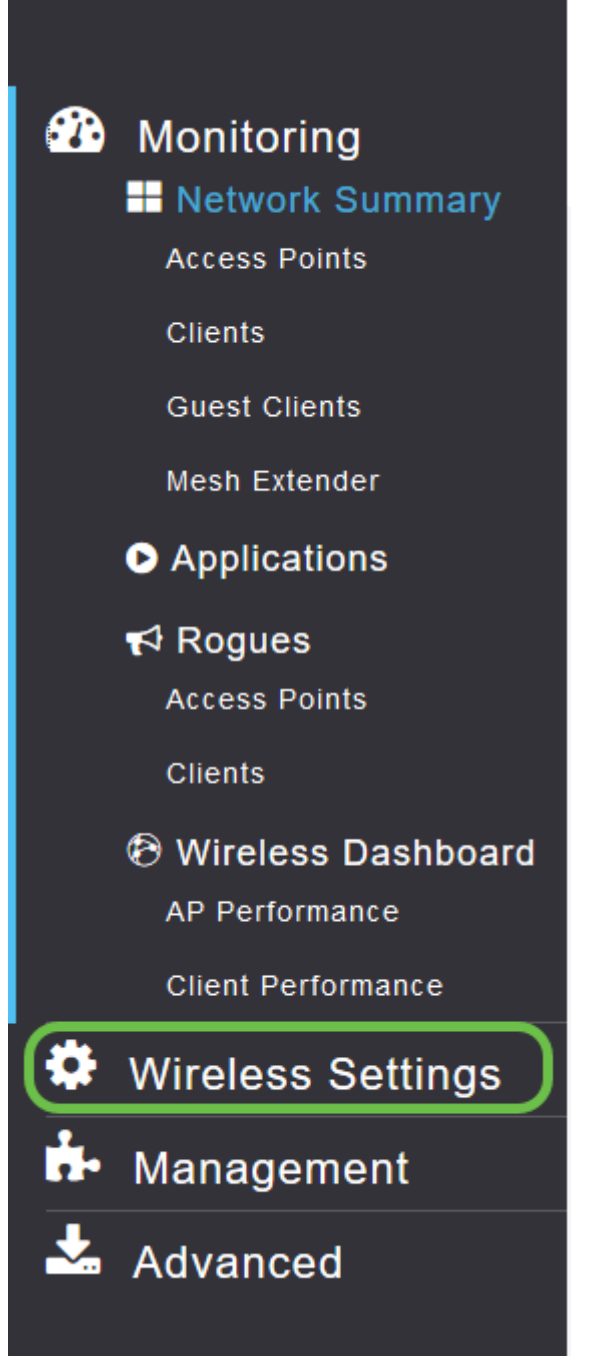

يكلساللا تادادعإ طبار ىلع رقنلا دنع هارتس امل ةلثامم هاندأ ةروصلا.

| <b>æ</b> | Monitoring                      | e uli<br>ci | SCO Cisco Business Wirele | ss 140AC Access Point |      |      | ?           | Q    | A | ٩     |        | ₽ | $\geq$ | ٥                                     |
|----------|---------------------------------|-------------|---------------------------|-----------------------|------|------|-------------|------|---|-------|--------|---|--------|---------------------------------------|
| ¢        | Wireless Settings               | WLANs       |                           |                       |      |      |             |      |   |       |        |   |        |                                       |
|          | 법 Access Points<br>答 WLAN Users | a Activ     | ve WLANs 1                |                       |      |      |             |      |   |       |        |   |        |                                       |
|          | Guest WLANs                     |             |                           |                       |      |      |             |      |   |       |        |   |        |                                       |
|          | 7 Mesh                          | Add new     | WLAN/RLAN                 |                       |      |      |             |      |   |       |        |   |        |                                       |
| ġ.       | Management                      | Action      | Active                    | Туре                  | Name | SSID | Security Po | icy  |   | Radio | Policy |   |        |                                       |
| *        | Advanced                        | 3 ×         | Enabled                   | WLAN                  | ΕΖΊΚ | ΕΖΊΚ | Personal(Wi | PA2) |   | ALL   |        |   |        | • • • • • • • • • • • • • • • • • • • |
|          |                                 |             |                           |                       |      |      |             |      |   |       |        |   |        |                                       |

ديرت يتلا ةيكلساللا ةيلحملا ةكبشلا راسي ىلع دوجوملا **ريرحت** زمر ىلع رقنا قيبطتلا ليغشت.

Cisco Business Wireless 140AC Access Point

| WLANs     |           |   |      |   |
|-----------|-----------|---|------|---|
| Activ     | e WLANs   | 1 |      |   |
|           |           |   | <br> |   |
| Add new W | /LAN/RLAN |   |      |   |
| Action    | Active    |   | Туре | N |
| × 🔊       | Enabled   |   | WLAN | E |

رەظت دق ،ارخۇم (WLAN) ةيكلسالللا ةيلحملا ةكبشلا ةفاضإب تمق نأ ذنم ةەباشم *كب ةصاخلا (WLAN) ةيكلساللا ةيلحملا ةكبشلا ريرحت* ةحفص ةيلاتلا ةحفصلل:

| Cisco Business Wireless  | s 140AC Access Point   |                                                    |                                        |            | ?            |
|--------------------------|------------------------|----------------------------------------------------|----------------------------------------|------------|--------------|
| WLANs                    |                        |                                                    |                                        |            |              |
| Active WLANs             | Edit WLAN              |                                                    |                                        |            |              |
|                          | General WLAN Security  | VLAN & Firewall                                    | Traffic Shaping                        | Scheduling |              |
| Add new WLAN/RLAN Active | WLAN ID                | 1                                                  | v                                      |            | Security Pol |
| Enabled                  | Туре                   | WLAN                                               | v                                      |            | Personal(WF  |
|                          | Profile Name *         | MAP                                                |                                        |            |              |
|                          | WL/<br>laye            | MAP<br>ANs with same SSID<br>er-2 security setting | can be configured<br>gs are different. | , unless   |              |
|                          | Enable<br>Radio Policy |                                                    | • 0                                    |            |              |
|                          | Broadcast SSID         |                                                    |                                        |            |              |
|                          | Local Profiling        | •                                                  |                                        |            |              |
|                          |                        |                                                    | ⊘ Apply                                | Cancel     |              |
|                          |                        |                                                    |                                        |            |              |
|                          |                        |                                                    |                                        |            |              |

ەقوف رقنلاب **تانايبلا ةكرح مىظنت** بيوبتلا ةمالع ىلإلقتنا.

| Cisco Business Wireless   | 140AC Access Point                                                                                                    |                                                       | ?             |
|---------------------------|----------------------------------------------------------------------------------------------------|-------------------------------------------------------|---------------|
| WLANs<br>ふ Active WLANs 1 | Edit WLAN                                                                                                    |                                                       |               |
| Add new WLAN/RLAN         | General WLAN Security VLAN & Firewal                                                                                                    | II Traffic Shaping Scheduling                         |               |
| Action Active             | WLAN ID 1                                                                                                    | v.                                                    | Security Poli |
| Enabled                   | Type WLAN<br>Profile Name * MAP<br>SSID * MAP<br>WLANs with same S<br>layer-2 security set<br>Enable<br>Radio Policy ALL<br>Broadcast SSID<br>Local Profiling<br>? | SID can be configured, unless<br>tings are different. | Personal(WP   |
|                           |                                                                                                    | <ul> <li>Apply</li> <li>Cancel</li> </ul>             |               |
|                           |                                                                                                    |                                                       |               |

:يلاتلا وحنلا ىلع ةشاشلا رەظت دق

| eral WLAN Security VLAN & Firewall    | Traffic Shaping | Sch      | edulin | 9       |          |         |        |    |    |                |            |
|---------------------------------------|-----------------|----------|--------|---------|----------|---------|--------|----|----|----------------|------------|
| Q                                     | S Silver (Best  | Effort)  |        | • 8     |          |         |        |    |    |                |            |
|                                       | Switch to exp   | ert view | to cor | ifigure | e rate I | limit i | n Kbps | 8. |    |                |            |
| Per-client downstream bandwidth limit | No 1 2          | 3        | 4      | 5       | 6        | 7       | 8      | 9  | 10 | Maximum<br>500 |            |
| Per-BSSID downstream bandwidth limit  | No 1 2<br>limit | з        | 4      | 5       | 6        | 7       | 8      | 9  | 10 | Maximum<br>500 |            |
| Per-WLAN downstream bandwidth limit   | No 1 2<br>limit | з        | 4      | 5       | 6        | 7       | 8      | 9  | 10 | Maximum<br>500 |            |
| Per-client upstream bandwidth limit   | No 1 2<br>limit | 3        | 4      | 5       | 6        | 7       | 8      | 9  | 10 | Maximum<br>500 |            |
| Per-BSSID upstream bandwidth limit    | No 1 2<br>limit | 3        | 4      | 5       | 6        | 7       | 8      | 9  | 10 | Maximum<br>500 |            |
| Per-WLAN upstream bandwidth limit     | No 1 2<br>limit | з        | 4      | 5       | 6        | 7       | 8      | 9  | 10 | Maximum<br>500 |            |
| Fastla                                | e Disabled      |          |        | •       |          |         |        |    |    |                |            |
|                                       | Enabling Fastl  | ane will | update | e QoS   | value    | to pla  | tinum. |    |    |                |            |
| Application Visibility Contr          | Disabled        |          |        | •       |          |         |        |    |    |                |            |
| AVC Profi                             | e MAP           |          |        |         |          |         |        |    |    |                |            |
| Add Rule                              |                 |          |        |         |          |         |        |    |    |                |            |
| tion S.L.No. Application              |                 | Actio    | n      |         |          |         |        |    |    | Average Rate   | Burst Rate |

تزجعأ اذه .*قيبطتلا ةيؤر يف مكحتلا* ةزيم دجتس ،ةحفصلا لفسأ وحن .**نيكمت** ددحو ةلدسنملا ةمئاقلا قوف رقنا .ايضارتفا

| Per-WLAN upstream bandwidth limit             | No 1 2<br>limit                 | 34           | 5            | 6        | 7        | 8    | 9 | 10 | Maximum<br>500 |
|-----------------------------------------------|---------------------------------|--------------|--------------|----------|----------|------|---|----|----------------|
| Fastlane                                      | Disabled                        | ne will upda | ▼<br>Ite QoS | value to | o platir | num. |   |    |                |
| Application Visibility Control<br>AVC Profile | Disabled<br>Disabled<br>Enabled |              | <b>P</b>     | 1        |          |      |   |    |                |
| Add Rule                                      |                                 |              |              |          |          |      |   |    |                |
| Action S.L No. Application                    |                                 | Action       |              |          |          |      |   |    | Average Rate   |

#### 6 ةوطخلا

.**قيٻطت** رزلا قوف رقنا

|        | Appl    | ication Visibility Control | Enabled | T      |              |                  |   |
|--------|---------|----------------------------|---------|--------|--------------|------------------|---|
| Add Ru | ule     | AVC Profile                | MAP     |        |              |                  |   |
| Action | S.L No. | Application                |         | Action | Average Rate | Burst Rate       | ~ |
|        |         |                            |         |        |              |                  |   |
|        |         |                            |         |        | (            | 🛛 Apply 🛞 Cancel |   |

ةزيملا لمعت نلف الإو ،دادعإلا اذه نيكمت بجي.

#### 7 ةوطخلا

ةمئاق قوف رقنا مث .WLAN ةيعرفلا ةمئاقلا قالغإل رمألا ءاغلإ رزلا قوف رقنا رصنع قوف رقنا ،كلذ نم نكمتت نأ درجمب .رسيألا ةمئاقلا طيرش يف **ةبقارملا** ت**اقيبطتلا** ةمئاق.

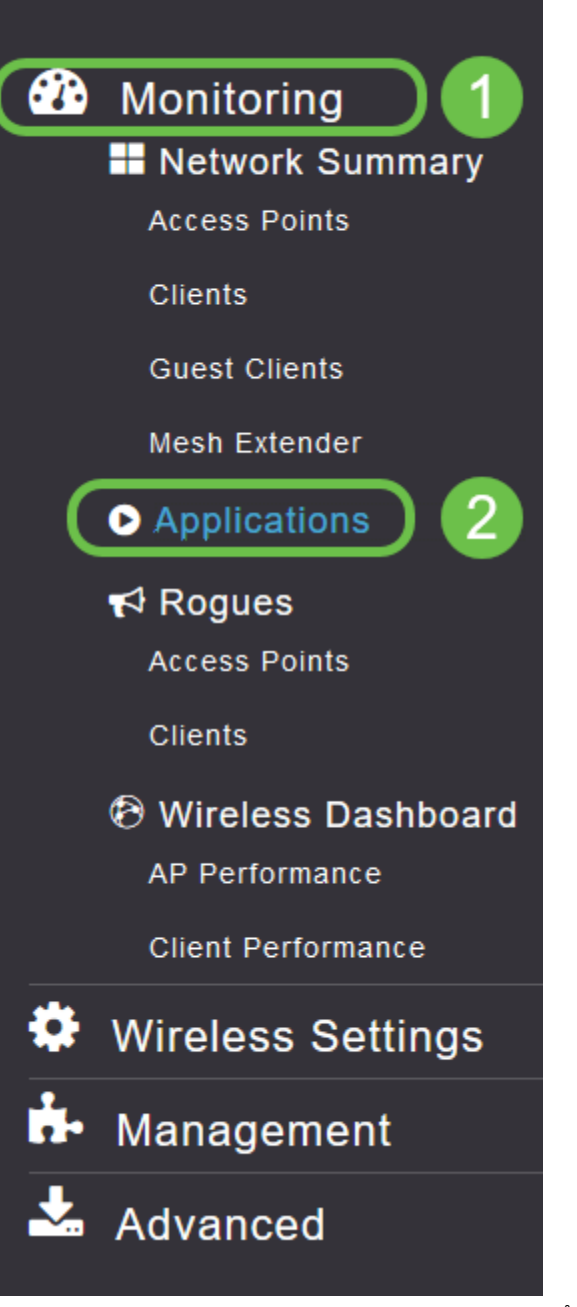

حضوم وه امك ةغراف كتحفص نوكتس ،ردصم يأ ىلإ رورم ةكرح كيدل نكي مل اذا هاندأ.

| Cisco Business Wireless       | 140AC Access Point |              | ? (  | ຊ 🔺     | ٩ | ⇒        | $\geq$     | ¢        |
|-------------------------------|--------------------|--------------|------|---------|---|----------|------------|----------|
| Applications ®                |                    |              |      |         |   |          |            |          |
| Applications                  | ⑦ Groups           | 👽 Data Usage | Thro | oughput |   |          |            |          |
| H C O F H 10 V items per page |                    |              |      |         |   | No items | s to displ | û<br>Iay |

#### ةيلاتلا تامولعملا ةحفصلا هذه ضرعتس:

- ةفلتخملا عاونألاا نم ديدعلا نمضتي قيبطتلا •
- زرفلا ليهستل تاقيبطتالا ةعومجم عون يل إريشي تاعومجملا •
- ماع لكشب ةمدخلا هذه اهمدختست يتلا تانايبلا رادقم تانايبلا مادختسإ •
- قيبطتال ممدختسي يذلا يددرتال قاطنال قيمك قجاعمال قعس •

نأ نكمي يذلاو ،رغصألاا ىلإ ربكألاا نم زرفلل بيوبتلا تامالع قوف رقنلا كنكمي ةكبشلا دراوم يكلهتسم ربكأ ديدحت ىلع دعاسي.

ىلع (WLAN) ةيكلساللاا ةيلحملا ةكبشلا دراوم ةرادإل ادج ةيوق ةزيملا هذه رثكألاا تاقيبطتلا عاونأو تاعومجملا ضعب يلي اميف ليدعتلل لباق ىوتسم ةلثمألاو تاعومجملا كلذيف امب ،ديزملا كتمئاق نمضتت نأ لمتحملا نم .اعويش ةيلاتما

- حفصت حفصت • ينورتكلإلا ديربلا، SSL • ينورتكلإلا ديربلا، ديربلا، • EX: Outlook و Secure-POP3 • ويديفلاو توصلا، • EX: Webex و Cisco Spark، • قيجاتنإلاو لمعلا تاودأ • EX: Microsoft Office 365، • نيزختلاو يطايتحالا خسنلا، • Windows-Azure،
- تنرتنإلًا-كُلُەتسملا ∞ iCloud، Google Drive
- ةيءامتجالا تاكبشلا
  - Facebook و Twitter: لاثملا ∘
- جماربلا تاثيدحت
  - ه EX: Google-Play، IOS
- يروفلا لسارتلا ∙
  - لئاسرلا ،تاركذملا :لاثملا ليبس ىلع ∘

#### اهﺉلم دنع ةحفصلا هيلع ودبتس ام یلع لاثم انه حضوم وه امك.

| Cisco Business      | Wireless 145AC Access Point     | ? Q 🛦 🖲 🚍      | •          |            |
|---------------------|---------------------------------|----------------|------------|------------|
| Applications ®      |                                 |                |            |            |
| Applications        | Groups                          | 🐨 Data Usage 🔻 | Throughput |            |
| ssi                 | browsing                        | 2.6 MB         | 1.1 Mbps   | ^          |
| outlook-web-service | email                           | 819.4 KB       | 233.1 kbps |            |
| cisco-spark         | voice-and-video                 | 735.6 KB       | 0.0 bps    |            |
| secure-pop3         | email                           | 453.1 KB       | 0.0 bps    |            |
| ms-office-365       | business-and-productivity-tools | 238.2 KB       | 75.1 kbps  |            |
| webex-meeting       | voice-and-video                 | 132.3 KB       | 0.0 bps    |            |
| samsung             | browsing                        | 79.4 KB        | 0.0 bps    |            |
| windows-azure       | backup-and-storage              | 74.0 KB        | 5.7 kbps   |            |
| twitter             | social-networking               | 48.6 KB        | 0.0 bps    |            |
| icloud              | consumer-internet               | 47.3 KB        | 0.0 bps    |            |
| H H 1 1 2 3 F H 10  | ▼ items per page                |                | 1 - 10 o   | f 28 items |

*مادختساٍ* لوقحل ةصاخ ديفم رمأ وهو زرفلل لودج ناونع لك قوف رقنلا نكمي *.قجلاعملا* ةعسو *تانايبلا*.

## 8 ةوطخلا

اەترادإ يف بغرت يتلا رورملا ةكرح عون ديدحتل فصلا قوف رقنا.

| 😑 viliuli. Cisco Business Wireless 145AC Access Point ? Q 🛦 ③ 🖺 💳 🕯 |                                 |                |            |                    |  |  |  |  |  |
|---------------------------------------------------------------------|---------------------------------|----------------|------------|--------------------|--|--|--|--|--|
| Applications 9                                                      |                                 |                |            |                    |  |  |  |  |  |
| Applications -                                                      |                                 |                |            |                    |  |  |  |  |  |
| Applications                                                        | Groups                          | 🐨 Data Usage 🔻 | Throughput |                    |  |  |  |  |  |
| ssi                                                                 | browsing                        | 2.6 MB         | 1.1 Mbps   | ^                  |  |  |  |  |  |
| outlook-web-service                                                 | email                           | 819.4 KB       | 233.1 kbps |                    |  |  |  |  |  |
| cisco-spark                                                         | voice-and-video                 | 735.6 KB       | 0.0 bps    |                    |  |  |  |  |  |
| secure-pop3                                                         | email                           | 453.1 KB       | 0.0 bps    |                    |  |  |  |  |  |
| ms-office-365                                                       | business-and-productivity-tools | 238.2 KB       | 75.1 kbps  |                    |  |  |  |  |  |
| webex-meeting                                                       | voice-and-video                 | 132.3 KB       | 0.0 bps    |                    |  |  |  |  |  |
| samsung                                                             | browsing                        | 79.4 KB        | 0.0 bps    |                    |  |  |  |  |  |
| windows-azure                                                       | backup-and-storage              | 74.0 KB        | 5.7 kbps   |                    |  |  |  |  |  |
| twitter                                                             | social-networking               | 48.6 KB        | 0.0 bps    |                    |  |  |  |  |  |
| icloud 🔓                                                            | consumer-internet               | 47.3 KB        | 0.0 bps    | Ŷ                  |  |  |  |  |  |
| H 4 1 1 2 3 F H 11                                                  | 0 🔻 items per page              |                |            | 1 - 10 of 28 items |  |  |  |  |  |
|                                                                     |                                 |                |            |                    |  |  |  |  |  |
|                                                                     |                                 |                |            |                    |  |  |  |  |  |

اذه رورملا ةكرح عون ةجلاعم ةيفيك ديدحتل **ءارجإلا** لدسنملا عبرملا قوف رقنا.

| •              | Grou  | ps           |            | $\odot$       | Data Usage • |   |
|----------------|-------|--------------|------------|---------------|--------------|---|
|                | trows |              |            |               | 2.6.MB       |   |
|                | Ad    | d AVC Rule   |            |               | C            |   |
|                |       | Application  | icloud     |               |              |   |
|                |       | Action       | Mark       | •             |              |   |
|                |       | DSCP         | Silver (Be | est Effort) 🔻 |              |   |
|                |       | Select All   |            |               |              |   |
|                |       | AVC Profile  | $\odot$    | WLAN SSID     | ۲            |   |
|                |       | EZ1KWireless |            | EZ1KWireless  |              | ^ |
| items par page |       | CBWWireless  |            | CBWWireless   |              |   |
|                |       | DEFAULT_RLAN |            | none          |              |   |
|                |       |              |            | Apply         | Cancel       |   |

*ةمالع* يف رايخلا اذه كرتن نحن ،لاثملا اذهل.

رورملا ةكرح نأشب هذاختإ بجي يذلا ءارجإلا

- 3 (DSCP) ةزيمملا تامدخلا زمر تاقبط دحأ يف رورملا ةكرح عون عضي ةمالع عضو قيبطتلا عونل ةحاتملا دراوملا ددع مكحت يتلا
- رورملا ةكرح لهاجت ريغ ءيش يأ لعفت ال طاقسإ •
- ةيناث لكل تبوليك لدعمب عافدنالا لدعم طسوتم نييعت نم كنكمي لدعملا دح •

#### 10 ةوطخلا

.ةيلاتلا تارايخلا نم ديدحتل DSCP لقح يف لدسنملا عبرملا قوف رقنا

| ۲ | Grou   | ps           | •                          | Data Usage 🔻 |  |
|---|--------|--------------|----------------------------|--------------|--|
|   | litows |              |                            | 2.6 MB       |  |
|   | A      | dd AVC Rule  |                            |              |  |
|   |        | Application  | icloud                     |              |  |
|   |        | Action       | Mark •                     |              |  |
|   |        | DSCF         | Silver (Best Effort) 🔹     |              |  |
|   |        | Select Al    | Silver (Best Effort)       |              |  |
|   |        | AVC Profile  | Custom<br>Platinum (Voice) | •            |  |
|   |        | EZ1KWireless | Gold (Video) s             | ^            |  |
|   |        | CBWWireless  | Bronze (Background) 5      |              |  |
|   |        | DEFAULT_RLAN | none                       |              |  |
|   |        |              |                            |              |  |
|   |        |              |                            | ~            |  |
|   |        |              | Apply                      | Cancel       |  |
|   |        |              |                            |              |  |

تارايخلا هذه روطتت .اهميلعت متيس يتلا رورملا ةكرحل DSCP تارايخ يلي اميف هريرحتب موقت يذلا رورملا ةكرح عونل ةرفوتم رثكأ دراوم ىلإ لقأ دراوم نم.

- لقأ (ةيفلخلا) زنوربلا •
- (دەج لضفأ) ةضف
- (ويديف) ٻهذ •
- رثكأ (توصلا) نيتالبلا
- نيمدختسم ةعومجم صصخم •

ةيؤر نم كعنمي يذلاو ،SSL ضارعتسإ وحن رورملا ةكرح ليحرت مت ،بيو ةيقافتإك ،وحنلا اذه ىلعو .WAN قكبش ىلإ كتكبش نم اهلاقتنا ءانثأ مزحلا لخاد دجوي ام قكرح نييعت رثؤي دق .SSL بيولا رورم ةكرح نم ىمظعلا ةيبلاغلا مدختستس .كيدل ضارعتسالا ةبرجت ىلع لقأ ةيولوأل SSL رورم

#### 11 ةوطخلا

.**لكلا ديدحت** قوف رقنا وأ جەنلا اذە ليغشت يف بغرت يذلا يدرفلا SSID نآلا ددح

| ( Groups     |                        | 🐨 Data Usage 🔻          |
|--------------|------------------------|-------------------------|
| browsing     |                        | 2.6 MB                  |
| Add AVC Rule |                        |                         |
| Application  | icloud                 |                         |
| Action       | Mark 💌                 |                         |
| DSCP         | Silver (Best Effort) 🔻 |                         |
| Select All   |                        |                         |
| AVC Profile  | WLAN SSID              | $\overline{\mathbf{v}}$ |
| EZ1KWireless | EZ1KWireless           | ~                       |
| CBWWireless  | CBWWireless            |                         |
| DEFAULT_RLAN | none                   |                         |
|              |                        |                         |
|              |                        | ~                       |
|              | Apply                  | Cancel                  |

جەنلا اذە ءدبل **قيبطت** قوف نآلا رقنا.

| DEFAULT_RLAN | none  |        |
|--------------|-------|--------|
|              | Apply | Cancel |

كلذ امەيف قبطني نأ نكمي نيتلاح:

- ةكرح عنمي امم رورملا ةكرح نم ةريبك ةيمك ثبب نومدختسملا/فويضلا موقي قيولوأ ليلقتو ،توصلا ةيولوأ ةدايز امإ كنكمي .رورملا نم ماهملل ةيويحلا رورملا رورم ةكرح
- تاعاس ءانثأ اەليزنت متي يتلا ةريبكلا جماربلا تاثيدحت فينصت ءاغلإ نكمي لدعملا ديدحت وأ لمعلا

نكمي ةياغلل ةيوق ةادأ تاقيبطتلا فيرعت تافلم ءاشنإ دعي !اهتلعف دقل وه امك ،اضيأ ليمعلا حمالم ديدحت ةزيم نيكمت لالخ نم ربكأ لكشب اهنيكمت يلاتلا مسقلا يف ليصفتلاب حضوم.

(يرايتخإ) بيو مدختسم ةهجاو مادختساب ليمعلا فيرعت تافلم ءاشنإ

ةصاخلا فيرعتلا تافلم ءاشنا تامولعم ةزهجألا لدابتت ،ام ةكبشب لاصتالا دنع هذه نمضتت دق .*ليمعلا فيرعت فلم* ليطعت متي ،يضارتفا لكشبو .ليمعلاب تامولعملا:

- زاهجلا مسا وأ فيضملا مسا •
- زاهجلل يسيئرلا جمانربلا ليغشتلا ماظن •
- قيبطتلل لباقلا جمانربلا راركت ليغشتلا ماظن رادصإ •

ةمدختسملا تانايبلا ةيمك ءالمعلا ءالؤهب ةصاخلا تايئاصحإلا نمضتتو ةيجاتنإلاو.

ةيلحملا ةكبشلا يف مكحتلا نم ربكأ اردق ءالمعلا تافيصوت بقعت حيتي مادختسإ ،لاثملا ليبس ىلع .ىرخأ ةزيمل ةلادك ممادختسإ كنكمي وأ .ةيكلساللا ةمەم تانايب لمحت ال يتلاو تاقيبطتلا دييقت ىلع لمعت يتلا ةزەجألا عاونأ كتكرشل.

مسق يف كتكبشل ليمعلا ليصافت ىلع روثعلا نكمي ،اەنيكمت درجمب بيو مدختسم ةەجاوب ةبقارملا.

#### 1 ةوطخلا

.**يكلساللا تادادعإ** ىلع رقنا

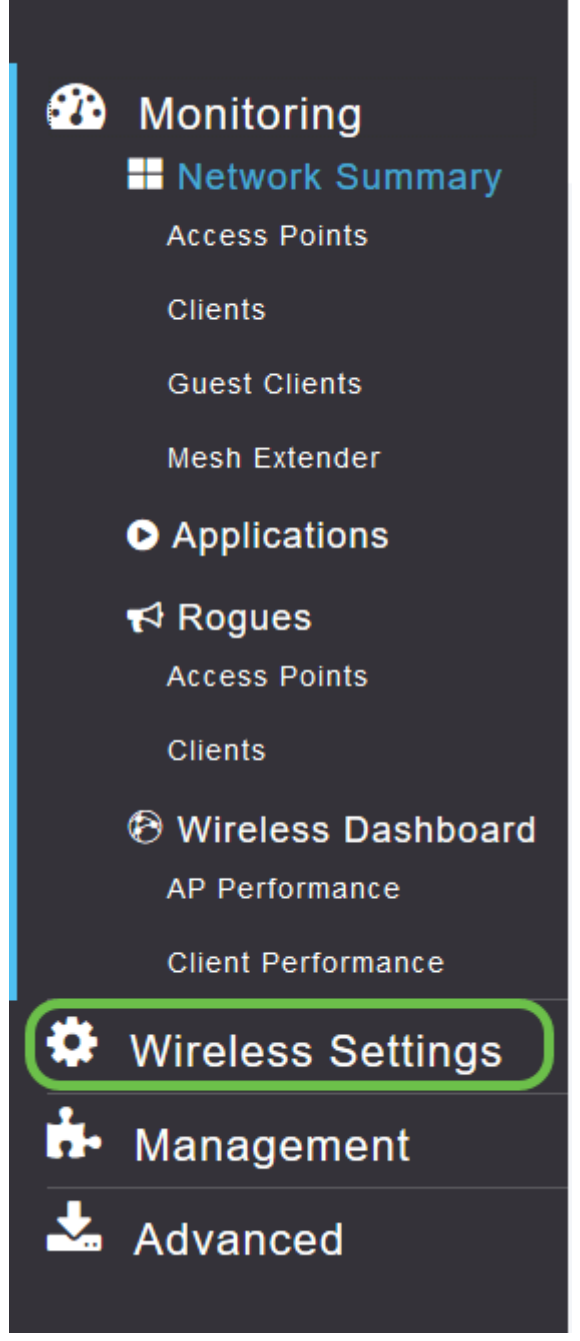

يكلساللا تادادعإ طبار ىلع رقنلا دنع مارتس امب ميبش طبارلا اذه:

| æ | Monitoring                   |            | 😑 🖞 Cisco Business Wireless 140AC Access Point ? Q 🛦 💿 🖺 💳 🕿 🌣 |      |      |      |                 |              |  |
|---|------------------------------|------------|----------------------------------------------------------------|------|------|------|-----------------|--------------|--|
| ٥ | Wireless Settings<br>⋒ WLANs | WLANs      |                                                                |      |      |      |                 |              |  |
|   | 2 Access Points              | Activ      | ve WLANS 1                                                     |      |      |      |                 |              |  |
|   | WLAN Users                   |            |                                                                |      |      |      |                 |              |  |
|   | 營 Guest WLANs                |            |                                                                |      |      |      |                 |              |  |
|   | 🕈 Mesh                       | Add new V  | WLAN/RLAN                                                      |      |      |      |                 |              |  |
| ÷ | Management                   | Action     | Active                                                         | Туре | Name | SSID | Security Policy | Radio Policy |  |
| * | Advanced                     | <b>⊘ ×</b> | Enabled                                                        | WLAN | EZ1K | EZ1K | Personal(WPA2)  | ALL          |  |
|   |                              |            |                                                                |      |      |      |                 |              |  |
|   |                              |            |                                                                |      |      |      |                 |              |  |
|   |                              |            |                                                                |      |      |      |                 |              |  |
|   |                              |            |                                                                |      |      |      |                 |              |  |
|   |                              |            |                                                                |      |      |      |                 |              |  |
|   |                              |            |                                                                |      |      |      |                 |              |  |
|   |                              |            |                                                                |      |      |      |                 |              |  |
|   |                              |            |                                                                |      |      |      |                 |              |  |
|   |                              |            |                                                                |      |      |      |                 |              |  |
|   |                              |            |                                                                |      |      |      |                 |              |  |
|   |                              |            |                                                                |      |      |      |                 |              |  |
|   |                              |            |                                                                |      |      |      |                 |              |  |
|   |                              |            |                                                                |      |      |      |                 |              |  |

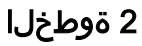

رقناو قيبطتلل اەمادختسإ ديرت يتلا (WLAN) ةيكلساللا ةيلحملا ةكبشلا ددح اەراسي ىلع **ريرحت ةنوقيأ** قوف.

Cisco Business Wireless 140AC Access Point

| WLANs   |           |   |      |   |
|---------|-----------|---|------|---|
| Acti    | ve WLANs  | 1 |      |   |
|         |           |   |      |   |
| Add new | WLAN/RLAN |   |      |   |
| Action  | Active    |   | Туре | N |
| ×       | Enabled   |   | WLAN | E |

#### 3 ةوطخلا

ةمەملا ةلااسرلا ەذە رثۇت دق .اەلڧسأ يتلل ةلثامم ةقثبنملا ةمئاقلا رەظت دق امدق يضملل **معن** قوف رقنا .ةكبشلا ىلع ةمدخلا ىلع اتقۇم.

| pe  |                                                                                                    | Name   | SSID |  |  |
|-----|----------------------------------------------------------------------------------------------------|--------|------|--|--|
| _AN |                                                                                                    | F71K   | F71K |  |  |
|     | Edit WLAN                                                                                                    |        | ×    |  |  |
|     | WLAN is in enable state. Editing the WLAN configuration will disrupt the network momentarily. Do you want to continue.? |        |      |  |  |
|     |                                                                                                    | /es No |      |  |  |
|     |                                                                                                    |        |      |  |  |
|     |                                                                                                    |        |      |  |  |

.**يلحملا فيرعتلا فلم** ليدبت رز قوف رقنلاب ليمعلا فيرعت فلم ليدبت

| Edit W  | 'LAN            |                                           |                                          |            |
|---------|-----------------|-------------------------------------------|------------------------------------------|------------|
| General | WLAN Security   | VLAN & Firewall                           | Traffic Shaping                          | Scheduling |
|         | WLAN ID         | 1                                         | v                                        |            |
|         | Туре            | WLAN                                      | v.                                       |            |
|         | Profile Name '  | EZ1K                                      |                                          |            |
|         | SSID            | EZ1K                                      |                                          |            |
|         | WL<br>lay       | ANs with same SSI<br>er-2 security settin | ) can be configured<br>gs are different. | l, unless  |
|         | Enable          |                                           |                                          |            |
|         | Radio Policy    | ALL                                       | • 🕄                                      |            |
|         | Broadcast SSID  |                                           |                                          |            |
|         | Local Profiling |                                           |                                          |            |
| ةوطخلا  | 5               |                                           |                                          |            |

.**قبطي** ةقطقط

| Edit W  | 'LAN            |                                             |                                                   | ×  |
|---------|-----------------|---------------------------------------------|---------------------------------------------------|----|
| General | WLAN Security   | VLAN & Firewall                             | Traffic Shaping Scheduling                        |    |
| -       |                 |                                             |                                                   | -8 |
|         | WLAN IE         | 1                                           | v.                                                |    |
| I       | Туре            | WLAN                                        | V                                                 |    |
|         | Profile Name    | * EZ1K                                      |                                                   |    |
|         | SSID            | * EZ1K                                      |                                                   |    |
|         | WL<br>lay       | ANs with same SSII<br>ver-2 security settin | D can be configured, unless<br>Igs are different. |    |
|         | Enable          | •                                           |                                                   |    |
|         | Radio Policy    | ALL                                         | <b>▼</b> ?                                        |    |
|         | Broadcast SSI   |                                             |                                                   |    |
|         | Local Profiling | a 🌔 🕄                                       |                                                   |    |
|         |                 |                                             | ⊖ Apply (⊗ Cance                                  |    |

ىرت فوس .رسيألا بناجلا ىلع دوجوملا **ةبقارملا** مسق ةمئاق رصنع قوف رقنا بيوبتلا ةمالعب ةصاخلا تامولعملا ةحول يف روهظلا يف أدبت ليمعلا تانايب *قبقارملا*.

| CLIENTS           |                         |                                | ¢ MB x    |
|-------------------|-------------------------|--------------------------------|-----------|
| Client Identity   | ✓ Device Type ✓ Usage ▼ | <ul> <li>Throughput</li> </ul> | ~         |
| 1 & Anthonys-IPad | Apple-iPad              | 1.0 GB                         | 260.3 bps |
| 2 🖷 Galaxy-S9     | Android-Samsung-Galax   | 8.4 MB                         | 1.2 kbps  |

## رارقلا

اولمحإ نآلا ،ميظع روعش نم ەل اي .ةنمآلا كتكبش دادعإ نم نآلا تيەتنا دقل المعلا ىلإ اوبەذا مث لافتحإلل ةقيقد

عوضوملا اذه لوح تاحارتقا وأ تاقيلعت يأ كيدل كلذل ،انﺉالمعل لضفألا ديرن، <u>دم ىوتحملا قيرف</u> ىلإ انيلإ ينورتكلإ ديرب لاسرإ ىجري Cisco.

معدلا تاحفص ةعجارم كنكميف ،ىرخألا قئاثولاو تالاقملا ةءارق يف بغرت تنك اذإ

:ةزەجألاب ةصاخلا

- <u>PoE ب دوزم Cisco نم VPN RV345P ہجوملا</u> •
- <u>Lisco Business 140AC لوصو ةطقن</u>
- <u>• مَكْبَشَ عِسْوَمِ Cisco Business 142ACM</u>

ةمجرتاا مذه لوح

تمجرت Cisco تايان تايانق تال نم قعومجم مادختساب دنتسمل اذه Cisco تمجرت ملاعل العامي عيمج يف نيم دختسمل لمعد يوتحم ميدقت لقيرشبل و امك ققيقد نوكت نل قيل قمجرت لضفاً نأ قظعالم يجرُي .قصاخل امهتغلب Cisco ياخت .فرتحم مجرتم اممدقي يتل القيفارت عال قمجرت اعم ل احل اوه يل إ أم اد عوجرل اب يصوُتو تامجرت الاذة ققد نع اهتي لوئسم Systems الما يا إ أم الا عنه يل الان الانتيام الال الانتيال الانت الما